## VIRGINIA ELECTRIC AND POWER COMPANY RICHMOND, VIRGINIA 23261

July 23, 1999

United States Nuclear Regulatory Commission Attention: Document Control Desk Washington, D. C. 20555-0001

Serial No. 99-379 SS&L/BAG **R**0 Docket No. 50-280 50-281 License No. **DPR-32 DPR-37** 

Gentlemen:

## VIRGINIA ELECTRIC AND POWER COMPANY **SURRY POWER STATION UNITS 1 AND 2 REVISIONS TO EMERGENCY PLAN IMPLEMENTING PROCEDURES**

Pursuant to 10 CFR 50.54(q), enclosed are revisions to four Surry Power Station Emergency Plan Implementing Procedures. The revisions do not implement actions which decrease the effectiveness of our Emergency Plan. The Emergency Plan and Implementing Procedures continue to meet the standards of 10 CFR 50.47(b). Please update your manual by performing the actions described in the enclosed tabulation of changes.

Very truly yours,

E. S. Grecheck Site Vice President

Enclosure

7707300031

ADOCK OS

990

Commitments contained in this letter: None.

U. S. Nuclear Regulatory Commission (2 copies) CC: Region II **Atlanta Federal Center** 61 Forsyth Street S.W., Suite 23T85 Atlanta, Georgia 30303

> Mr. R. A. Musser **NRC Senior Resident Inspector** Surry Power Station

|| Λο45

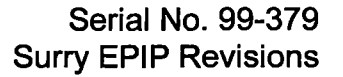

## VIRGINIA ELECTRIC AND POWER COMPANY REVISION TO SURRY POWER STATION EMERGENCY PLAN IMPLEMENTING PROCEDURE

ل يت

Enclosed are revisions to Surry Power Station Emergency Plan Implementing Procedures. Please take the following actions in order to keep your manual updated with the most recent revisions.

| REMOVE AND<br>DESTROY: | EFFECTIVE<br>DATE: | INSERT:            | EFFECTIVE<br>DATE: |
|------------------------|--------------------|--------------------|--------------------|
| EPIP-4.02, Rev. 18     | 09/10/98           | EPIP-4.02, Rev. 19 | 07/22/99           |
| EPIP-4.16, Rev. 13     | 08/05/98           | EPIP-4.16, Rev. 14 | 07/22/99           |
| EPIP-4.21, Rev. 7 /    | 05/01/94           | EPIP-4.21, Rev. 8  | 07/22/99           |
| EPIP-4.30, Rev. 6      | 10/14/98           | EPIP-4.30, Rev. 7  | 07/22/99           |

Emergency Plan Privacy and Proprietary Material have been removed. Reference Generic Letter No. 81-27

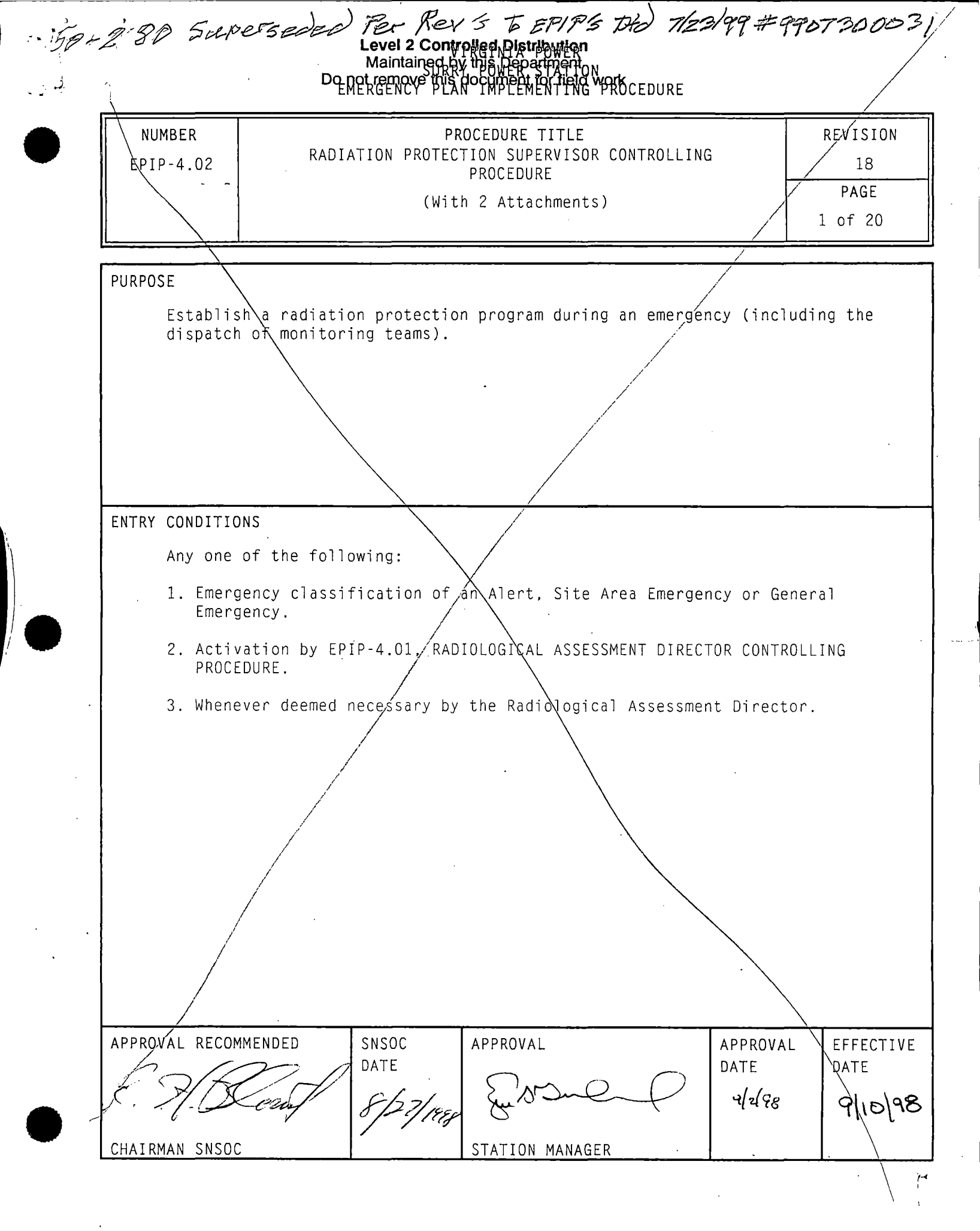

| NUMBER<br>EPIP-4.02 | PROCEDURE TI<br>RADIATION PROTECTION SUPER<br>PROCEDURE                                                                                                   | PROCEDURE TITLE<br>RADIATION PROTECTION SUPERVISOR CONTROLLING<br>PROCEDURE |                 | REVIS<br>1<br>PAG<br>2 of                                                         |                                                   |
|---------------------|----------------------------------------------------------------------------------------------------|-----------------------------------------------------------------------------|-----------------|-----------------------------------------------------------------------------------|---------------------------------------------------|
| STEP                | ACTION/EXPECTED RESPONSE                                                                                                    | -                                                                           | R               | RESPONSE NOT OBT                                                                  | AINED                                             |
| 1                   | INITIATE PROCEDURE:                                                                                                    |                                                                             |                 |                                                                                   |                                                   |
|                     | • By:                                                                                                    |                                                                             |                 |                                                                                   |                                                   |
|                     | Date:                                                                                                    |                                                                             |                 |                                                                                   |                                                   |
|                     | Time:                                                                                                    |                                                                             |                 |                                                                                   |                                                   |
| 2                   | ESTABLISH RADIATION PROTECTION<br>SUPERVISOR (RPS) OFFICE:                                                                                                |                                                                             |                 |                                                                                   |                                                   |
|                     | a) Evaluate HP area radiation<br>levels:                                                                                                    |                                                                             |                 |                                                                                   |                                                   |
|                     | 1) Do surveys and sampling                                                                                                    |                                                                             |                 |                                                                                   |                                                   |
|                     | <ol> <li>Use friskers, personnel<br/>contamination monitors and<br/>count room analysis<br/>equipment for indications of<br/>abnormal readings</li> </ol> |                                                                             |                 |                                                                                   |                                                   |
|                     | b) Verify HP area – HABITABLE                                                                                                    | b)                                                                          | <u>IF</u><br>do | HP area <u>NOT</u> hat<br>the following:                                          | oitable, <u> </u>                                 |
|                     |                                                                                                    |                                                                             | 1)              | Establsh RPS Of<br>habitable area<br>OSC, ALARA Offi<br>OSC or Emergenc<br>Room). | fice in a<br>(consider<br>ce, Alter<br>cy Switche |
|                     |                                                                                                    |                                                                             | 2)              | Notify Exposure<br>personnel.                                                     | e Control                                         |
|                     |                                                                                                    |                                                                             | 3)              | GO TO Step 3.                                                                     |                                                   |
|                     | c) Establish RPS Office in<br>Supervisor HP (Operations)                                                                                                  |                                                                             |                 |                                                                                   |                                                   |

| STEP       ACTION/EXPECTED RESPONSE       RESPONSE NOT OBTAIN        3       ESTABLISH COMMUNICATIONS:       a) G0 T0 Step 3.d.         b) Notify RAD that RPS Office has been established       a) G0 T0 Step 3.d.         c) Coordinate establishment of Radiological Protection Communications Network between the following locations (as permitted by personnel availability):       TSC         e       RPS Office       Chemistry         o) G0 To radio checks:       1) Get portable HP radios. chargers and batteries         c) Use appropriate Announce/Talk Group(s)       3) Notify RAD of radi inoperability         3) Verify radio operability       3) Notify RAD of radi inoperability. | PAGE<br>3 of 2 |
|----------------------------------------------------------------------------------------------------|----------------|
| <ul> <li>3 ESTABLISH COMMUNICATIONS:         <ul> <li>a) Check TSC - ACTIVATED</li> <li>a) GO TO Step 3.d.</li> </ul> </li> <li>b) Notify RAD that RPS Office has been established</li> <li>c) Coordinate establishment of Radiological Protection Communications Network between the following locations (as permitted by personnel availability):</li></ul>                                                                                                    | ED             |
| <ul> <li>a) Check TSC - ACTIVATED</li> <li>a) G0 T0 Step 3.d.</li> <li>b) Notify RAD that RPS Office has been established</li> <li>c) Coordinate establishment of Radiological Protection Communications Network between the following locations (as permitted by personnel availability):</li> <li>TSC</li> <li>RPS Office</li> <li>Chemistry</li> <li>OSC</li> <li>d) Do radio checks:</li> <li>1) Get portable HP radios, chargers and batteries</li> <li>2) Use appropriate Announce/Talk Group(s)</li> <li>3) Verify radio operability</li> <li>3) Notify RAD of radii inoperability.</li> </ul>                                                                                                    |                |
| <ul> <li>b) Notify RAD that RPS Office has<br/>been established</li> <li>c) Coordinate establishment of<br/>Radiological Protection<br/>Communications Network between<br/>the following locations (as<br/>permitted by personnel<br/>availability):</li> <li>TSC</li> <li>RPS Office</li> <li>Chemistry</li> <li>OSC</li> <li>d) Do radio checks: <ol> <li>Get portable HP radios.<br/>chargers and batteries</li> <li>Use appropriate<br/>Announce/Talk Group(s)</li> <li>Verify radio operability</li> <li>Notify RAD of radi<br/>inoperability.</li> </ol> </li> </ul>                                                                                                    |                |
| <ul> <li>c) Coordinate establishment of<br/>Radiological Protection<br/>Communications Network between<br/>the following locations (as<br/>permitted by personnel<br/>availability):</li> <li>TSC</li> <li>RPS Office</li> <li>Chemistry</li> <li>OSC</li> <li>d) Do radio checks: <ol> <li>Get portable HP radios,<br/>chargers and batteries</li> <li>Use appropriate<br/>Announce/Talk Group(s)</li> <li>Verify radio operability</li> <li>Notify RAD of radii<br/>inoperability.</li> </ol> </li> <li>4 ESTABLISH ACCESS CONTROL: <ul> <li>a) Assign individual to control</li> </ul> </li> </ul>                                                                                                    |                |
| <ul> <li>TSC</li> <li>RPS Office</li> <li>Chemistry</li> <li>OSC</li> <li>d) Do radio checks: <ol> <li>Get portable HP radios, chargers and batteries</li> <li>Use appropriate Announce/Talk Group(s)</li> <li>Verify radio operability</li> <li>Notify RAD of radi inoperability.</li> </ol> </li> <li>4 ESTABLISH ACCESS CONTROL: <ul> <li>Assign individual to control</li> </ul> </li> </ul>                                                                                                    |                |
| <ul> <li>d) Do radio checks:</li> <li>1) Get portable HP radios,<br/>chargers and batteries</li> <li>2) Use appropriate<br/>Announce/Talk Group(s)</li> <li>3) Verify radio operability</li> <li>3) Notify RAD of radii<br/>inoperability.</li> </ul>                                                                                                    |                |
| <ol> <li>Get portable HP radios,<br/>chargers and batteries</li> <li>Use appropriate<br/>Announce/Talk Group(s)</li> <li>Verify radio operability</li> <li>Notify RAD of radi<br/>inoperability.</li> </ol> 4 ESTABLISH ACCESS CONTROL: a) Assign individual to control                                                                                                    |                |
| <ul> <li>2) Use appropriate<br/>Announce/Talk Group(s)</li> <li>3) Verify radio operability</li> <li>3) Notify RAD of radi<br/>inoperability.</li> <li>4 ESTABLISH ACCESS CONTROL:</li> <li>a) Assign individual to control</li> </ul>                                                                                                    |                |
| <ul> <li>3) Verify radio operability</li> <li>3) Notify RAD of radi inoperability.</li> <li>4 ESTABLISH ACCESS CONTROL:         <ul> <li>a) Assign individual to control</li> </ul> </li> </ul>                                                                                                    |                |
| 4 ESTABLISH ACCESS CONTROL:                                                                                                    | 0              |
| a) Assign individual to control                                                                                                    |                |
| RCA access or to rope off RCA<br>entrance                                                                                                    |                |
| b) Limit RCA access to approved individuals                                                                                                    |                |
|                                                                                                    |                |
|                                                                                                    |                |

3

| NUMBER<br>EPIP-4.02<br>PROCEDURE<br>PROCEDURE<br>PROCEDURE |                                                                                                    | LE<br>ISOR CONTROLLING | REVISIO<br>18<br>PAGE<br>4 of 20 |
|------------------------------------------------------------|----------------------------------------------------------------------------------------------------|------------------------|----------------------------------|
| STEP                                                       | ACTION/EXPECTED RESPONSE                                                                            | RESPONSE NOT OBT       | AINED                            |
| 5                                                          | ESTABLISH EXPOSURE CONTROL:                                                                         |                        |                                  |
|                                                            | a) Have Exposure Control personnel<br>initiate EPIP-4.27, EXPOSURE<br>CONTROL EMERGENCY RESPONSE    |                        |                                  |
|                                                            | b) Notify Exposure Control<br>personnel of HP area<br>habitability                                  |                        |                                  |
| 6                                                          | EVALUATE HP READINESS:                                                                              |                        |                                  |
|                                                            | a) Identify available HP resources:                                                                 |                        |                                  |
|                                                            | <ul> <li>Have on-duty HP staff report<br/>to HP area</li> </ul>                                     |                        |                                  |
|                                                            | <ul> <li>Have Exposure Control provide<br/>number and location of<br/>personnel on shift</li> </ul> |                        |                                  |
|                                                            | b) Notify RAD of HP readiness                                                                       |                        |                                  |
| 7                                                          | ASSIGN INPLANT/ONSITE TEAMS:                                                                        |                        |                                  |
|                                                            | a) Check personnel available for<br>assignment as inplant and<br>onsite team leaders                | a) GO TO Step 8.       |                                  |
|                                                            | b) Assign team leaders                                                                              |                        |                                  |
|                                                            | c) Assign inplant and onsite<br>monitoring EPIP packages to<br>team leaders                         |                        |                                  |
|                                                            | d) Assign one team member for each<br>inplant and onsite team                                       |                        |                                  |
|                                                            |                                                                                                    |                        |                                  |
|                                                            |                                                                                                    |                        |                                  |

•

. · .

د

r. 7

NUMBER PROCEDURE TITLE REVISION RADIATION PROTECTION SUPERVISOR CONTROLLING EPIP-4.02 18 PROCEDURE PAGE 5 of 20 STEP ACTION/EXPECTED RESPONSE **RESPONSE NOT OBTAINED** \_\_\_\_\_8 GET STATUS UPDATE FROM RAD: • Emergency classification • Plant status • Meteorological status • HP assistance required • Areas requiring monitoring (e.g., Chemistry Office, Security) ASSIGN INDIVIDUAL TO MONITOR TEAM 9 DISPATCH USING ATTACHMENT 1, MONITORING TEAM LOCATIONS

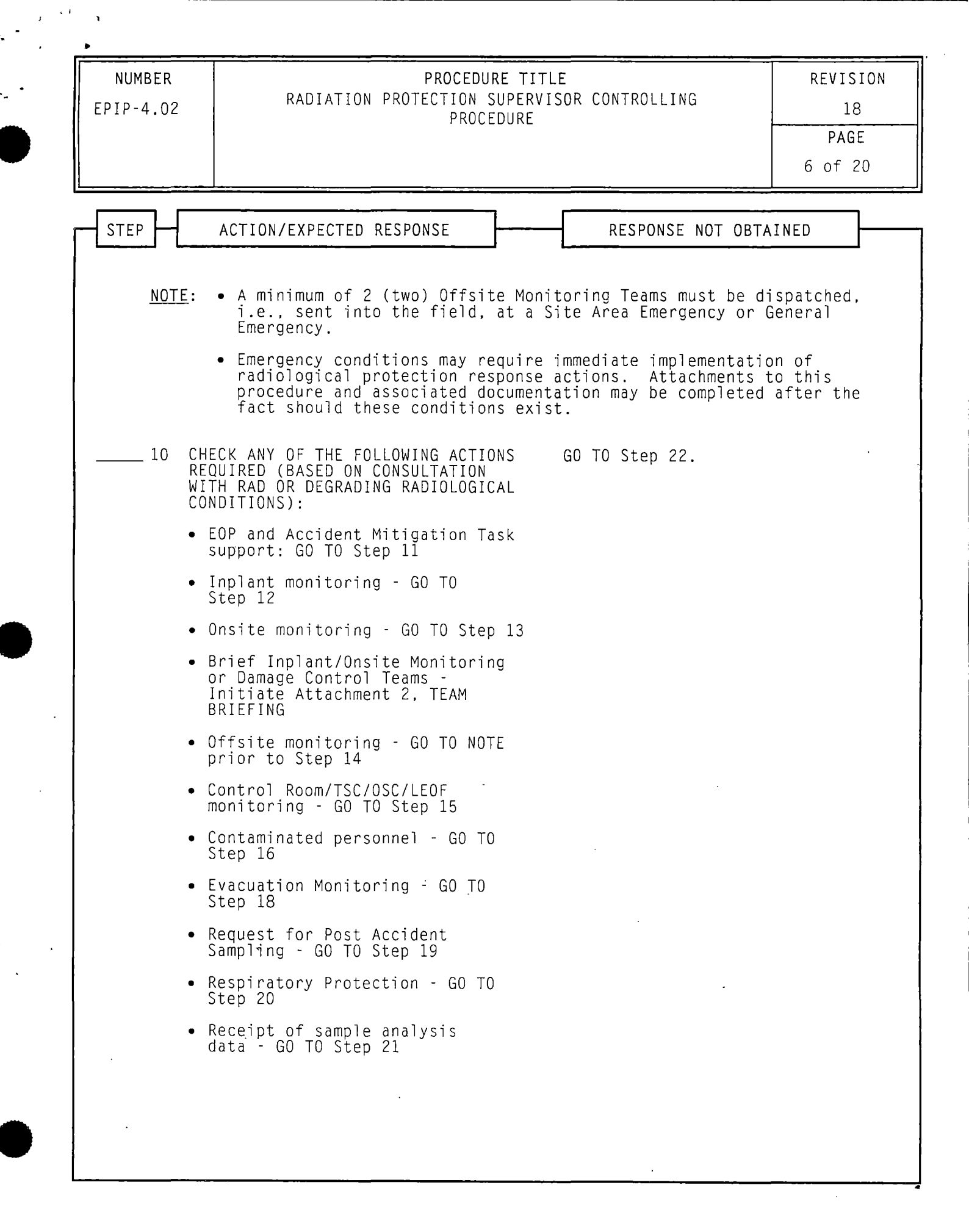

| NUMBER<br>EPIP-4.02       | PROCEDURE TITLE<br>RADIATION PROTECTION SUPERVISOR CONTROLLING<br>PROCEDURE                                                                                       | REVISIO<br>18<br>PAGE<br>7 of 20 |
|---------------------------|----------------------------------------------------------------------------------------------------|----------------------------------|
| STEP                      | ACTION/EXPECTED RESPONSE RESPONSE NOT OF                                                                                                    | TAINED -                         |
| <u>NOTE</u> :             | Tasks to prevent/reduce core damage or terminate a radio<br>release may be identified as Accident Mitigation Tasks<br>should be expedited by all practical means. | ological<br>and as such          |
| 11 · PR<br>OP<br>AC<br>AC | ROVIDE SUPPORT FOR EMERGENCY<br>PERATING PROCEDURE (EOP) <u>AND</u><br>CCIDENT MITIGATION TASK<br>CTIVITIES, AS NEEDED:                                           |                                  |
| •                         | Assure EOP and Accident<br>Mitigation Task teams are<br>expedited through HP                                                                                      |                                  |
| •                         | Update RAD about HP support in<br>progress                                                                                                    |                                  |
|                           |                                                                                                    |                                  |
|                           |                                                                                                    |                                  |
|                           |                                                                                                    |                                  |
|                           |                                                                                                    |                                  |
|                           | · .                                                                                                    |                                  |
|                           |                                                                                                    |                                  |
|                           |                                                                                                    |                                  |

а <sup>а с</sup>

۰ ،

-

| NUMBER<br>EPIP-4.02 | NUMBER PROCEDURE TITLE<br>RADIATION PROTECTION SUPERVISOR CONTROLLING<br>PROCEDURE |                                                                                | TLE<br>VISOR CONTROLLING                             | REVISIO<br>18<br>PAGE<br>8 of 20 |
|---------------------|------------------------------------------------------------------------------------|--------------------------------------------------------------------------------|------------------------------------------------------|----------------------------------|
| STEP                |                                                                                    | ACTION/EXPECTED RESPONSE                                                       | RESPONSE NOT OB                                      | AINED                            |
| 12                  | IN                                                                                 | ITIATE INPLANT MONITORING:                                                     |                                                      |                                  |
|                     | a)                                                                                 | Consult with RAD to determine<br>location and type of surveys<br>required      |                                                      |                                  |
|                     | b)                                                                                 | Ask for assessment of<br>radiological hazards in area of<br>surveys            | · · · ·                                              |                                  |
|                     | c)                                                                                 | Verify Inplant Monitoring Team<br>Leader assigned                              | c) Assign Inplant Mo<br>Leader.                      | nitoring Team                    |
|                     | d)                                                                                 | Do briefing with Team Leader:                                                  |                                                      |                                  |
|                     |                                                                                    | 1) Have Team Leader initiate<br>EPIP-4.14, INPLANT MONITORING                  |                                                      |                                  |
|                     |                                                                                    | <ol> <li>Give Team Leader location<br/>and type of surveys required</li> </ol> |                                                      |                                  |
|                     |                                                                                    | <ol> <li>Determine route of entry<br/>that should minimize exposure</li> </ol> |                                                      |                                  |
|                     |                                                                                    | 4) Assign team number                                                          |                                                      |                                  |
|                     |                                                                                    | 5) Assign the following:                                                       | 5) <u>IF</u> radio <u>NOT</u> a                      | vailable, <u>THE</u>             |
|                     |                                                                                    | <ul><li>Portable radio</li><li>Radio talk group</li></ul>                      | have team use Gai-Tronic<br>system for communicatior | nunications.                     |
|                     | e)                                                                                 | Complete Attachment 2, TEAM<br>BRIEFING                                        |                                                      |                                  |
|                     | f)                                                                                 | Dispatch team(s)                                                               |                                                      |                                  |
|                     | g)                                                                                 | Notify RAD when survey<br>information is received and<br>when team returns     |                                                      |                                  |
|                     | h)                                                                                 | RETURN TO Step 10                                                              |                                                      |                                  |

εī

| NUMBER PROCEDURE TITLE<br>EPIP-4.02 RADIATION PROTECTION SUPERVISOR CONTROLLING<br>PROCEDURE |     | PROCEDURE TITLE<br>RADIATION PROTECTION SUPERVISOR CONTROLLING<br>PROCEDURE                                   |                                                        | PROCEDURE TITLE RI<br>RADIATION PROTECTION SUPERVISOR CONTROLLING<br>PROCEDURE 9 |  | REVISION<br>18<br>PAGE<br>9 of 20 |
|----------------------------------------------------------------------------------------------|-----|----------------------------------------------------------------------------------------------------|--------------------------------------------------------|----------------------------------------------------------------------------------|--|-----------------------------------|
| STEP                                                                                         |     | ACTION/EXPECTED RESPONSE                                                                                      | RESPONSE NOT OBT                                       | AINED                                                                            |  |                                   |
| 13                                                                                           | INI | ITIATE ONSITE MONITORING:                                                                                     |                                                        |                                                                                  |  |                                   |
|                                                                                              | a)  | Consult with RAD to determine<br>location and type of surveys<br>required                                     |                                                        |                                                                                  |  |                                   |
|                                                                                              | b)  | Ask for assessment of<br>radiological hazards in area of<br>surveys                                           |                                                        |                                                                                  |  |                                   |
|                                                                                              | c)  | Check if transportation required                                                                              | c) GO TO Step 13.e.                                    |                                                                                  |  |                                   |
|                                                                                              | d)  | Assign vehicle (duplicate keys<br>to vehicles are located in the<br>Supv. HP Operations office key<br>locker) |                                                        |                                                                                  |  |                                   |
|                                                                                              | e)  | Verify Onsite Monitoring Team<br>Leader assigned                                                              | e) Assign Onsite Moni<br>Leader.                       | toring Team                                                                      |  |                                   |
|                                                                                              | f)  | Do briefing with Team Leader:                                                                                 |                                                        |                                                                                  |  |                                   |
|                                                                                              |     | 1) Have Team Leader initiate<br>EPIP-4.15, ONSITE MONITORING                                                  |                                                        | `                                                                                |  |                                   |
|                                                                                              |     | <ol> <li>Give Team Leader location<br/>and type of surveys required</li> </ol>                                |                                                        |                                                                                  |  |                                   |
|                                                                                              |     | 3) Assign team number                                                                                         |                                                        |                                                                                  |  |                                   |
|                                                                                              |     | 4) Assign the following:                                                                                      | 4) <u>IF</u> radio <u>NOT</u> av                       | ailable, <u>THE</u>                                                              |  |                                   |
|                                                                                              |     | <ul><li>Radio (portable or mobile)</li><li>Radio talk group</li></ul>                                         | have team use Gai-Tronic:<br>system for communication: | al-ironics<br>unications.                                                        |  |                                   |
|                                                                                              | g)  | Complete Attachment 2, TEAM<br>BRIEFING                                                                       |                                                        |                                                                                  |  |                                   |
|                                                                                              | h)  | Dispatch team(s)                                                                                              |                                                        |                                                                                  |  |                                   |
|                                                                                              | i)  | Notify RAD when survey<br>information is received and<br>when team returns                                    |                                                        |                                                                                  |  |                                   |
|                                                                                              | j)  | RETURN TO Step 10                                                                                             |                                                        |                                                                                  |  |                                   |

( F )

.

:

| NUMBER<br>EPIP-4.02 | PROCEDURE<br>RADIATION PROTECTION SU<br>PROCED                                                                                                    | TITLE<br>PERVISOR CONTROLLING<br>URE                                                            | REVIS<br>18<br>PAG<br>10 of                                                    |
|---------------------|----------------------------------------------------------------------------------------------------|-------------------------------------------------------------------------------------------------|--------------------------------------------------------------------------------|
| STEP                | ACTION/EXPECTED RESPONSE                                                                                                    | RESPONSE N                                                                                      | IOT OBTAINED                                                                   |
| * * * * *           | * * * * * * * * * * * * * * *                                                                                                    | * * * * * * * * * * *                                                                           | * * * * * * * *                                                                |
| <u>CAUTION</u> :    | Emergency Kits #1 and #2 have<br>AC power cords. Vehicles assi<br>equipped with an inverter or e<br>prior to team departure from t<br>Volt battery clamp air sampler | 120 Volt air samplers<br>gned to teams with th<br>quipment substitution<br>he HP area. Emergend | s and friskers wi<br>nese kits have to<br>ns must be made<br>cy Kit #3 has a 1 |
| * * * * *           | * * * * * * * * * * * * * * *                                                                                                    | * * * * * * * * * * *                                                                           | * * * * * * * *                                                                |
| <u>NOTE</u> :       | Emergency Kit #1 is located in<br>Emergency Kits #2 and #3 are 1<br>Building. Instruments for the<br>HP Emergency Response Storage                                   | the Environmental Mo<br>ocated in the Mainter<br>se kits are stored se<br>Area.                 | onitoring vehicle<br>nance Services<br>eparately in the                        |
| 14 IN               | ITIATE OFFSITE MONITORING:                                                                                                    |                                                                                                 |                                                                                |
| a)                  | Determine from RAD:                                                                                                    |                                                                                                 |                                                                                |
|                     | <ul> <li>Need for offsite monitoring<br/>teams</li> </ul>                                                                                                    |                                                                                                 |                                                                                |
|                     | • Number of offsite teams required                                                                                                    |                                                                                                 |                                                                                |
|                     | • Initial location of each tea                                                                                                    | m                                                                                               |                                                                                |
| b)                  | Ask for assessment of possible<br>radiological hazards in area o<br>surveys                                                                                          | f                                                                                               |                                                                                |
| c)                  | Assign 2 individuals to each<br>Offsite Monitoring Team (at<br>least 1 an HP Tech)                                                                                   |                                                                                                 |                                                                                |
| d)                  | Assign vehicle (duplicate keys<br>to vehicles are located in the<br>Supv. HP Operations office key<br>locker)                                                        |                                                                                                 |                                                                                |
| e )                 | Use EPIP-4.16, OFFSITE<br>MONITORING to brief Team Leade                                                                                                    | r                                                                                               |                                                                                |
| f)                  | RETURN TO Step 10                                                                                                    |                                                                                                 |                                                                                |

• •

| NUMBER<br>EPIP-4.02 | BER PROCEDURE TITLE<br>RADIATION PROTECTION SUPERVISOR CONTROLLING<br>PROCEDURE |                                              | REVISION<br>18<br>PAGE<br>11 of 20 |  |
|---------------------|---------------------------------------------------------------------------------|----------------------------------------------|------------------------------------|--|
| STEP                | ACTION/EXPECTED RESPONSE                                                        | RESPONSE NOT OBT                             | AINED                              |  |
| <u>NOTE</u> :       | HP personnel should begin monitoring<br>following declaration of an Alert or    | the LEOF within 60 m<br>higher classificatio | inutes<br>n.                       |  |
| 15 IN<br>MO         | ITIATE CONTROL ROOM/TSC/OSC/LEOF<br>NITORING:                                   |                                              | ·                                  |  |
| a)                  | Establish monitoring of<br>emergency response centers                           |                                              | x                                  |  |
| b)                  | Determine frequency of monitoring based on:                                     |                                              |                                    |  |
|                     | <ul> <li>Spread of contamination from<br/>service buildings</li> </ul>          |                                              |                                    |  |
|                     | <ul> <li>Increase or decrease of<br/>effluent release</li> </ul>                |                                              |                                    |  |
|                     | <ul> <li>Increase in emergency<br/>classification</li> </ul>                    |                                              |                                    |  |
|                     | • Change in plume direction                                                     |                                              |                                    |  |
| c)                  | Assign EPIPs:                                                                   |                                              |                                    |  |
|                     | • EPIP-4.17, MONITORING OF<br>EMERGENCY RESPONSE FACILITIES                     |                                              |                                    |  |
| •                   | • EPIP-4.18, MONITORING OF LEOF                                                 |                                              |                                    |  |
| d )                 | Notify RAD as to the<br>habitability of emergency<br>response centers           | ·                                            |                                    |  |
| e)                  | RETURN TO Step 10                                                               |                                              |                                    |  |
|                     |                                                                                 |                                              |                                    |  |
|                     |                                                                                 |                                              |                                    |  |
|                     |                                                                                 | ,                                            |                                    |  |

1.1

| NUMBER<br>EPIP-4.02 | PROCEDURE TI<br>RADIATION PROTECTION SUPER<br>PROCEDURE                                                        | PROCEDURE TITLE<br>RADIATION PROTECTION SUPERVISOR CONTROLLING<br>PROCEDURE |      |
|---------------------|----------------------------------------------------------------------------------------------------|-----------------------------------------------------------------------------|------|
| STEP                | ACTION/EXPECTED RESPONSE                                                                                       | RESPONSE NOT OBTA                                                           | INED |
| 16                  | CHECK PERSONNEL - CONTAMINATED                                                                                 | RETURN TO Step 10.                                                          |      |
|                     | a) Check contaminated personnel –<br>INJURED                                                                   | a) GO TO Step 16.d.                                                         |      |
|                     | b) Check transport to offsite<br>medical facility - REQUIRED                                                   | b) GO TO Step 16.d.                                                         |      |
|                     | c) GO TO Step 17                                                                                               |                                                                             |      |
|                     | <ul> <li>d) Use normal station procedures<br/>to decontaminate individual(s)<br/>and record results</li> </ul> |                                                                             |      |
|                     | e) Notify RAD of results                                                                                       |                                                                             |      |
|                     | f) Identify location where<br>individual(s) was contaminated                                                   |                                                                             |      |
|                     | g) Evaluate set-up of access controls                                                                          |                                                                             |      |
|                     | h) RETURN TO Step 10                                                                                           |                                                                             |      |
|                     |                                                                                                    |                                                                             |      |
|                     |                                                                                                    |                                                                             |      |
|                     |                                                                                                    |                                                                             |      |
|                     |                                                                                                    |                                                                             |      |
|                     |                                                                                                    |                                                                             |      |
|                     |                                                                                                    |                                                                             |      |
|                     |                                                                                                    |                                                                             |      |
|                     |                                                                                                    |                                                                             |      |
|                     |                                                                                                    |                                                                             |      |

, ...

2

Ł

| NUMBER<br>EPIP-4.02 | PROCEDURE TITLE<br>RADIATION PROTECTION SUPERVISOR CONTROLLING<br>PROCEDURE                                            |                     | REVISION<br>18   |
|---------------------|----------------------------------------------------------------------------------------------------|---------------------|------------------|
|                     | PROCEDURE                                                                                                    |                     | PAGE<br>13 of 20 |
| STEP                | ACTION/EXPECTED RESPONSE                                                                                               | RESPONSE NOT OBT    | AINED            |
| 17 H                | HELP TRANSPORT CONTAMINATED                                                                                            |                     |                  |
| č                   | a) Do personnel surveys                                                                                                |                     |                  |
| t                   | O) Check if decontamination prior<br>to transport practical                                                            | b) GO TO Step 17.d. |                  |
| (                   | c) Use normal station<br>decontamination procedures                                                                    |                     |                  |
| C                   | <ol> <li>Notify RAD of need to transport<br/>contaminated personnel</li> </ol>                                         |                     |                  |
| e                   | e) Assign HP Tech to accompany<br>injured individual:                                                                  |                     |                  |
|                     | <ol> <li>Have HP Tech use normal HP<br/>procedure(s) for response to<br/>contaminated injured<br/>personnel</li> </ol> |                     |                  |
|                     | <ol> <li>Give HP Tech portable survey<br/>instrument</li> </ol>                                                        |                     |                  |
| 1                   | <li>Check if dosimetry needed by<br/>ambulance personnel</li>                                                          | f) GO TO Step 17.h. |                  |
| . Ç                 | g) Have HP Tech issue dosimetry                                                                                        |                     |                  |
| ł                   | a) Notify RAD when ambulance<br>departs                                                                                |                     |                  |
| i                   | ) RETURN TO Step 10                                                                                                    |                     |                  |
|                     |                                                                                                    |                     |                  |
|                     |                                                                                                    |                     |                  |
|                     |                                                                                                    |                     |                  |

s 2 ( )

•

З

| NUMBER<br>EPIP-4.02 | PROCEDURE<br>RADIATION PROTECTION SUF<br>PROCEDU                                                                        | TITLE REVISIO<br>PERVISOR CONTROLLING<br>JRE PAGE<br>14 of 20                          |
|---------------------|----------------------------------------------------------------------------------------------------|----------------------------------------------------------------------------------------|
| STEP                | ACTION/EXPECTED RESPONSE                                                                                                | RESPONSE NOT OBTAINED                                                                  |
| 18                  | INITIATE EVACUATION MONITORING:                                                                                         |                                                                                        |
|                     | a) Check evacuation - ORDERED                                                                                           | a) <u>IF</u> evacuation planned but <u>NOT</u><br>ordered, <u>THEN</u> GO TO Step 18.c |
|                     | b) GO TO Step 18.d                                                                                                    |                                                                                        |
|                     | c) Do the following when notified<br>of pending evacuation:                                                             |                                                                                        |
|                     | <ul> <li>1) Consult with RAD regarding<br/>need of additional onsite<br/>surveys to support evacuation</li> </ul>       | on                                                                                     |
|                     | 2) Check surveys – REQUIRED                                                                                             | 2) <u>IF</u> surveys <u>NOT</u> required,<br><u>THEN</u> GO TO Step 18.d.              |
|                     | <ol> <li>Dispatch Monitoring Teams to<br/>determine radiation and<br/>contamination levels</li> </ol>                   | )                                                                                      |
|                     | 4) Notify RAD of survey results                                                                                         | 5                                                                                      |
|                     | d) Assign EPIP-4.21, EVACUATION<br>AND REMOTE ASSEMBLY AREA<br>MONITORING                                               | ·                                                                                      |
|                     | e) Assign Evacuation and Remote<br>Assembly Area monitoring kit<br>located in Maintenance Services<br>Building (Kit #4) | 5                                                                                      |
|                     | <li>f) Help team get transportation or<br/>make arrangements for<br/>transportation with Security</li>                  |                                                                                        |
|                     | g) Notify RAD when team is<br>dispatched and when survey<br>results are available                                       | · ·                                                                                    |
|                     | h) RETURN TO Step 10                                                                                                    |                                                                                        |

.

: •

| NUMBER<br>EPIP-4.02 | PROCEDURE TITLE<br>RADIATION PROTECTION SUPERVISOR CONT<br>PROCEDURE            | ROLLING        | REVISION<br>18<br>PAGE<br>15 of 20 |
|---------------------|---------------------------------------------------------------------------------|----------------|------------------------------------|
| STEP                | ACTION/EXPECTED RESPONSE RE                                                     | SPONSE NOT OBT | AINED                              |
| 19                  | INITIATE POST ACCIDENT SAMPLING<br>MONITORING:                                  |                |                                    |
|                     | a) Take inplant survey to<br>determine dose rate at sample<br>station           |                |                                    |
|                     | b) Notify RAD of survey results                                                 |                |                                    |
|                     | c) Assign EPIPs:                                                                |                |                                    |
| r                   | • EPIP-4.22, POST ACCIDENT<br>SAMPLING OF CONTAINMENT AIR                       |                |                                    |
|                     | <ul> <li>EPIP-4.23, POST ACCIDENT<br/>SAMPLING OF REACTOR COOLANT</li> </ul>    |                |                                    |
|                     | • EPIP-4.24, GASEOUS EFFLUENT<br>SAMPLING DURING AN EMERGENCY                   |                |                                    |
|                     | <ul> <li>EPIP-4.25, LIQUID EFFLUENT<br/>SAMPLING DURING AN EMERGENCY</li> </ul> |                |                                    |
|                     | d) Provide HP coverage during sampling and sample preparation                   |                |                                    |
|                     | e) RETURN TO Step 10                                                            |                |                                    |
|                     |                                                                                 |                |                                    |
|                     |                                                                                 |                |                                    |
|                     |                                                                                 |                |                                    |
|                     |                                                                                 |                |                                    |
|                     |                                                                                 |                |                                    |
|                     |                                                                                 |                |                                    |

· .

د ،، ،

4

| EPIP-4.02 | RADIATION PROTECTION SUPERVI<br>PROCEDURE                                                                                       | CEDURE TITLE<br>CON SUPERVISOR CONTROLLING<br>PROCEDURE |      |
|-----------|----------------------------------------------------------------------------------------------------|---------------------------------------------------------|------|
| STEP      | ACTION/EXPECTED RESPONSE                                                                                                    | RESPONSE NOT OBTA                                       | INED |
| 20        | EVALUATE RESPIRATORY PROTECTION<br>REQUIREMENTS:                                                                                |                                                         |      |
|           | a) Evaluate the following:                                                                                                    |                                                         |      |
|           | • Airborne activity                                                                                                    |                                                         |      |
|           | <ul> <li>Presence of noxious gases or<br/>oxygen deficient air</li> </ul>                                                       |                                                         |      |
|           | <ul> <li>b) Evaluate the need for<br/>recommending relocation of<br/>non-essential personnel from<br/>affected areas</li> </ul> |                                                         |      |
|           | c) Evaluate the need for<br>initiating EPIP-4.05,<br>RESPIRATORY PROTECTION                                                     |                                                         |      |
|           | d) RETURN TO Step 10                                                                                                    |                                                         |      |
| 21        | NOTIFY RAD WHEN ANY OF THE<br>FOLLOWING SAMPLE ANALYSIS RESULTS<br>RECEIVED:                                                    |                                                         |      |
|           | • Sample analysis data requested by RAD                                                                                         |                                                         |      |
|           | <ul> <li>Abnormal or unexpected analysis data</li> </ul>                                                                        |                                                         |      |
| ,         |                                                                                                    |                                                         |      |
|           |                                                                                                    |                                                         |      |
|           |                                                                                                    |                                                         |      |
|           |                                                                                                    |                                                         |      |

·

1. <sup>1.1</sup>. )

**.** •

| STEP       ACTION/EXPECTED RESPONSE       RESPONSE NOT OBTAINED        22       IDENTIFY ADDITIONAL ACCESS CONTROL REQUIREMENTS:       a) IF N0 abnormal radiological conditions exist:       a) IF N0 abnormal radiological conditions. THEN do the following:                                                                                                    | STEP ACTION/EXPECTED RESPONSE<br>22 IDENTIFY ADDITIONAL ACCESS CONTROL<br>REQUIREMENTS:<br>a) Check if abnormal radiological<br>conditions exist:         | RESPONSE NOT OBTAINED                                                                 |
|----------------------------------------------------------------------------------------------------|----------------------------------------------------------------------------------------------------|---------------------------------------------------------------------------------------|
| <ul> <li>22 IDENTIFY ADDITIONAL ACCESS CONTROL<br/>REQUIREMENTS:</li> <li>a) Check if abnormal radiological<br/>conditions exist:</li> <li>a) IF NO abnormal radiological<br/>conditions. <u>THEN</u> do the<br/>following:</li> <li>a) Airborne contamination<br/>greater than 0.30 DAC</li> <li>b) Deposition greater than 1000<br/>dpm per 100 cm<sup>2</sup></li> <li>c) Area dose rate greater than<br/>1000 mR/hr</li> <li>b) Consult with RAD about areas<br/>for which access is to be<br/>controlled</li> <li>c) Establish access control by:</li> <li>Requiring HP notification<br/>prior to entry</li> <li>Roping and posting affected<br/>areas</li> <li>d) Evaluate HP area radiation<br/>levels:</li> <li>1) Do surveys and sampling</li> <li>2) Use friskers, personnel<br/>contamination monitors and<br/>count room analysis<br/>equipment for indications of<br/>abnormal readings</li> </ul> | 22 IDENTIFY ADDITIONAL ACCESS CONTROL<br>REQUIREMENTS: a) Check if abnormal radiological<br>conditions exist:                                             |                                                                                       |
| <ul> <li>a) Check if abnormal radiological conditions exist:</li> <li>a) IF N0 abnormal radiological conditions. <u>THEN</u> do the following:</li> <li>Airborne contamination greater than 0.30 DAC</li> <li>b) Deposition greater than 1000 dpm per 100 cm<sup>2</sup></li> <li>c) Area dose rate greater than 1000 mR/hr</li> <li>b) Consult with RAD about areas for which access is to be controlled</li> <li>c) Establish access control by:</li> <li>Requiring HP notification prior to entry</li> <li>Roping and posting affected areas</li> <li>d) Evaluate HP area radiation levels:</li> <li>1) Do surveys and sampling</li> <li>2) Use friskers, personnel contamination monitors and count room analysis equipment for indications of abnormal readings</li> </ul>                                                                                                    | a) Check if abnormal radiological<br>conditions exist:                                                                                                    |                                                                                       |
| <ul> <li>Airborne contamination<br/>greater than 0.30 DAC</li> <li>Deposition greater than 1000<br/>dpm per 100 cm<sup>2</sup></li> <li>2) G0 T0 Step 23.</li> <li>Area dose rate greater than<br/>1000 mR/hr</li> <li>b) Consult with RAD about areas<br/>for which access is to be<br/>controlled</li> <li>c) Establish access control by: <ul> <li>Requiring HP notification<br/>prior to entry</li> <li>Roping and posting affected<br/>areas</li> </ul> </li> <li>d) Evaluate HP area radiation<br/>levels: <ul> <li>Do surveys and sampling</li> <li>2) Use friskers, personnel<br/>contamination monitors and<br/>count room analysis<br/>equipment for indications of<br/>abnormal readings</li> </ul> </li> </ul>                                                                                                    |                                                                                                    | a) <u>IF</u> NO abnormal radiological<br>conditions, <u>THEN</u> do the<br>following: |
| <ul> <li>Deposition greater than 1000<br/>dpm per 100 cm<sup>2</sup></li> <li>2) GO TO Step 23.</li> <li>Area dose rate greater than<br/>1000 mR/hr</li> <li>b) Consult with RAD about areas<br/>for which access is to be<br/>controlled</li> <li>c) Establish access control by: <ul> <li>Requiring HP notification<br/>prior to entry</li> <li>Roping and posting affected<br/>areas</li> </ul> </li> <li>d) Evaluate HP area radiation<br/>levels: <ul> <li>Do surveys and sampling</li> <li>Use friskers, personnel<br/>contamination monitors and<br/>count room analysis<br/>equipment for indications of<br/>abnormal readings</li> </ul> </li> </ul>                                                                                                    | <ul> <li>Airborne contamination<br/>greater than 0.30 DAC</li> </ul>                                                                                      | 1) Use normal station access                                                          |
| <ul> <li>Area dose rate greater than<br/>1000 mR/hr</li> <li>b) Consult with RAD about areas<br/>for which access is to be<br/>controlled</li> <li>c) Establish access control by: <ul> <li>Requiring HP notification<br/>prior to entry</li> <li>Roping and posting affected<br/>areas</li> </ul> </li> <li>d) Evaluate HP area radiation<br/>levels: <ul> <li>Do surveys and sampling</li> </ul> </li> <li>2) Use friskers, personnel<br/>contamination monitors and<br/>count room analysis<br/>equipment for indications of<br/>abnormal readings</li> </ul>                                                                                                    | <ul> <li>Deposition greater than 1000 dpm per 100 cm<sup>2</sup></li> </ul>                                                                               | 2) GO TO Step 23.                                                                     |
| <ul> <li>b) Consult with RAD about areas<br/>for which access is to be<br/>controlled</li> <li>c) Establish access control by: <ul> <li>Requiring HP notification<br/>prior to entry</li> <li>Roping and posting affected<br/>areas</li> </ul> </li> <li>d) Evaluate HP area radiation<br/>levels: <ul> <li>Do surveys and sampling</li> </ul> </li> <li>2) Use friskers, personnel<br/>contamination monitors and<br/>count room analysis<br/>equipment for indications of<br/>abnormal readings</li> </ul>                                                                                                    | <ul> <li>Area dose rate greater than<br/>1000 mR/hr</li> </ul>                                                                                            |                                                                                       |
| <ul> <li>c) Establish access control by:</li> <li>Requiring HP notification prior to entry</li> <li>Roping and posting affected areas</li> <li>d) Evaluate HP area radiation levels: <ol> <li>Do surveys and sampling</li> <li>Use friskers, personnel contamination monitors and count room analysis equipment for indications of abnormal readings</li> </ol> </li> </ul>                                                                                                    | b) Consult with RAD about areas<br>for which access is to be<br>controlled                                                                                |                                                                                       |
| <ul> <li>Requiring HP notification<br/>prior to entry</li> <li>Roping and posting affected<br/>areas</li> <li>d) Evaluate HP area radiation<br/>levels: <ol> <li>Do surveys and sampling</li> <li>Use friskers, personnel<br/>contamination monitors and<br/>count room analysis<br/>equipment for indications of<br/>abnormal readings</li> </ol> </li> </ul>                                                                                                    | c) Establish access control by:                                                                                                    |                                                                                       |
| <ul> <li>Roping and posting affected areas</li> <li>d) Evaluate HP area radiation levels: <ol> <li>Do surveys and sampling</li> <li>Use friskers, personnel contamination monitors and count room analysis equipment for indications of abnormal readings</li> </ol> </li> </ul>                                                                                                    | <ul> <li>Requiring HP notification<br/>prior to entry</li> </ul>                                                                                          |                                                                                       |
| <ul> <li>d) Evaluate HP area radiation<br/>levels:</li> <li>1) Do surveys and sampling</li> <li>2) Use friskers, personnel<br/>contamination monitors and<br/>count room analysis<br/>equipment for indications of<br/>abnormal readings</li> </ul>                                                                                                    | <ul> <li>Roping and posting affected<br/>areas</li> </ul>                                                                                                 |                                                                                       |
| <ol> <li>Do surveys and sampling</li> <li>Use friskers, personnel<br/>contamination monitors and<br/>count room analysis<br/>equipment for indications of<br/>abnormal readings</li> </ol>                                                                                                    | d) Evaluate HP area radiation levels:                                                                                                    |                                                                                       |
| <ol> <li>Use friskers, personnel<br/>contamination monitors and<br/>count room analysis<br/>equipment for indications of<br/>abnormal readings</li> </ol>                                                                                                    | 1) Do surveys and sampling                                                                                                    |                                                                                       |
|                                                                                                    | <ol> <li>Use friskers, personnel<br/>contamination monitors and<br/>count room analysis<br/>equipment for indications of<br/>abnormal readings</li> </ol> |                                                                                       |
|                                                                                                    |                                                                                                    |                                                                                       |

| NUMBER<br>EPIP-4.02 | PROCEDURE TITLE<br>RADIATION PROTECTION SUPERVISOR CONTROLLING<br>PROCEDURE    |                                           | REVISION<br>18<br>PAGE<br>18 of 20 |  |
|---------------------|--------------------------------------------------------------------------------|-------------------------------------------|------------------------------------|--|
| STEP                | ACTION/EXPECTED RESPONSE                                                       | RESPONSE NOT OBTA                         | INED                               |  |
| 23                  | EVALUATE STAFFING REQUIREMENTS:                                                |                                           |                                    |  |
|                     | a) Consult with RAD about projected duration of emergency                      |                                           |                                    |  |
|                     | b) Check if relief schedule and/or<br>increased staffing schedule<br>required  | b) GO TO Step 24.                         |                                    |  |
|                     | c) Prepare schedule                                                            |                                           | ,                                  |  |
|                     | d) Give schedule to RAD for<br>approval                                        |                                           |                                    |  |
|                     | e) Check schedule – APPROVED                                                   | e) GO TO Step 24.                         |                                    |  |
|                     | f) Perform callout of personnel                                                |                                           |                                    |  |
|                     | g) Notify RAD when callout complete                                            |                                           |                                    |  |
| 24                  | CHECK RELIEF - AVAILABLE                                                       | <u>IF</u> NO relief available<br>Step 26. | , <u>THEN</u> GO T(                |  |
| 25                  | TRANSFER RESPONSIBILITIES TO .<br>RELIEF:                                      |                                           |                                    |  |
|                     | a) Notify successor about plant<br>conditions and HP actions<br>underway       |                                           |                                    |  |
|                     | b) Notify RAD of change of position                                            |                                           |                                    |  |
|                     | c) Stay with new RPS for<br>approximately 30 minutes to<br>facilitate turnover | ·<br>·                                    |                                    |  |
|                     |                                                                                |                                           |                                    |  |
|                     |                                                                                |                                           |                                    |  |
|                     |                                                                                |                                           |                                    |  |
|                     |                                                                                |                                           |                                    |  |

-

х <sup>ст</sup> э

Γ.

â

•

· .

| NUMBER<br>EPIP-4.02 | PROCEDURE T<br>RADIATION PROTECTION SUPER<br>PROCEDURE                                                                                | ITLE REVISI<br>RVISOR CONTROLLING<br>PAGE<br>19 of 2                               |
|---------------------|----------------------------------------------------------------------------------------------------|------------------------------------------------------------------------------------|
| STEP                | ACTION/EXPECTED RESPONSE                                                                                                    | RESPONSE NOT OBTAINED                                                              |
| 26                  | CONTINUE ASSESSMENT:                                                                                                    |                                                                                    |
|                     | <ul> <li>a) Check if emergency condition<br/>still exists</li> </ul>                                                                  | a) GO TO Step 27.                                                                  |
|                     | b) Verify initial TSC<br>communications established                                                                                   | b) <u>WHEN</u> TSC activated, <u>THEN</u><br>establish communications with<br>RAD. |
|                     | c) Do the following:                                                                                                    |                                                                                    |
|                     | 1) RETURN TO Step 8                                                                                                    |                                                                                    |
|                     | <ol> <li>Have survey(s) and sampling<br/>repeated as necessary to<br/>determine/monitor onsite<br/>radiological conditions</li> </ol> |                                                                                    |
| 27                  | SECURE FROM EMERGENCY:                                                                                                    |                                                                                    |
|                     | a) Notify HP staff                                                                                                    |                                                                                    |
|                     | b) Maintain access control                                                                                                    |                                                                                    |
|                     | c) Consult with RAD about recovery actions                                                                                            |                                                                                    |
|                     | d) Restore procedures and<br>equipment used during the<br>emergency                                                                   |                                                                                    |
|                     |                                                                                                    |                                                                                    |
|                     |                                                                                                    |                                                                                    |
|                     |                                                                                                    |                                                                                    |
|                     |                                                                                                    |                                                                                    |

•

x

| NUMBER<br>EPIP-4.02 | PROCEDUR<br>RADIATION PROTECTION SU<br>PROCED                                                                                                    | E TITLE<br>JPERVISOR CONTROLLING<br>DURE | REVISIO<br>18<br>PAGE<br>20 of 2 |
|---------------------|----------------------------------------------------------------------------------------------------|------------------------------------------|----------------------------------|
| STEP                | ACTION/EXPECTED RESPONSE                                                                                                    | RESPONSE NOT                             | OBTAINED                         |
| 28 TE               | RMINATE EPIP-4.02:<br>Give completed EPIP-4.02, forms<br>and other applicable records to<br>the RAD<br>Completed by:<br>Date:<br>Time:<br>-EN<br>-EN | SD<br>-<br>ND-                           |                                  |

¢ '

| NUMBER     | ATTACHMENT TITLE          | REVISI |
|------------|---------------------------|--------|
| EPIP-4.02  |                           | 18     |
| ATTACHMENT | MONITORING TEAM LOCATIONS | PAGE   |
| 1          |                           | 1 of 1 |

ر ۲۰

)

d

| I E AM<br>NUMBER | MEMBERS                               | RADIO<br>TALK<br>GROUP                | LUCATION | TIME      |
|------------------|---------------------------------------|---------------------------------------|----------|-----------|
|                  |                                       |                                       |          |           |
|                  |                                       |                                       |          |           |
|                  |                                       |                                       |          |           |
|                  |                                       |                                       |          |           |
|                  |                                       |                                       |          | <br>      |
|                  | ·                                     |                                       |          |           |
|                  |                                       |                                       |          |           |
|                  | · · · · · · · · · · · · · · · · · · · | · · · · · · · · · · · · · · · · · · · |          | · · · · · |
|                  |                                       |                                       | ·        |           |
|                  |                                       |                                       |          |           |
|                  |                                       | <u> </u>                              |          |           |

.

|                                                         | f                                                                                        | ATTACHMENT                            | TITLE                          | REVI                                          |
|---------------------------------------------------------|------------------------------------------------------------------------------------------|---------------------------------------|--------------------------------|-----------------------------------------------|
| PIP-4.02                                                |                                                                                          | TEAM BRIEFI                           | IG FORM                        | 1                                             |
| TTACHMENT                                               |                                                                                          |                                       |                                | PA                                            |
| 2                                                       |                                                                                          |                                       | <u></u>                        | 1 of                                          |
| SECTION 1:                                              | (TO BE COMPLETED                                                                         | BY TEAM LEADER                        | {)                             |                                               |
| DATE                                                    | TIME DIS                                                                                 | PATCHED                               | TEAM DESIG                     | NATION                                        |
| TASK                                                    |                                                                                          |                                       |                                |                                               |
|                                                         |                                                                                          |                                       |                                |                                               |
| LOCATION                                                |                                                                                          |                                       |                                |                                               |
| EXPECTED C                                              | CONDITIONS                                                                               |                                       |                                |                                               |
|                                                         |                                                                                          |                                       |                                |                                               |
| DOSE RATES                                              | 5                                                                                        |                                       |                                |                                               |
| CONTAMINAT                                              | TION LEVELS                                                                              |                                       |                                |                                               |
| SECTION 2:                                              | : (TO BE COMPLETED                                                                       | BY INDIVIDUAL                         | GIVING BRIEFING)               |                                               |
| RADIO TALK                                              | < GROUP:                                                                                 |                                       |                                |                                               |
| TEAM PERSO                                              | DNNEL DATA                                                                               |                                       |                                |                                               |
|                                                         |                                                                                          | TLD                                   | REMAINING DOSE                 | RESP. QUAL. Y/N                               |
|                                                         | NAME                                                                                     |                                       |                                |                                               |
|                                                         | NAME                                                                                     |                                       |                                |                                               |
|                                                         | NAME                                                                                     |                                       |                                |                                               |
|                                                         | NAME                                                                                     |                                       |                                |                                               |
|                                                         | NAME                                                                                     |                                       |                                | · · · · · · · · · · · · · · · · · · ·         |
|                                                         | NAME                                                                                     |                                       |                                | · ·                                           |
| DOSE & STA                                              | NAME<br>                                                                                 | · · · · · · · · · · · · · · · · · · · |                                | · · · · · · · · · · · · · · · · · · ·         |
| DOSE & STA<br>PROTECTIVE<br>FULL                        | NAME<br>AY TIME<br>E CLOTHING/RESPIRA<br>PCs w/PLASTICS                                  | TORY PROTECTION<br>w/o PLAS           | N<br>TICS PAPE                 | R SUIT ONLY                                   |
| DOSE & STA<br>PROTECTIVE<br>FULL<br>STREE               | NAME<br>AY TIME<br>E CLOTHING/RESPIRA<br>PCs w/PLASTICS<br>ET CLOTHES                    | TORY PROTECTION<br>w/o PLAS<br>SCBA   | N<br>TICS PAPE<br>PAPR         | R SUIT ONLY<br>FULL FACE                      |
| DOSE & STA<br>PROTECTIVE<br>FULL<br>STREE<br>COMMUNICAT | NAME<br>AY TIME<br>E CLOTHING/RESPIRA<br>PCs w/PLASTICS<br>ET CLOTHES<br>TIONS EQUIPMENT | TORY PROTECTION<br>w/o plas<br>SCBA   | N<br>TICS PAPE<br>PAPR<br>(DON | R SUIT ONLY<br>FULL FACE<br>OT USE RADIO IN E |

.

. ....

3

3

.

## Level 2 Controlled Distribution Maintained by Ithe IN the Maintained by Ithe IN the Markon of the State of the State of th

| NUMBER                                        | PROCEDURE TITLE                                                                          | REVISION        |
|-----------------------------------------------|------------------------------------------------------------------------------------------|-----------------|
| EPIP-4.16                                     | OFFSITE MONITORING                                                                       | 13              |
|                                               | (With 3 Attachments)                                                                     | PAGE            |
| PURPOSE<br>To provide guid<br>tracking the pl | ance for Offsite Monitoring Teams in obtai<br>ume, taking samples and transmitting data. | ning equipment, |
|                                               |                                                                                          |                 |
|                                               |                                                                                          |                 |

| ; | APPROVAL RECOMMENDED | SNSOC<br>DATE | APPROVAL        | APPROVAL<br>DATE | EFFECTIVE |
|---|----------------------|---------------|-----------------|------------------|-----------|
| ł | D. J. Souf           | 7/30/98       | Eursef          | 7.31.98          | 8-5-98    |
|   | CHAIRMAN SNSOC       | ,<br>,        | STATION MANAGER |                  | •         |

| NUMBER<br>EPIP-4.16 | PROCEDURI<br>OFFSITE MO | E TITLE<br>INITORING | REVISI<br>13<br>PAGE<br>2 of 16 |
|---------------------|-------------------------|----------------------|---------------------------------|
| STEP ACTIO          | N/EXPECTED RESPONSE     | RESPONSE NOT         | OBTAINED                        |
| 1 INITIATE          | PROCEDURE:              |                      |                                 |
| • By:<br>Date:      |                         |                      |                                 |
| Time:               |                         |                      |                                 |
|                     |                         |                      | N N                             |
|                     |                         |                      |                                 |
|                     |                         |                      |                                 |
|                     |                         |                      |                                 |
|                     |                         |                      |                                 |
|                     |                         |                      |                                 |
|                     |                         |                      |                                 |
| ,                   |                         |                      |                                 |
|                     |                         |                      |                                 |
|                     |                         |                      |                                 |
|                     |                         |                      |                                 |
|                     |                         |                      |                                 |
|                     | •                       |                      |                                 |

•\_\_\_

÷

| NUMBER           | PROCEDURE TITLE                                                                                                    | REVISIO                                                                                        |
|------------------|----------------------------------------------------------------------------------------------------|------------------------------------------------------------------------------------------------|
| EPIP-4.16        | OFFSITE MONITORING                                                                                                    | 13                                                                                             |
|                  |                                                                                                    | PAGE                                                                                           |
|                  |                                                                                                    | 3 of 16                                                                                        |
|                  |                                                                                                    |                                                                                                |
|                  | ACTION/EXPECTED RESPONSE RESPONSE                                                                                                    | NOT OBTAINED                                                                                   |
| * * * * *        | * * * * * * * * * * * * * * * * * * * *                                                                                                    | * * * * * * * * * *                                                                            |
| <u>CAUTION</u> : | Emergency Kits #1 and #2 have 120 Volt air sample<br>AC power cords. The vehicle assigned to the tear<br>kits has to be equipped with an inverter or equip<br>must be made prior to the team's departure from<br>Emergency Kit #3 has a 12 Volt battery clamp air | ers and friskers wit<br>m with one of these<br>pment substitutions<br>the HP area.<br>sampler. |
| * * * * *        | * * * * * * * * * * * * * * * * * * * *                                                                                                    | * * * * * * * * *                                                                              |
| <u>NOTE</u> :    | • Offsite Monitoring Teams consist of 2 individu<br>HP Technician.                                                                                                    | als, one being an                                                                              |
|                  | • Emergency Kit #1 is located in the Environment<br>vehicle. Emergency Kits #2 and #3 are located<br>Services Building. Instruments are stored sep<br>Emergency Response Storage area.                                                                            | al Monitoring<br>in the Maintenance<br>arately in the HP                                       |
| 2 GE             | T BRIEFING FROM RPS:                                                                                                    |                                                                                                |
| •                | Logistics:                                                                                                    |                                                                                                |
|                  | <ul> <li>Staging area</li> <li>Monitoring equipment required</li> <li>Monitoring locations</li> <li>Samples or surveys required</li> </ul>                                                                                                    |                                                                                                |
|                  | <ul> <li>Anticipated radiation levels</li> <li>Where to report survey data<br/>(TSC or LEOF)</li> <li>Arrangements for return of<br/>samples to station for analysis</li> </ul>                                                                                   |                                                                                                |
| •                | Radiation protection:                                                                                                    |                                                                                                |
|                  | <ul> <li>Protective clothing</li> <li>Dosimetry</li> <li>Respiratory protection</li> <li>Potection (KL)</li> </ul>                                                                                                    |                                                                                                |

| NUMBER        | PROCEDURE TITLE                                                                                    | REVISIO   |
|---------------|----------------------------------------------------------------------------------------------------|-----------|
| EPIP-4.16     | OFFSITE MONITORING                                                                                 | 13        |
|               |                                                                                                    | PAGE      |
|               |                                                                                                    | 4 of 16   |
| STEP          | ACTION/EXPECTED RESPONSE RESPONSE NOT OBTAX                                                        |           |
|               |                                                                                                    |           |
| * * *         | * * * * * * * * * * * * * * * * * * * *                                                            | * * * * * |
| <u>CAUTIO</u> | N: Specific authorization is required before ingesting KI.                                         |           |
| * * *         | * * * * * * * * * * * * * * * * * * * *                                                            | * * * * * |
| 0             |                                                                                                    |           |
| 3             | RADIOPROTECTIVE DRUG DOSAGE, SIDE<br>EFFECTS AND MEDICAL STATEMENT TO<br>RAD                       |           |
| 4             | GET DOSIMETRY:                                                                                     |           |
|               | • DAD - ON                                                                                         |           |
|               | <u>0R</u>                                                                                          |           |
|               | • SRD - ZEROED                                                                                     |           |
| 5             | GET EQUIPMENT FROM HP EMERGENCY<br>RESPONSE STORAGE:                                               |           |
| ·             | a) Get instruments specified<br>during briefing (e.g., portable<br>monitoring device, air sampler) |           |
|               | b) Get respirators                                                                                 |           |
|               | c) Check equipment:                                                                                |           |
|               | <ul> <li>Battery check</li> <li>Calibration sticker</li> <li>Response check</li> </ul>             |           |
|               | d) Record instrument data on<br>Attachment 1, OFFSITE<br>MONITORING DATA SHEET                     |           |
|               |                                                                                                    |           |

- . T.

| NUMBER    | PROCEDURE TITLE                                                                                                    | REVISIO               |  |
|-----------|----------------------------------------------------------------------------------------------------|-----------------------|--|
| EPIP-4.16 | OFFSITE MONITORING                                                                                                    | 13                    |  |
|           |                                                                                                    | PAGE                  |  |
|           |                                                                                                    | 5 of 16               |  |
|           |                                                                                                    |                       |  |
| STEP      | ACTION/EXPECTED RESPONSE RESPONSE NOT OBTA                                                                                 | INED                  |  |
|           |                                                                                                    | ı                     |  |
| 6         | RECORD TEAM DATA ON ATTACHMENT 1:                                                                                          |                       |  |
| 1         | • Team identification number                                                                                               |                       |  |
|           | • Team Leader and Member names                                                                                             |                       |  |
|           |                                                                                                    |                       |  |
| 7         | GET VEHICLE (duplicate keys to<br>vehicles are located in Supv. HP<br>Operations office key locker)                        |                       |  |
| NOT       | E: Radio contact should be with the TSC until the LEOF (or CE activated.                                                   | OF) is                |  |
| 8         | INITIATE RADIO COMMUNICATIONS:                                                                                             | ·                     |  |
| ·         | a) Depress mode key on radio until<br>EP1 appears on the display                                                           |                       |  |
|           | b) Establish radio contact with<br>appropriate emergency center<br>(TSC, LEOF or CEOF)                                     |                       |  |
|           | c) Ask for telephone number in case of radio failure                                                                       |                       |  |
|           | d) Notify emergency center radio<br>operator of the following:                                                             |                       |  |
|           | <ul><li>Current location</li><li>Designated monitoring location</li></ul>                                                  |                       |  |
| NOT       | E: Two offsite monitoring emergency kits are stored in the Ma<br>Services Building and one in the Environmental Monitoring | intenance<br>vehicle. |  |
| 9         | GET EMERGENCY KIT                                                                                                    |                       |  |
|           |                                                                                                    |                       |  |
|           |                                                                                                    |                       |  |
|           |                                                                                                    |                       |  |

÷

۰.

- .

| NUMBER        | PROCEDURE TITL                                                                                                | _E                                          | REVISION                    |
|---------------|----------------------------------------------------------------------------------------------------|---------------------------------------------|-----------------------------|
| EPIP-4.16     | OFFSITE MONITOR                                                                                               | ING                                         | 13                          |
|               |                                                                                                    |                                             | PAGE                        |
|               |                                                                                                    |                                             | 6 of 16                     |
|               | · · · · · · · · · · · · · · · · · · ·                                                                         |                                             |                             |
| STEP          | ACTION/EXPECTED RESPONSE                                                                                      | - RESPONSE NOT OF                           | BTAINED                     |
|               |                                                                                                    |                                             | • •                         |
| <u>NOTE</u> : | <ul> <li>The Health Physics Monitoring Map<br/>Copies of the map are available i<br/>TSC and LEOF.</li> </ul> | identifies monitori<br>n the Emergency Kit. | ng locations.<br>HP Office, |
|               | <ul> <li>Pre-selected Monitoring Point H-1 vehicle.</li> </ul>                                                | .9 may not be access                        | ible by                     |
| 10 GO .       | TO DESIGNATED STAGING                                                                                         |                                             |                             |
| ARE           | A OR MONITORING LOCATION (Refer                                                                               |                                             |                             |
| to<br>dir     | ections as needed)                                                                                            |                                             |                             |
|               |                                                                                                    |                                             |                             |
| NOTE:         | Dosimetry (SRDs/DADs) should be per                                                                           | iodically checked wh                        | ile                         |
| 1             | performing monitoring activities.                                                                             |                                             |                             |
| 11 050        | ADD DASIMETED DEADING IN                                                                                      |                                             |                             |
| II KLU        | ITORING DATA SECTION OF                                                                                       |                                             |                             |
| ATT.          | ACHMENT 1                                                                                                    |                                             |                             |
|               |                                                                                                    |                                             |                             |
|               |                                                                                                    |                                             |                             |
|               |                                                                                                    |                                             |                             |
|               |                                                                                                    |                                             |                             |
|               |                                                                                                    |                                             |                             |
|               |                                                                                                    |                                             |                             |
|               |                                                                                                    |                                             |                             |
|               |                                                                                                    |                                             |                             |
|               |                                                                                                    |                                             |                             |
|               |                                                                                                    |                                             |                             |
|               |                                                                                                    |                                             |                             |
|               |                                                                                                    |                                             |                             |
|               |                                                                                                    |                                             |                             |
|               |                                                                                                    |                                             |                             |

\*

ė

۰**.**`

| NUMBER<br>EPIP-4.16 | PROCEDUA<br>OFFSITE M                                                                                                    | RE TITLE<br>IONITORING                                                                                             | REVISION<br>13<br>PAGE<br>7 of 16                |
|---------------------|----------------------------------------------------------------------------------------------------|----------------------------------------------------------------------------------------------------|--------------------------------------------------|
| - STEP -            | ACTION/EXPECTED RESPONSE                                                                                                    | RESPONSE NOT O                                                                                                    | BTAINED                                          |
| <u>NOTE</u> :       | Completed samples should be p<br>plastic bags), kept for futur<br>the following information (1)<br>(3) Location, (4) Date, (5) T | laced in clean containers<br>e laboratory analysis, and<br>Team identification numbe<br>ime, (6) Volume (if applic | (e.g.,<br>labeled with<br>r, (2) Name,<br>able). |
| 12 CH               | HECK ANY OF THE FOLLOWING<br>AMPLING ACTVITIES - REQUIRED:                                                                       | <u>IF</u> directed to retu<br><u>THEN</u> GO TO Step 21.                                                           | rn to station,                                   |
| •                   | Track plume:<br>GO TO Step 13                                                                                                    | <u>IF</u> NO immediate act<br><u>THEN</u> wait in low ba                                                           | ion required,<br>ckground area                   |
| •                   | Sample noble gas:<br>GO TO Step 14                                                                                               | for further instruc<br>(periodically check<br>facility).                                                           | with command                                     |
| •                   | Sample particulate and iodine:<br>GO TO Step 15                                                                                  |                                                                                                    |                                                  |
| •                   | Determine air sample activity:<br>GO TO Step 16                                                                                  |                                                                                                    |                                                  |
| •                   | Surface soil sample:<br>GO TO Step 18                                                                                            |                                                                                                    |                                                  |
| •                   | Vegetation sample:<br>GO TO Step 19                                                                                              |                                                                                                    |                                                  |
| •                   | Surface water sample:<br>GO TO Step 20                                                                                           |                                                                                                    |                                                  |
|                     |                                                                                                    |                                                                                                    |                                                  |
|                     |                                                                                                    |                                                                                                    |                                                  |
|                     |                                                                                                    |                                                                                                    |                                                  |
|                     |                                                                                                    |                                                                                                    |                                                  |
|                     |                                                                                                    |                                                                                                    |                                                  |

`

•

- •

| NUMBER | PROCEDURE TI                                                                                     |                                                                                                    | REVISION                                                             |  |
|--------|--------------------------------------------------------------------------------------------------|----------------------------------------------------------------------------------------------------|----------------------------------------------------------------------|--|
|        |                                                                                                  |                                                                                                    | PAGE<br>8 of 16                                                      |  |
| STEP   | ACTION/EXPECTED RESPONSE                                                                         | RESPONSE NOT OBTA                                                                                                    | INED                                                                 |  |
| 13     | FIND PLUME:                                                                                      |                                                                                                    |                                                                      |  |
|        | <ul> <li>a) Get portable survey instrument<br/>from emergency kit</li> </ul>                     |                                                                                                    |                                                                      |  |
|        | b) Open beta shield                                                                              |                                                                                                    |                                                                      |  |
|        | c) Hold survey meter out of<br>vehicle window                                                    |                                                                                                    |                                                                      |  |
|        | d) Go through plume in a crosswind direction                                                     |                                                                                                    |                                                                      |  |
|        | e) Check readings while traversing<br>plume until maximum point<br>(plume centerline) is located | e) <u>IF</u> NO readings abov<br>are observed, <u>THEN</u><br>following:                                                                            | ve background<br>do the                                              |  |
|        |                                                                                                  | <ol> <li>Ask appropriate<br/>center where to</li> </ol>                                                                                             | emergency<br>relocate.                                               |  |
|        |                                                                                                  | 2) RETURN TO Step 3                                                                                                    | L3.b.                                                                |  |
|        | f) Record open window readings on<br>Attachment 1                                                |                                                                                                    |                                                                      |  |
|        | g) Close beta shield                                                                             |                                                                                                    |                                                                      |  |
|        | <ul> <li>h) Record closed shield readings<br/>on Attachment 1</li> </ul>                         |                                                                                                    |                                                                      |  |
|        | i) Record dosimetry reading on<br>Attachment 1                                                   |                                                                                                    |                                                                      |  |
|        | j) Notify emergency center of the<br>following:                                                  | X                                                                                                    |                                                                      |  |
|        | <ul> <li>Dosimetry reading</li> <li>Monitoring readings</li> <li>Monitoring location</li> </ul>  |                                                                                                    |                                                                      |  |
|        | k) Check if additional monitoring<br>is required                                                 | k) <u>IF</u> NO additional ac<br>required, <u>THEN</u> go<br>background area out<br>plume and wait for<br>instructions (perio<br>check with command | ctions<br>to a low<br>tside the<br>further<br>odically<br>facility). |  |
|        | ]) RETURN TO Step 11 .                                                                           |                                                                                                    |                                                                      |  |
| ·      |                                                                                                  |                                                                                                    |                                                                      |  |

•

. N

| - STEP          | ACTION/EXPECTED RESPONSE                            | RESPONSE NOT OBT                                                                                                    | 9 of 16                                                                 |
|-----------------|-----------------------------------------------------|----------------------------------------------------------------------------------------------------|-------------------------------------------------------------------------|
|                 | ACTION/EXPECTED RESPONSE                            | RESPONSE NOT OBT                                                                                                    |                                                                         |
| 1 <b>4</b> . TA |                                                     |                                                                                                    |                                                                         |
|                 | KE NOBLE GAS SAMPLE:                                |                                                                                                    |                                                                         |
| a)              | Get 100 cc gas chamber from<br>emergency kit        |                                                                                                    |                                                                         |
| b)              | Go to plume centerline or sample location specified |                                                                                                    |                                                                         |
| c)              | Take off top of gas chamber                         |                                                                                                    | ·                                                                       |
| d)              | Wave gas chamber in air                             |                                                                                                    |                                                                         |
| e)              | Make sure petcocks are closed                       |                                                                                                    |                                                                         |
| , f)            | Put top of chamber back on                          |                                                                                                    |                                                                         |
| g)              | Put chamber in labeled plastic<br>bag               | , .                                                                                                    |                                                                         |
| h)              | Record location on Attachment 1                     |                                                                                                    |                                                                         |
| i)              | Notify emergency center of status                   |                                                                                                    | ,                                                                       |
| j)              | Check if additional monitoring is required          | j) <u>IF</u> NO additional a<br>required, <u>THEN</u> go<br>background area ou<br>plume and wait for<br>instructions (per-<br>check with command | actions<br>to a low<br>utside the<br>further<br>iodically<br>facility). |
| k)              | RETURN TO Step 11                                   |                                                                                                    |                                                                         |
|                 |                                                     |                                                                                                    |                                                                         |
|                 |                                                     |                                                                                                    |                                                                         |

| <br>- | NUMBER          | PROCEDURE TI                                                                                                   | TLE                                                   | REVISION               |
|-------|-----------------|----------------------------------------------------------------------------------------------------|-------------------------------------------------------|------------------------|
|       | EPIP-4.16       | OFFSITE MONIT                                                                                                  | DRING                                                 | 13                     |
|       |                 |                                                                                                    |                                                       | PAGE<br>10 of 16       |
|       | STEP            | ACTION/EXPECTED RESPONSE                                                                                       | RESPONSE NOT OBTA                                     | INED                   |
|       | * * * * *       | * * * * * * * * * * * * * * * *                                                                                | * * * * * * * * * * *                                 | * * * * *              |
|       | CAUTION:        | Vehicle should be turned off if/w<br>sampler cables. Do not touch eng                                          | nen connecting or disconr<br>ine or hoses as they may | necting air<br>be hot. |
|       | * * * * *       | * * * * * * * * * * * * * * * *                                                                                | * * * * * * * * * * *                                 | * * * * *              |
|       | 15 TA           | KE PARTICULATE AND IODINE SAMPLE:                                                                              |                                                       |                        |
|       | a)              | Ask emergency facility to<br>determine sample volume required                                                  |                                                       |                        |
|       | b)              | Get air sampler                                                                                                |                                                       |                        |
|       | c)              | Insert particulate filter and<br>silver zeolite cartridge into<br>sampler                                      |                                                       |                        |
|       | d)              | Check if high humidity<br>conditions exist                                                                     | d) GO TO Step 15.g.                                   |                        |
|       | e) <sub>,</sub> | Keep sample away from moisture                                                                                 |                                                       |                        |
|       | f)              | Notify emergency center of weather conditions                                                                  |                                                       |                        |
|       | g)              | Get air sample:                                                                                                |                                                       | ·                      |
|       |                 | 1) Turn on air sampler                                                                                         |                                                       |                        |
|       |                 | <ol> <li>Get volume specified by<br/>emergency facility (minimum<br/>2.5 ft<sup>3</sup> air sample)</li> </ol> |                                                       |                        |
| :     | h)              | Remove iodine cartridge and<br>particulate filter from sampler                                                 |                                                       |                        |
|       | i)              | Put iodine cartridge and<br>particulate filter into<br>separate, labeled plastic bags                          |                                                       |                        |
|       | j)              | Record sample parameters in Air<br>Sample Data section of<br>Attachment 1:                                     |                                                       |                        |
|       |                 | • Sample ID<br>• Date<br>• Time<br>• Location                                                                  |                                                       |                        |
|       |                 | • Volume                                                                                                    |                                                       |                        |
|       | k)              | Check if determination of I-131<br>activity required                                                           | k) RETURN TO Step 11.                                 |                        |

-

.

÷

, . . .

| NUMBER<br>EPIP-4.16 | PROCEDURE TITLE REVIS<br>OFFSITE MONITORING 1<br>PA(<br>11 of                                                                             |                                                                                                |                                                                      |
|---------------------|----------------------------------------------------------------------------------------------------|------------------------------------------------------------------------------------------------|----------------------------------------------------------------------|
| STEP                | ACTION/EXPECTED RESPONSE                                                                                                    | RESPONSE NOT                                                                                   | OBTAINED                                                             |
| 16                  | DETERMINE AIR SAMPLE ACTIVITY:                                                                                                    |                                                                                                |                                                                      |
|                     | a) Go to,a low background area                                                                                                    |                                                                                                |                                                                      |
|                     | b) Turn on frisker                                                                                                    | b) <u>IF</u> frisker <u>NOT</u><br>GO TO Step 17.                                              | operable, <u>THEN</u>                                                |
|                     | <pre>c) Get a background count   rate (cpm)</pre>                                                                                         |                                                                                                |                                                                      |
|                     | d) Put on a clean pair of gloves                                                                                                    |                                                                                                |                                                                      |
|                     | e) Take silver zeolite cartridge<br>from plastic bag                                                                                      |                                                                                                |                                                                      |
|                     | f) Hold influent side of silver<br>zeolite cartridge 1/4 inch from<br>detector for at least 30<br>seconds to get a good count             |                                                                                                |                                                                      |
|                     | g) Check gross counts – ON SCALE                                                                                                    | g) Do the followir                                                                             | ng:                                                                  |
|                     | £                                                                                                    | <ol> <li>Ask command<br/>of the follo<br/>preferred:</li> </ol>                                | facility which<br>owing actions is                                   |
|                     | · · · · · · · · · · · · · · · · · · ·                                                                                                    | <ul> <li>Taking and<br/>smaller vo</li> <li>Measuring<br/>converting<br/>an RO-2 me</li> </ul> | other sample of<br>olume<br>readings and<br>g results using<br>eter. |
|                     |                                                                                                    | 2) <u>IF</u> another s<br><u>THEN</u> RETURN                                                   | ample required,<br>TO Step 15.                                       |
|                     |                                                                                                    | <u>IF</u> convertir<br><u>THEN</u> GO TO S                                                     | ng RO-2 readings<br>Step 17.                                         |
|                     | h) Calculate net count rate:                                                                                                    |                                                                                                |                                                                      |
|                     | GROSS (cpm) - BACKGROUND (cpm) =                                                                                                    | NET (cpm)                                                                                      |                                                                      |
|                     | <ul> <li>i) Obtain conversion factor for<br/>specific sample volume from<br/>Attachment 2<br/>(STEP 16 CONTINUED ON NEXT PAGE)</li> </ul> | • • • •                                                                                        |                                                                      |

)

- .

| NUMBER<br>EPIP-4.16 | PROCEDURE TITLE<br>OFFSITE MONITORING                                                                                                    | REVISIO<br>13<br>PAGE<br>12 of 16 |
|---------------------|----------------------------------------------------------------------------------------------------|-----------------------------------|
| STEP                | ACTION/EXPECTED RESPONSE RESPONSE NOT OBTAI                                                                                                    | NED .                             |
| 16                  | <pre>DETERMINE AIR SAMPLE ACTIVITY: (Continued) j) Calculate activity:    NET (cpm) x Conversion Factor = ACTIVITY (µCi/ml) k) Calculate Thyroid CDE dose rate:    ACTIVITY (µCi/ml) x 1.57 E+9 = Thy CDE, mR/hr l) Put sample in lebled plastic bag m) Record results in Air Sample    section of Attachment 1 n) RETURN TO Step 11</pre> |                                   |
|                     |                                                                                                    |                                   |

>

- .
| NUMBER    | PROCEDURE TITLE                                                | REVISION |
|-----------|----------------------------------------------------------------|----------|
| EPIP-4.16 | OFFSITE MONITORING                                             | 13       |
|           |                                                                | PAGE     |
|           |                                                                | 13 of 16 |
|           |                                                                |          |
| STEP      | ACTION/EXPECTED RESPONSE RESPONSE NOT OBTA                     | INED     |
|           |                                                                |          |
| 17 C      | ONVERT RO-2 MEASUREMENTS TO CPM:                               |          |
| Б         | ) Take background reading (mR/hr)                              |          |
| d         | ) Record results on Attachment 1                               |          |
| С         | ) Hold influent side of silver                                 |          |
|           | zeolite cartridge about 1/4<br>inch from detector for at least |          |
|           | 30 seconds to get a good reading                               |          |
| d         | ) Determine gross mR/hr                                        |          |
| е         | e) Record results on Attachment 1                              |          |
| f         | ) Calculate net mR/hr:                                         |          |
|           | Gross mR/hr – Background mR/hr = Net mR/hr                     |          |
| ç         | ) Record results on Attachment 1                               |          |
| . h       | ) Change mR/hr to approximate CPM:                             |          |
|           | Net mR/hr x 10,000 = Net CPM                                   |          |
| i         | ) Record results on Attachment 1                               |          |
| ·         | (Use appropriate units)                                        |          |
| j         | ) RETURN TO Step 16.i                                          |          |
|           |                                                                |          |
|           |                                                                |          |
|           |                                                                |          |
|           |                                                                |          |
|           |                                                                |          |

}

÷

.

| EP  | NUMBER PROCEDURE TITLE<br>PIP-4.16 OFFSITE MONITORING |                                                                                                    | REVISION<br>13<br>PAGE                                                                                                    |                                                                      |
|-----|-------------------------------------------------------|----------------------------------------------------------------------------------------------------|----------------------------------------------------------------------------------------------------|----------------------------------------------------------------------|
|     |                                                       |                                                                                                    |                                                                                                    | 14 of 16                                                             |
| r s | TEP                                                   | ACTION/EXPECTED RESPONSE                                                                                                 | RESPONSE NOT OBTA                                                                                                    | INED                                                                 |
|     | 18 GET                                                | T SURFACE SOIL SAMPLE:                                                                                                   |                                                                                                    |                                                                      |
|     | a)                                                    | Go to location specified by the emergency center                                                                         |                                                                                                    | -                                                                    |
|     | b)                                                    | Find an area to sample for<br>surface deposition that is flat<br>and open (away from buildings,<br>trees and vegetation) | ·<br>·<br>·                                                                                                    |                                                                      |
|     | c)                                                    | Find an approximate 1 ft <sup>2</sup> area<br>to take sample                                                             |                                                                                                    |                                                                      |
|     | d)                                                    | Take top 1/4 to 1/2 inch layer<br>of soil                                                                                |                                                                                                    |                                                                      |
|     | e)                                                    | Put soil sample in labeled<br>plastic bag                                                                                |                                                                                                    |                                                                      |
|     | f)                                                    | Notify emergency center of status                                                                                        |                                                                                                    |                                                                      |
|     | g)                                                    | Check if additional monitoring is required                                                                               | g) <u>IF</u> NO additional ac<br>required. <u>THEN</u> go t<br>background area out<br>plume and wait for<br>instructions (perio<br>check with command | ctions<br>to a low<br>tside the<br>further<br>odically<br>facility). |
|     | h)                                                    | RETURN TO Step 11                                                                                                    |                                                                                                    |                                                                      |
|     |                                                       |                                                                                                    |                                                                                                    |                                                                      |
|     |                                                       |                                                                                                    |                                                                                                    |                                                                      |
|     |                                                       | · •                                                                                                    |                                                                                                    |                                                                      |

1

>

c.

- .

| NUMBER<br>EPIP-4.16 | PROCEDURE T<br>OFFSITE MONIT                                                                                      | ITLE<br>TORING                                                                                                    | REVISION<br>13<br>PAGE<br>15 of 16                 |
|---------------------|----------------------------------------------------------------------------------------------------|----------------------------------------------------------------------------------------------------|----------------------------------------------------|
| STEP -              | ACTION/EXPECTED RESPONSE                                                                                          | RESPONSE NOT OBTA                                                                                                    | INED                                               |
| 19                  | GET VEGETATION SAMPLE:                                                                                            |                                                                                                    | )                                                  |
|                     | a) Locate vegetation to yield a<br>sample representative of<br>surface deposition (e.g.,<br>healthy grass, crops) |                                                                                                    |                                                    |
|                     | b) Collect about 4 pounds of<br>vegetation                                                                        |                                                                                                    |                                                    |
|                     | c) Put sample in a labeled container                                                                              |                                                                                                    |                                                    |
|                     | d) Notify command facility of your location                                                                       |                                                                                                    |                                                    |
| ,                   | e) Check if additional sampling -<br>REQUIRED                                                                     | e) <u>IF</u> additional sampl<br>required, <u>THEN</u> go t<br>background area and<br>further instructior<br>(periodically check<br>command facility). | ing <u>NOT</u><br>o a low<br>wait for<br>s<br>with |
|                     | f) RETURN TO Step 11                                                                                              |                                                                                                    |                                                    |
|                     |                                                                                                    |                                                                                                    |                                                    |
|                     |                                                                                                    |                                                                                                    |                                                    |
|                     |                                                                                                    |                                                                                                    |                                                    |
|                     |                                                                                                    |                                                                                                    |                                                    |
|                     |                                                                                                    |                                                                                                    |                                                    |
|                     |                                                                                                    |                                                                                                    |                                                    |
|                     |                                                                                                    |                                                                                                    |                                                    |

:

5

ز ب

**₹**¥ ₩.

....

| NUMBER<br>EPIP-4.16 | PROCEDURE TI<br>OffSite Monit(                                                                                                    | TLE<br>DRING                                                                                                    | REVISION<br>13<br>PAGE<br>16 of 16                        |
|---------------------|----------------------------------------------------------------------------------------------------|----------------------------------------------------------------------------------------------------|-----------------------------------------------------------|
| STEP                | ACTION/EXPECTED RESPONSE                                                                                                    | RESPONSE NOT OBTA                                                                                                    | INED                                                      |
| 20                  | GET SURFACE WATER SAMPLE:                                                                                                    |                                                                                                    |                                                           |
|                     | a) Locate body of water to yield a<br>sample representative of<br>surface deposition (e.g., lake,<br>pond, puddle)                  |                                                                                                    |                                                           |
|                     | b) Collect about 1 gallon of<br>surface water in a labeled<br>container (preferably plastic)                                        |                                                                                                    |                                                           |
|                     | c) Notify command facility of your location                                                                                         |                                                                                                    |                                                           |
|                     | d) Check if additional sampling –<br>REQUIRED                                                                                       | d) <u>IF</u> additional samp <sup>-</sup><br>required, <u>THEN</u> go t<br>background area and<br>further instruction<br>(periodically check<br>command facility). | ling <u>NOT</u><br>to a low<br>1 wait for<br>1s<br>< with |
|                     | e) RETURN TO Step 11                                                                                                    |                                                                                                    |                                                           |
| 21                  | TAKE SAMPLE(S) TO COUNT ROOM FOR<br>ANALYSIS (or designated alternate<br>facility as appropriate)                                   |                                                                                                    |                                                           |
| 22                  | TERMINATE EPIP-4.16:                                                                                                    |                                                                                                    |                                                           |
|                     | <ul> <li>Give completed EPIP-4.16, forms<br/>and other applicable records to<br/>the Radiation Protection<br/>Supervisor</li> </ul> |                                                                                                    |                                                           |
|                     | • Completed by:                                                                                                    |                                                                                                    |                                                           |
|                     | Date:                                                                                                    |                                                                                                    |                                                           |
|                     | Time:                                                                                                    |                                                                                                    |                                                           |
|                     | - END -                                                                                                    |                                                                                                    |                                                           |

۶

| NUMBER              | ATTACHMENT TITLE                      |                                     |                         | 101 |
|---------------------|---------------------------------------|-------------------------------------|-------------------------|-----|
| EPIP-4.16           | OFFSITE MONITOR:                      | ING DATA SHEET                      | 13                      |     |
| ATTACHMENT          |                                       |                                     | PAGE                    | E   |
| 1                   |                                       |                                     | 1 of                    | 2   |
|                     |                                       |                                     |                         |     |
| TEAM IDENTIFICATI   | ON No.                                |                                     |                         |     |
| IEAM IDENTIFICATI   | UN NO.:                               |                                     |                         |     |
| NAME(s):            | · · · · · · · · · · · · · · · · · · · | ;                                   |                         | -   |
| INSTRUMENT DATA:    |                                       |                                     |                         |     |
| INSTRUMENT          | MODEL No.                             | SERIAL NO.                          |                         |     |
|                     |                                       |                                     |                         |     |
|                     |                                       |                                     |                         |     |
|                     |                                       |                                     |                         |     |
|                     |                                       |                                     |                         |     |
| MONITORING DATA:    | <u> </u>                              |                                     |                         |     |
| LOCATION            | DATE / TIME                           | DAD/SRD WINDOW OPE<br>READING mR/hr | N WINDOW CLOSED   mR/hr |     |
|                     |                                       |                                     |                         |     |
|                     |                                       |                                     |                         |     |
|                     |                                       |                                     |                         |     |
|                     |                                       |                                     |                         |     |
|                     | · · · · · · · · · · · · · · · · · · · |                                     |                         |     |
|                     |                                       |                                     |                         |     |
|                     |                                       |                                     |                         |     |
|                     |                                       |                                     |                         |     |
|                     |                                       |                                     |                         |     |
|                     |                                       |                                     |                         |     |
|                     |                                       |                                     |                         |     |
|                     |                                       |                                     |                         |     |
|                     |                                       |                                     | ]                       |     |
| AUUITIUNAL REMARKS: |                                       |                                     |                         |     |
|                     |                                       |                                     |                         |     |

AIR SAMPLE DATA: NEXT PAGE

•

۱.

| NUMBER             |                       | LE                     | REVISI                 |          |
|--------------------|-----------------------|------------------------|------------------------|----------|
| PIP-4.16           | OFFSITE MONITORING DA |                        | TA SHEET               | 13       |
| TACHMENT           |                       |                        |                        | PAGE     |
| 1                  |                       |                        |                        | 2 of 2   |
|                    |                       |                        |                        |          |
| AIR SAMPLE DAT     | Δ.                    |                        |                        |          |
| AIR SAILE DA       | /··                   |                        |                        |          |
| AIR SAMPLE ID.:    |                       |                        |                        |          |
| DATE / TIME:       |                       | LOCATION:              |                        |          |
| GROSS CPM:         | BACKGROU              | ND (BKG) CPM:          | NET CPM (GROSS - BKG): |          |
|                    |                       |                        |                        |          |
|                    |                       |                        |                        |          |
| ACTIVITY, μ Ci/m]  | NEL CPM x Conversi    | on Factor (from Attach | nent 2)                |          |
| <br>               | ·                     |                        |                        |          |
| THYROID COE, mR/hr | = Activity,μCi/ml     | x 1.57E+9              |                        |          |
|                    |                       |                        | <u> </u>               |          |
| AIR SAMPLE ID.:    |                       | 7                      |                        |          |
| DATE / TIME:       |                       | LOCATION:              |                        |          |
| GROSS CPM:         | BACKGROL              | ND (BKG) CPM:          | NET CPM (GROSS - BKG): | {        |
|                    |                       |                        |                        |          |
| AIR SAMPLE VOLUME  | (ft <sup>3</sup> ):   |                        |                        |          |
| ACTIVITY, µ Ci∕ml  | = NET CPM x Conversi  | on Factor (from Attach | ment 2)                |          |
|                    |                       |                        |                        |          |
| THYROID CDE, mR/hr | = Activity,μCi/m]     | x 1.57E+9              |                        |          |
|                    | _                     |                        |                        |          |
|                    |                       | 7                      |                        |          |
|                    |                       |                        |                        |          |
|                    |                       |                        |                        |          |
| GROSS CPM:         | BACKGROL              | IND (BKG) CPM:         | NEI CPM (GROSS - BKG): |          |
| AIR SAMPLE VOLUME  | (ft <sup>3</sup> ):   | I                      | ·····                  | <u> </u> |
| ACTIVITY, µ Ci/m]  | = NET CPM x Conversi  | on Factor (from Attach | ment 2)                |          |
|                    |                       |                        |                        |          |
| THYROID CDE, mR/hr | = Activity,μCi/ml     | x 1.57E+9              |                        |          |
|                    |                       |                        |                        |          |
|                    |                       |                        |                        | 1        |

3

i.

•••

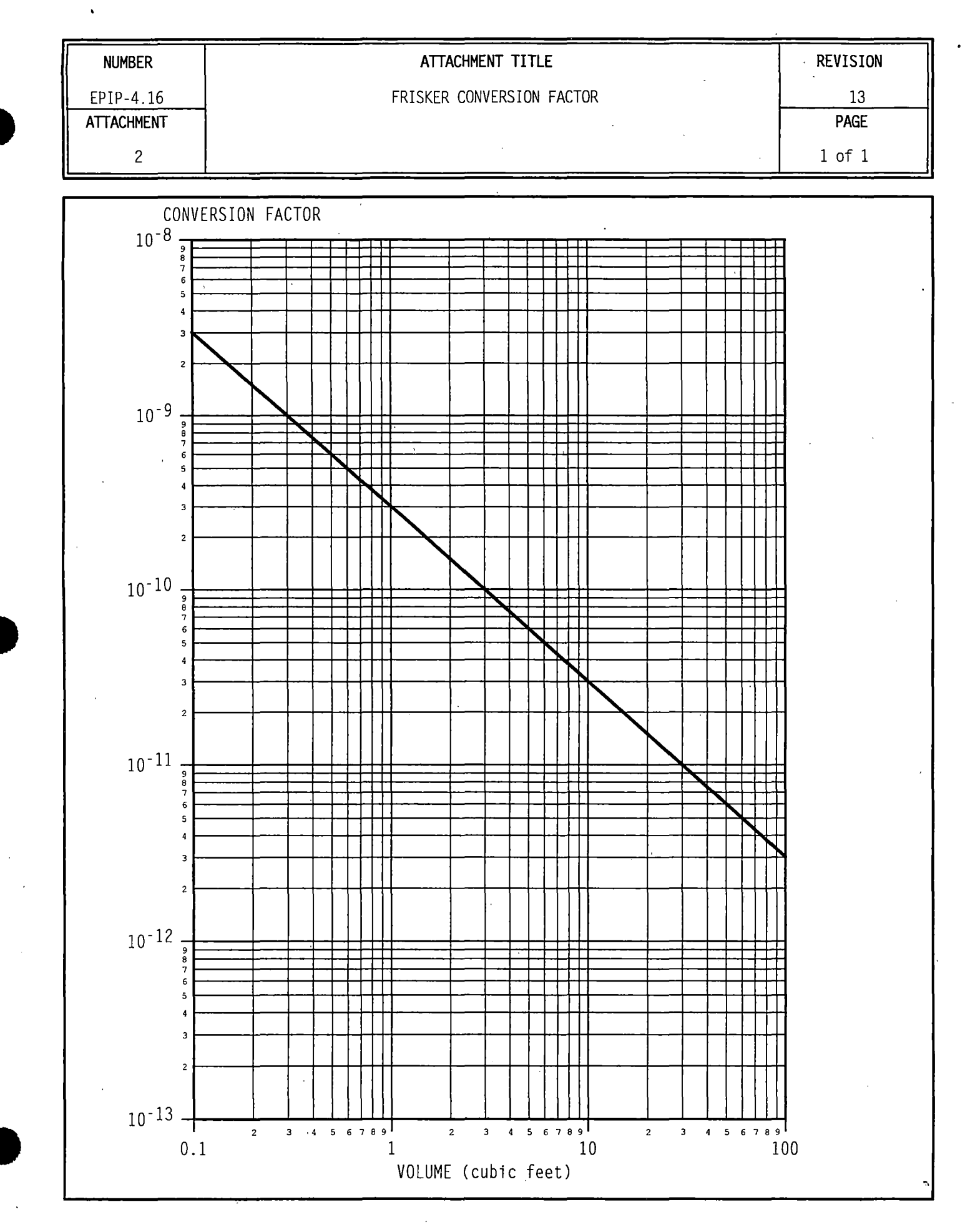

¥., 4

|                                                                                                    |                                                                                                    |                                                                                                    | ATTACHMENT TITLE                                                                                                    | REVISION                                                                                                    |
|----------------------------------------------------------------------------------------------------|----------------------------------------------------------------------------------------------------|----------------------------------------------------------------------------------------------------|----------------------------------------------------------------------------------------------------|----------------------------------------------------------------------------------------------------|
| EPIP-4.1                                                                                                    | .6                                                                                                    |                                                                                                    | 13                                                                                                    |                                                                                                    |
| ATTACHMEI                                                                                                    | NT                                                                                                    |                                                                                                    | SIDE EFFECTS AND MEDICAL STATEMENT                                                                                                    | PAGE                                                                                                    |
| 3                                                                                                    |                                                                                                    |                                                                                                    |                                                                                                    |                                                                                                    |
|                                                                                                    |                                                                                                    |                                                                                                    |                                                                                                    | <u>    1 of 1   </u>                                                                                                    |
|                                                                                                    |                                                                                                    |                                                                                                    |                                                                                                    |                                                                                                    |
| SECTION I                                                                                                    | <u>(:</u> DOSAGE A                                                                                                    | ND SIDE EFFE                                                                                                    | ECTS                                                                                                    |                                                                                                    |
| ******                                                                                                    | ******                                                                                                    | ******                                                                                                    | ***************************************                                                                                                    | *****                                                                                                    |
| Potassium<br>overdose<br>********                                                                                 | n Iodide sho<br>or allergic                                                                                                    | uld not be u<br>reaction, c                                                                                                    | CAUTION<br>used by people allergic to Iodine. Keep out of reach of children.<br>contact a physician or public health authority.                                                                                                    | In case of                                                                                                    |
| DIRECTION                                                                                                    | IS FOR ADULT                                                                                                    | <u>USE:</u> One (1                                                                                                    | ) tablet once a day. DO NOT take tablet for more than 10 days.                                                                                                    | ł                                                                                                    |
| Usually,<br>recommend<br>unlikely<br>salivary<br>head cold<br>symptoms.<br>breath, r<br>gland, un                 | side effect<br>ded dose and<br>due to low<br>glands, an<br>d, and somet<br>. These cou<br>requiring in<br>deractivity                              | s occur when<br>do not tak<br>doses over<br>d "iodism"<br>imes stomach<br>ld be fever<br>mmediate med<br>of the thyr                                                     | n people take higher doses for longer periods of time. Do not take<br>the dose for longer than the time that is recommended to you. Side<br>short periods of time. Possible side effects are skin rashes<br>(metallic taste, burning of mouth and throat, sore teeth and gum<br>h upset and diarrhea). A few people have an allergic reaction with<br>and joint pains, swelling of parts of the face and body, and severe<br>dical attention. Taking iodide may rarely cause overactivity o<br>roid gland, or enlargement of the thyroid gland (goiter).                                                                                                    | more than the<br>e effects are<br>, swelling of<br>s, symptoms of<br>h more serious<br>shortness of<br>f the thyroid                                                                                                    |
| WHAT TO D<br>If side e<br>SECTION I                                                                               | DO IF <u>SIDE E</u><br>effects are                                                                                                    | FFECTS OCCUR<br>severe or if                                                                                                    | 3:<br>you have an allergic reaction, stop taking potassium iodide and ca<br>                                                                                                    | 11 a doctor.                                                                                                    |
| WHAT TO D<br>If side e<br>SECTION I<br>NOTE:                                                                      | DO IF SIDE E<br>effects are<br>(1):<br>Tea<br>bel<br>• Che                                                                                         | FFECTS OCCUR<br>severe or if<br>m Leader an<br>ow, respecti<br>ck all that                                                                                               | 3:<br>you have an allergic reaction, stop taking potassium iodide and ca<br>d Team Member document review of this form by checking the app<br>ively.<br>apply.                                                                                                    | ll a doctor.                                                                                                    |
| WHAT TO D<br>If side e<br><u>SECTION I</u><br><u>NOTE:</u>                                                        | DO IF SIDE E<br>effects are<br>(1):<br>• Tea<br>bel<br>• Che<br>• Ite                                                                              | FFECTS OCCUR<br>severe or if<br>m Leader an<br>ow, respecti<br>ck all that<br>ms 2 through                                                                               | A:<br>you have an allergic reaction, stop taking potassium iodide and cain<br>and Team Member document review of this form by checking the app<br>ively.<br>apply.<br>apply.                                                                                                    | ll a doctor.                                                                                                    |
| WHAT TO D<br>If side e<br><u>SECTION I</u><br><u>NOTE:</u>                                                        | DO IF SIDE E<br>effects are<br>(1):<br>• Tea<br>bel<br>• Che<br>• Ite<br>LEADER                                                                    | FFECTS OCCUR<br>severe or if<br>m Leader an<br>ow, respecti<br>ck all that<br>ms 2 through<br><u>MEMBER</u>                                                              | A:<br>you have an allergic reaction, stop taking potassium iodide and ca<br>nd Team Member document review of this form by checking the app<br>ively.<br>apply.<br>b 5 should be answered to the best of your knowledge.<br>A                                                                                                    | ll a doctor.                                                                                                    |
| WHAT TO D<br>If side e<br><u>SECTION I</u><br>NOTE:                                                               | DO IF SIDE E<br>effects are<br>(1:<br>• Tea<br>bel<br>• Che<br>• Ite<br>LEADER<br>[ ]                                                              | FFECTS OCCUR<br>severe or if<br>ow. respecti<br>ck all that<br>ms 2 through<br><u>MEMBER</u><br>[ ]                                                                      | A:<br>you have an allergic reaction, stop taking potassium iodide and can<br>not Team Member document review of this form by checking the app<br>ively.<br>apply.<br>apply.<br>b 5 should be answered to the best of your knowledge.<br>A 1 have read Section I, "DOSAGE AND SIDE EFFECTS".                                                                                                    | 1] a doctor.                                                                                                    |
| <u>WHAT TO D</u><br>If side e<br><u>SECTION I</u><br><u>NOTE:</u><br>1.<br>2.                                     | DO IF SIDE E<br>effects are<br>(1:<br>Tea<br>bel<br>Che<br>Ite<br>LEADER<br>[]<br>[]                                                               | FFECTS OCCUR<br>severe or if<br>ow. respecti<br>ck all that<br>ms 2 through<br><u>MEMBER</u><br>[ ]<br>[ ]                                                               | A:<br>you have an allergic reaction, stop taking potassium iodide and can<br>not Team Member document review of this form by checking the app<br>ively.<br>apply.<br>In 5 should be answered to the best of your knowledge.<br>I have read Section I, "DOSAGE AND SIDE EFFECTS".<br>I do not have a known sensitivity to Iodine, nor do I have a media<br>that would make me reluctant to take Iodine tablets.                                                                                                    | ll a doctor.<br>licable boxes                                                                                                    |
| WHAT TO D<br>If side e<br><u>SECTION I</u><br>NOTE:<br>1.<br>2.<br>3.                                             | DO IF SIDE E<br>effects are<br>(1:<br>• Tea<br>bel<br>• Che<br>• Ite<br><u>LEADER</u><br>[ ]<br>[ ]                                                | FFECTS OCCUR<br>severe or if<br>ow, respecti<br>ck all that<br>ms 2 through<br><u>MEMBER</u><br>[ ]<br>[ ]                                                               | A:<br>you have an allergic reaction, stop taking potassium iodide and can<br>not Team Member document review of this form by checking the app<br>ively.<br>apply.<br>In 5 should be answered to the best of your knowledge.<br>I have read Section I, "DOSAGE AND SIDE EFFECTS".<br>I do not have a known sensitivity to Iodine, nor do I have a media<br>that would make me reluctant to take Iodine tablets.<br>I have a known sensitivity to Iodine.                                                                                                    | 1] a doctor.<br>licable boxes                                                                                                    |
| WHAT TO D<br>If side e<br><u>SECTION I</u><br>NOTE:<br>1.<br>2.<br>3.<br>4.                                       | DO IF SIDE E<br>effects are<br>(1:<br>• Tea<br>bel<br>• Che<br>• Ite<br>LEADER<br>[ ]<br>[ ]<br>[ ]                                                | FFECTS OCCUR<br>severe or if<br>m Leader an<br>ow, respecti<br>ck all that<br>ms 2 through<br><u>MEMBER</u><br>[ ]<br>[ ]<br>[ ]<br>[ ]                                  | A:<br>you have an allergic reaction, stop taking potassium iodide and can<br>not Team Member document review of this form by checking the app<br>ively.<br>apply.<br>is should be answered to the best of your knowledge.<br>I have read Section I, "DOSAGE AND SIDE EFFECTS".<br>I do not have a known sensitivity to Iodine, nor do I have a media<br>that would make me reluctant to take Iodine tablets.<br>I have a known sensitivity to Iodine.<br>I have a medical condition that may negate my being able to take is<br>hyperthyroidism, hypothyriodism, etc.                                                                                                    | <pre>1] a doctor. 1] icable boxes cal condition . KI tablets, e.g.,</pre>                                                                                                    |
| WHAT TO D<br>If side e<br><u>SECTION I</u><br><u>NOTE:</u><br>1.<br>2.<br>3.<br>4.                                | DO IF SIDE E<br>effects are<br>(1:<br>• Tea<br>bel<br>• Che<br>• Ite<br>LEADER<br>[ ]<br>[ ]<br>[ ]<br>[ ]                                         | FFECTS OCCUR<br>severe or if<br>m Leader an<br>ow, respecti<br>ck all that<br>ms 2 through<br>[]<br>[]<br>[]<br>[]<br>[]<br>[]<br>[]                                     | A:<br>you have an allergic reaction, stop taking potassium iodide and can<br>not Team Member document review of this form by checking the applively.<br>apply.<br>apply.<br>b 5 should be answered to the best of your knowledge.<br>I have read Section I, "DOSAGE AND SIDE EFFECTS".<br>I do not have a known sensitivity to lodine, nor do I have a media<br>that would make me reluctant to take Iodine tablets.<br>I have a known sensitivity to lodine.<br>I have a known sensitivity to lodine.<br>I have a known sensitivity to lodine.<br>I have a medical condition that may negate my being able to take is<br>hyperthyroidism, hypothyriodism, etc.<br>I am currently taking thyroid hormone tablets.                                                                                                    | <pre>11 a doctor.<br/>11 a doctor.<br/>11 a doctor.<br/>11 a doctor.<br/>12 a doctor.<br/>13 a doctor.<br/>14 a doctor.<br/>14 a doctor.</pre>                                                      |
| <u>WHAT TO D</u><br>If side e<br><u>SECTION I</u><br><u>NOTE:</u><br>1.<br>2.<br>3.<br>4.<br>5.<br>6.             | DO IF SIDE E<br>effects are<br>(1:<br>• Tea<br>bel<br>• Che<br>• Ite<br>LEADER<br>[ ]<br>[ ]<br>[ ]<br>[ ]<br>[ ]                                  | FFECTS OCCUR<br>severe or if<br>m Leader an<br>ow, respecti<br>ck all that<br>ms 2 through<br>[]<br>[]<br>[]<br>[]<br>[]<br>[]<br>[]<br>[]<br>[]<br>[]<br>[]<br>[]<br>[] | Set you have an allergic reaction, stop taking potassium iodide and called Team Member document review of this form by checking the applively.<br>apply.<br>apply.<br>b 5 should be answered to the best of your knowledge.<br>I have read Section I, "DOSAGE AND SIDE EFFECTS".<br>I do not have a known sensitivity to Iodine, nor do I have a media<br>that would make me reluctant to take Iodine tablets.<br>I have a known sensitivity to Iodine.<br>I have a known sensitivity to Iodine.<br>I have a medical condition that may negate my being able to take is<br>hyperthyroidism, hypothyriodism, etc.<br>I am currently taking thyroid hormone tablets.<br>I am a Declared Pregnant Worker under provisions of, or hereby state<br>to declare pregnancy in accordance with, VPAP-2101, Radiation Provisions Press (Norther Press (Norther Press)).                                                                                                    | <pre>11 a doctor.<br/>11 cable boxes<br/>cal condition<br/>KI tablets, e.g.,<br/>ate my intention<br/>tection Program.</pre>                                                                                                    |
| WHAT TO D<br>If side e<br><u>SECTION I</u><br>NOTE:<br>1.<br>2.<br>3.<br>4.<br>5.<br>6.<br>TEAM LEAD              | DO         IF         SIDE         E           effects         are                                                                                 | FFECTS OCCUR<br>severe or if<br>m Leader an<br>ow, respecti<br>ck all that<br>ms 2 through<br>MEMBER<br>[ ]<br>[ ]<br>[ ]<br>[ ]<br>[ ]<br>[ ]<br>[ ]<br>[ ]             | Signal         F you have an allergic reaction, stop taking potassium iodide and call         Ind Team Member document review of this form by checking the applicely.         apply.         aps 5 should be answered to the best of your knowledge.         I have read Section I, "DOSAGE AND SIDE EFFECTS".         I do not have a known sensitivity to lodine, nor do 1 have a media         that would make me reluctant to take Iodine tablets.         I have a medical condition that may negate my being able to take I         hyperthyroidism, hypothyriodism, etc.         I am currently taking thyroid hormone tablets.         I am a Declared Pregnant Worker under provisions of, or hereby state         to declare pregnancy in accordance with, VPAP-2101, Radiation Pro        ;; DATE:; DATE:; D                                                                                                    | <pre>11 a doctor.<br/>11 cable boxes<br/>cal condition<br/>KI tablets, e.g.,<br/>ate my intention<br/>tection Program.</pre>                                                                                                    |
| WHAT TO D<br>If side e<br><u>SECTION I</u><br>NOTE:<br>1.<br>2.<br>3.<br>4.<br>5.<br>6.<br>TEAM LEAD              | DO IF SIDE E<br>effects are<br>(1:<br>• Tea<br>bel<br>• Che<br>• Ite<br>LEADER<br>[ ]<br>[ ]<br>[ ]<br>[ ]<br>[ ]<br>DER NAME:                     | FFECTS OCCUR<br>severe or if<br>m Leader an<br>ow. respecti<br>ck all that<br>ms 2 through<br><u>MEMBER</u><br>[ ]<br>[ ]<br>[ ]<br>[ ]<br>[ ]<br>[ ]<br>[ ]<br>[ ]      | State         F you have an allergic reaction, stop taking potassium iodide and call         Ind Team Member document review of this form by checking the applicely.         apply.         aps should be answered to the best of your knowledge.         I have read Section I, "DOSAGE AND SIDE EFFECTS".         I do not have a known sensitivity to lodine, nor do l have a media         that would make me reluctant to take lodine tablets.         I have a known sensitivity to lodine.         I have a medical condition that may negate my being able to take hyperthyroidism, hypothyriodism, etc.         I am currently taking thyroid hormone tablets.         I am a Declared Pregnant Worker under provisions of, or hereby state         to declare pregnancy in accordance with, VPAP-2101, Radiation Pro                                                                                                    | <pre>11 a doctor.<br/>11 a doctor.<br/>11 a doctor.<br/>22 a doctor<br/>23 a doctor<br/>24 a doctor<br/>24 a doctor<br/>25 a doctor<br/>26 a doctor<br/>27 a doctor<br/>28 a doctor<br/>29 a doctor<br/>20 a doctor<br/>20 a docto</pre> |
| WHAT TO D<br>If side e<br><u>SECTION I</u><br>NOTE:<br>1.<br>2.<br>3.<br>4.<br>5.<br>6.<br>TEAM LEAD<br>TEAM MEMB | DO IF SIDE E<br>effects are<br>(1:<br>Tea<br>bel<br>Che<br>Ite<br>LEADER<br>[]<br>[]<br>[]<br>[]<br>[]<br>[]<br>[]<br>E]<br>DER NAME:<br>BER NAME: | FFECTS OCCUR<br>severe or if<br>m Leader an<br>ow, respecti<br>ck all that<br>ms 2 through<br>MEMBER<br>[ ]<br>[ ]<br>[ ]<br>[ ]<br>[ ]<br>[ ]<br>[ ]<br>[ ]             | You have an allergic reaction, stop taking potassium iodide and cannot be added by the state of this form by checking the apply. The should be answered to the best of your knowledge. Thave read Section I, "DOSAGE AND SIDE EFFECTS". The do not have a known sensitivity to Iodine, nor do I have a media that would make me reluctant to take Iodine tablets. Thave a known sensitivity to Iodine. Thave a known sensitivity to Iodine. Thave a medical condition that may negate my being able to take I hyperthyroidism, hypothyriodism, etc. Thave a medical condition that may negate my being able to take I hyperthyroidism, hypothyriodism, etc. Thave a medical condition that may negate my being able to take I hyperthyroidism, hypothyriodism, etc. That a Declared Pregnant Worker under provisions of, or hereby state to declare pregnancy in accordance with, VPAP-2101, Radiation Pro The context is the state of the state of the state o | <pre>11 a doctor.<br/>11 cable boxes<br/>cal condition<br/>KI tablets, e.g.,<br/>ate my intention<br/>tection Program.</pre>                                                                                                    |

## Level 2 Correction MainSurry browsrostattion EMERGENOYOPEANS INFLEMENTONCE BROODDURE

| NUMBER                      | Pi                                          | ROCEDURE TITLE                     |              | REVISION  |
|-----------------------------|---------------------------------------------|------------------------------------|--------------|-----------|
| EPIP-4.21                   | EVACUATION AND RE                           | MOTE ASSEMBLY AREA MONITO          | RING         | 7         |
|                             | (With                                       | 1 Attachment)                      |              | PAGE      |
|                             |                                             |                                    |              | 1 of 8    |
|                             | · · ·                                       |                                    |              |           |
| URPUSE                      |                                             | · · · · · · ·                      | <b>-</b>     | 6         |
| the site, ar                | ersonnel dosimetry,<br>Id provide instructi | ons for decontamination.           | I evacuating | from      |
|                             |                                             |                                    |              |           |
|                             |                                             |                                    |              |           |
|                             |                                             |                                    |              |           |
|                             |                                             |                                    |              |           |
|                             |                                             | •                                  |              |           |
| NTRY CONDITIONS             |                                             |                                    |              |           |
| Any one of t                | he following:                               |                                    |              |           |
| 1. Activatic<br>PROCEDURE   | n by EPIP-4.01, RAD                         | DIOLOGICAL ASSESSMENT DIRE         | CTOR CONTROL | LING      |
| 2. Activatic<br>PROCEDURE   | n by EPIP-4.02, RAD                         | DIATION PROTECTION SUPERVI         | SOR CONTROLL | ING       |
| 3. Activatio                | on by EPIP-5.05, SIT                        | E EVACUATION.                      |              |           |
|                             |                                             |                                    |              |           |
|                             |                                             |                                    |              |           |
|                             |                                             |                                    |              |           |
|                             |                                             |                                    |              |           |
|                             |                                             | ENTER                              | D DV         |           |
|                             |                                             |                                    |              |           |
|                             |                                             | MAY - 1                            | 1995         |           |
|                             |                                             |                                    |              |           |
|                             |                                             | BPI                                |              |           |
| PPROVAL RECOMMEND           |                                             |                                    | APPROVAL     | FFFFCTIVE |
|                             | DATE                                        | $\sum \alpha \alpha \alpha \alpha$ | DATE         | DATE      |
| Muir                        | 4-20-95                                     | AVUL                               | 4/21/95      | 5/1/95    |
| HAIRMAN SNSOC               |                                             | STATION MANAGER                    |              |           |
|                             |                                             |                                    |              |           |
| 9505240094 9<br>808 ADOCK 0 | 5000280                                     | · · ·                              |              |           |

Form No. 723758(Apr 91)

· .

| N | U | MI | B | :R |  |
|---|---|----|---|----|--|
|   |   |    |   |    |  |

# PROCEDURE TITLE

EPIP-4.21

# EVACUATION AND REMOTE ASSEMBLY AREA MONITORING

PAGE 2 of 8

Ш

| EP | ACTION/EXPECTED RESPONSE                                                                                                    | RESPONSE NOT OBTAINED |
|----|----------------------------------------------------------------------------------------------------|-----------------------|
| 1  | INITIATE PROCEDURE:                                                                                                    |                       |
|    | • By:                                                                                                    |                       |
|    | Date:                                                                                                    |                       |
|    | Time:                                                                                                    |                       |
| 2  | GET BRIEFING FROM RPS:                                                                                                    |                       |
|    | a) Determine Remote Assembly Area<br>(RAA) to be used                                                                                                    |                       |
|    | b) Review route to designated RAA:                                                                                                    |                       |
|    | <ul> <li>Primary RAA: Take Rt. 650 to<br/>intersection with Rt. 628;<br/>turn left onto Rt. 628; go<br/>1.1 miles to second set of<br/>power lines</li> </ul>                     |                       |
|    | <ul> <li>Secondary RAA: Take Rt. 650<br/>to Rt. 617; turn right; go to<br/>Rt. 10 and proceed west to<br/>Community Center (right side<br/>of Rt. 10 towards Richmond)</li> </ul> |                       |
|    | c) Review radiological conditions                                                                                                    |                       |
|    | d) Check if parking areas are to be surveyed prior to evacuation                                                                                                    |                       |
|    | e) Get phone number for back-up<br>communications in case of radio<br>failure:                                                                                                    |                       |
|    | f) Get radio talk group<br>assignment:                                                                                                    |                       |
|    | g) Determine required monitoring<br>equipment (e.g., portable<br>monitoring device, frisker)                                                                                      |                       |
|    | h) Determine dosimetry requirements                                                                                                    |                       |

NUMBER

## PROCEDURE TITLE

EPIP-4.21

#### EVACUATION AND REMOTE ASSEMBLY AREA MONITORING

3 of 8 **RESPONSE NOT OBTAINED** ACTION/EXPECTED RESPONSE STEP GET REQUIRED EQUIPMENT: 3 a) Get instruments from HP emergency response storage area: Do battery check Check calibration sticker Do response check b) Get dosimetry: DAD - ON OR SRD - ZEROED c) Get copies of blank Personnel Contamination Reports (PCRs) and blank survey maps d) Get vehicle with mobile radio d) Do the following: 1) Get vehicle and portable radio. 2) Set portable radio to assigned talk group: a) Move three position toggle switch to B. b) Move mode selector knob to position 2, 3 or 4. e) Check radio - OPERABLE e) GO TO Step 3.f Depress mode key until assigned talk group is displayed (N/A for portable) AND Make sure to contact station upon arrival at RAA using 2) Establish communications alternate means: with RPS prior to leaving • Security radio site Automatic Ringdown to TSC (Primary RAA only) Commercial telephone f) Get Emergency Kit #4 from Maintenance Services Building

| NUMBER      | PROCEDURE T                                                                                                | ITLE                                                              | REVISIO                                  |
|-------------|----------------------------------------------------------------------------------------------------|-------------------------------------------------------------------|------------------------------------------|
| EPIP-4.21   | EVACUATION AND REMOTE ASSEM                                                                                | ABLY AREA MONITORING                                              | 7                                        |
|             |                                                                                                    |                                                                   | PAGE                                     |
|             |                                                                                                    |                                                                   | 4 of 8                                   |
| STEP        | ACTION/EXPECTED RESPONSE                                                                                   | RESPONSE NOT OBT                                                  | AINED                                    |
| 4           | DO SURVEY OF PARKING AREA PRIOR TO<br>EVACUATION IF PREVIOUSLY DIRECTED<br>BY RPS:                         | GO TO Step 5.                                                     |                                          |
|             | <ul> <li>a) Monitor parking areas to<br/>determine contamination levels<br/>prior to evacuation</li> </ul> |                                                                   |                                          |
|             | b) Notify RPS of survey results                                                                            |                                                                   |                                          |
| NOTI        | E: Attachment 1 shows location of Pr                                                                       | imary RAA and Secondary                                           | RAA.                                     |
| 5           | GO TO DESIGNATED RAA                                                                                       |                                                                   |                                          |
| <u>NOTI</u> | E: SRDs should be securely fastened                                                                        | to the accompanying TLD.                                          |                                          |
| 6           | CHECK IF RADIOLOGICAL RELEASE -<br>OCCURRED                                                                | <u>IF</u> NO release occurre<br>the following:                    | d, <u>THEN</u> do                        |
|             |                                                                                                    | a) Get dosimetry from                                             | evacuees                                 |
|             |                                                                                                    | b) Have evacuees foll<br>provided to the pu<br>radio EBS messages | ow direction<br>blic (e.g.,<br>), if any |
|             |                                                                                                    | c) Release evacuees                                               |                                          |
|             |                                                                                                    | d) Return to station                                              |                                          |
|             |                                                                                                    | e) GO TO Step 15.                                                 |                                          |
| 7           | HAVE EVACUEES REMAIN IN VEHICLES<br>UNTIL SURVEYS ARE COMPLETED                                            |                                                                   |                                          |
| 8           | GET DOSIMETRY FROM EVACUEES                                                                                |                                                                   |                                          |
|             |                                                                                                    |                                                                   |                                          |
|             |                                                                                                    |                                                                   |                                          |
|             |                                                                                                    |                                                                   |                                          |

NUMBER

## PROCEDURE TITLE

EPIP-4.21

# EVACUATION AND REMOTE ASSEMBLY AREA MONITORING

| STEP | ACTION/EXPECTED RESPONSE                                                                                                    | RESPONSE NOT OBTAINED                                                                                                |
|------|----------------------------------------------------------------------------------------------------|----------------------------------------------------------------------------------------------------|
| 9    | MONITOR VEHICLES AND EVACUEES:                                                                                                    |                                                                                                    |
|      | a) Check vehicle(s) - CONTAMINATED                                                                                                    | a) GO TO Step 9.c.                                                                                                   |
|      | <pre>b) Isolate vehicle(s)</pre>                                                                                                    |                                                                                                    |
|      | c) Check evacuee(s) - CONTAMINATED                                                                                                    | c) GO TO Step 10.                                                                                                    |
|      | d) Record data on Personnel<br>Contamination Reports                                                                                                    |                                                                                                    |
| 10   | DO FOLLOW-UP ACTIONS FOR<br>CONTAMINATED VEHICLES(S) OR<br>EVACUEE(S):                                                                                  | <u>IF</u> NO contamination on vehicles of<br>evacuees, <u>THEN</u> do the following:                                 |
|      | a) Notify RPS of survey results                                                                                                    | <ol> <li>Have evacuees follow direction<br/>provided to the public (e.g.,<br/>radio EBS messages), if any</li> </ol> |
|      | b) Ask RPS for disposition<br>instructions:                                                                                                    | 2) Release evacuees                                                                                                  |
|      | <ul> <li>Send vehicle or individual</li> </ul>                                                                                                    | 3) Notify RPS of survey results                                                                                      |
|      | Dack to plant<br>OR                                                                                                    | <ol> <li>Ask RPS for follow-up<br/>instructions</li> </ol>                                                           |
|      | <ul> <li>Try to decontaminate at RAA:<br/>GO TO Step 11</li> </ul>                                                                                      | 5) GO TO Step 13.                                                                                                    |
|      | <u>OR</u>                                                                                                    |                                                                                                    |
|      | <ul> <li>Send vehicle or evacuee to<br/>Surry County Evacuation<br/>Assembly Center for<br/>decontamination: GO TO NOTE<br/>prior to Step 12</li> </ul> |                                                                                                    |
|      | <u>OR</u>                                                                                                    |                                                                                                    |
|      | • Return to station: GO TO<br>Step 13                                                                                                    |                                                                                                    |
|      |                                                                                                    |                                                                                                    |
|      |                                                                                                    |                                                                                                    |

## PROCEDURE TITLE

EPIP-4.21

## EVACUATION AND REMOTE ASSEMBLY AREA MONITORING

6 of 8

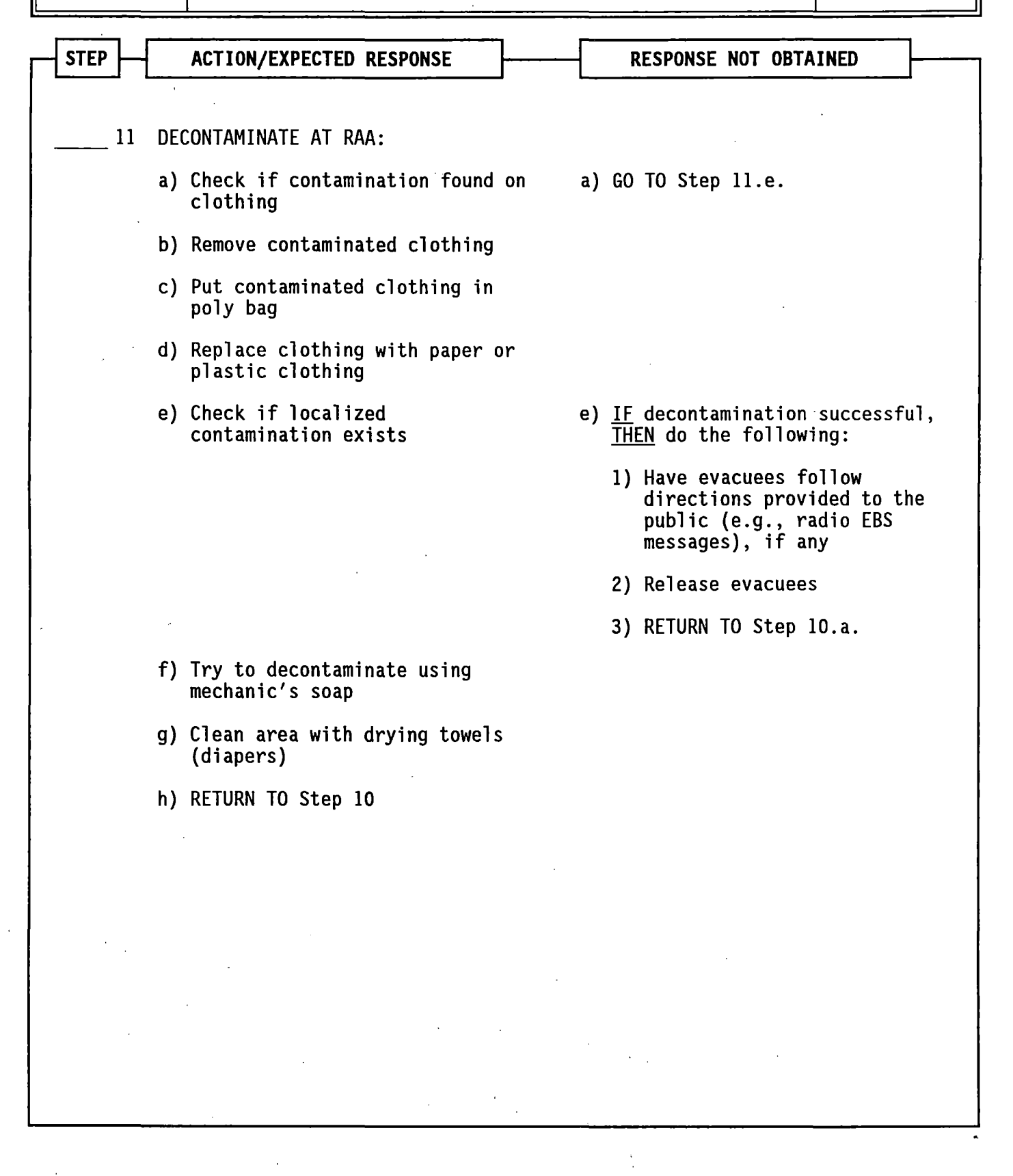

PROCEDURE TITLE NUMBER REVISION 7 EPIP-4.21 EVACUATION AND REMOTE ASSEMBLY AREA MONITORING PAGE 7 of 8 STEP ACTION/EXPECTED RESPONSE **RESPONSE NOT OBTAINED** NOTE: Attachment 1 shows the location of Surry County's Primary and Alternate Evacuation Assembly Centers. 12 DECONTAMINATE AT SURRY COUNTY EVACUATION ASSEMBLY CENTER: a) Ask RPS for assistance to transport evacuee(s) to Surry County Evacuation Assembly Center b) Go with evacuee(s) to Evacuation Assembly Center c) Try to decontaminate evacuee d) RETURN TO Step 10 13 MONITOR DECONTAMINATION AREA CLEAN ANY AREAS FOUND TO BE 14 CONTAMINATED 15 COMPLETE SURVEYS AND MAKE SURE THE FOLLOWING DATA HAS BEEN RECORDED ON EACH FORM: • Date • Time Instrument used and serial number 16 GET ALL BAGS CONTAINING CONTAMINATED MATERIAL

NUMBER

# PROCEDURE TITLE

REVISION 7

EPIP-4.21

# EVACUATION AND REMOTE ASSEMBLY AREA MONITORING

PAGE

8 of 8

|                 |                                                                                                    | r  | ·····        |          | 1        |
|-----------------|----------------------------------------------------------------------------------------------------|----|--------------|----------|----------|
|                 | ACTION/EXPECTED RESPONSE                                                                                             | [  | RESPONSE NOT | OBTAINED | <u> </u> |
| <sup>`</sup> 17 | RETURN TO STATION                                                                                                    |    |              |          |          |
| 18              | TAKE DOSIMETRY TO EXPOSURE CONTRO                                                                                    | L  |              |          |          |
| 19              | TERMINATE EPIP-4.21:                                                                                                 |    |              |          |          |
|                 | <ul> <li>Give completed EPIP-4.21, forms<br/>and other records to the<br/>Radiation Protection Supervisor</li> </ul> |    |              |          |          |
|                 | • Completed By:                                                                                                    | _  |              |          |          |
|                 | Date:                                                                                                    | _  |              |          |          |
|                 | Time:                                                                                                    | _  |              |          |          |
|                 | - EN                                                                                                    | D- |              |          |          |
|                 |                                                                                                    |    |              |          |          |
|                 |                                                                                                    |    |              |          |          |
|                 |                                                                                                    |    |              |          |          |
|                 |                                                                                                    |    |              |          |          |
|                 |                                                                                                    |    |              |          |          |
|                 |                                                                                                    |    |              |          |          |
|                 |                                                                                                    |    |              |          |          |
|                 |                                                                                                    |    |              |          |          |
|                 |                                                                                                    |    |              |          |          |
|                 |                                                                                                    |    |              |          |          |
|                 |                                                                                                    |    |              |          |          |
|                 |                                                                                                    |    |              |          |          |

· ...

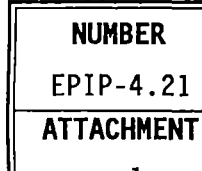

# ATTACHMENT TITLE

## LOCATION OF REMOTE ASSEMBLY AREAS

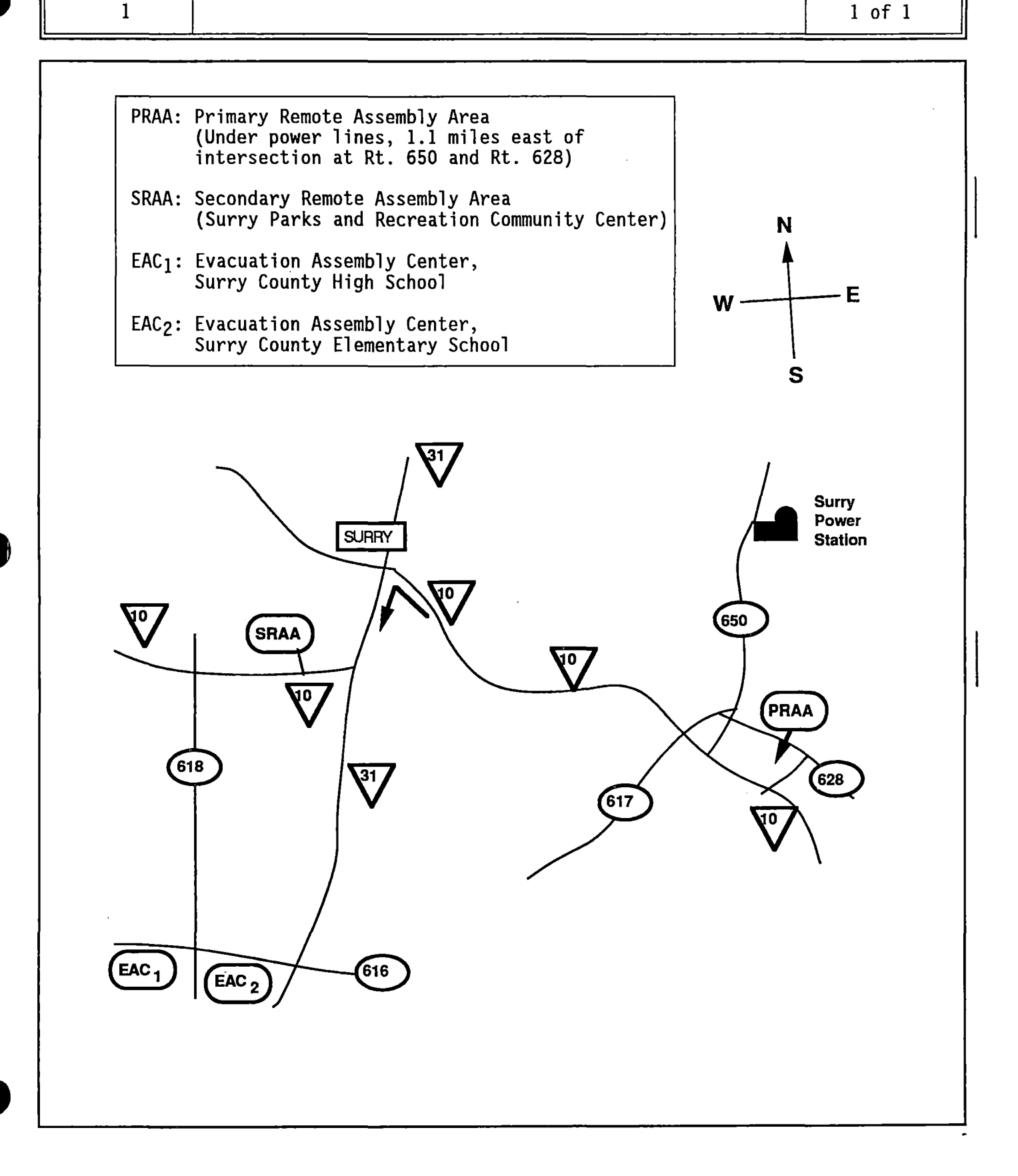

## Level 2 Controlฟ୍ଟ୍ରିନିର୍ଣ୍ଣ୍ୟ ନିରୁଦ୍ୟନ୍ତିନ Maintained ଭିନ୍ନାର୍ମର ଅଟନ୍ତି ଅନ୍ୟୁକ୍ତିନିନ୍ଦ୍ୟ TION no noFMERS ନେଥାର ସେନ୍ଦ୍ରାର ସେନ୍ଦ୍ରାର ସେନ୍ଦ୍ର ସେନ୍ଦ୍ର ସେନ୍ଦ୍ର ସେନ୍ଦ୍ର ସେନ୍ଦ୍ର ସେନ୍ଦ୍ର ସେନ୍ଦ୍ର ସେନ୍ଦ୍ର ସେନ୍ଦ୍ର ସେ

| NUMBER            |                             | PRO                           | CEDURE TITLE         |                   | REVISIO         |
|-------------------|-----------------------------|-------------------------------|----------------------|-------------------|-----------------|
| EPIP-4.30         |                             | USE OF MI                     | IDAS CLASS A MODEL   |                   | 6               |
|                   |                             | (With                         | 2 Attachments)       |                   | PAGE            |
|                   |                             |                               |                      |                   | 1 of 21         |
|                   |                             |                               |                      |                   |                 |
| To provi          | de instructions             | s for ever                    | ition of the MIDAS ( | lass A Model      |                 |
|                   |                             |                               |                      |                   |                 |
|                   |                             |                               |                      |                   |                 |
|                   |                             |                               |                      |                   |                 |
|                   |                             |                               |                      |                   |                 |
|                   |                             |                               |                      |                   | •               |
| <u> </u>          |                             |                               |                      |                   |                 |
| ENTRY CONDITIC    | INS                         |                               |                      |                   |                 |
| Any one           | of the followir             | 1g:                           |                      |                   |                 |
| 1. Entry<br>PROCE | from EPIP-4.01<br>DURE.     | L, RADIOLOG                   | SICAL ASSESSMENT DIF | RECTOR CONTROLLIN | G               |
| 2. Entry          | from EPIP-4.03              | 3. DOSE ASS                   | SESSMENT TEAM CONTRO | DLLING PROCEDURE. |                 |
| 3. Direc          | tion by the Rac             | diological                    | Assessment Director  | r or              |                 |
| , Radic           | logical Assessm             | ient Coordi                   | nator.               |                   |                 |
|                   |                             |                               |                      |                   |                 |
|                   |                             |                               |                      |                   |                 |
|                   |                             |                               |                      |                   |                 |
|                   |                             |                               |                      |                   |                 |
|                   |                             |                               |                      |                   |                 |
|                   |                             |                               |                      |                   |                 |
|                   |                             |                               |                      |                   |                 |
|                   |                             |                               |                      |                   |                 |
|                   |                             |                               |                      |                   |                 |
|                   |                             |                               |                      |                   |                 |
| APPROVAL RECOM    | IMENDED SNS                 | soc /                         | VPPROVAL .           | APPROVAL          | EFFECT          |
| APPROVAL RECOM    | IMENDED SN:<br>DA           | SOC /                         |                      | APPROVAL<br>DATE  | EFFECT:<br>DATE |
| APPROVAL RECOM    | MENDED SN:<br>DA<br>Fund IC | SOC /<br>TE<br>'/ <i>B/2P</i> | En D'Der             | DATE<br>10.9.98   | EFFECTI<br>DATE |

-

- MIDAS screens have selection boxes that may include RESET, CONFIRM and EXIT. The RESET box is used to clear any data that was entered before initiating a run, or to return to a previous screen. When all information on the screen is correct, the CONFIRM box is selected to continue model processing. The EXIT box exits the modeling process. Selection touch screens include:
  - ACCIDENT RUN MENU SELECTION (CONFIRM, EXIT. RESET)
  - MISCELLANEOUS PARAMETERS (CONFIRM, RESET)
  - RUN TYPE AND TIME SELECTION (CONFIRM, RESET)
  - RELEASE OPTION SELECTION (CONFIRM, RESET)
  - DBA ACCIDENT TYPE SELECTION (CONFIRM, RESET)
  - RELEASE TIMING SELECTION (CONFIRM, RESET)
  - WEATHER SELECTION (CONFIRM, RESET)
  - MORE REPORTS SELECTION (CONFIRM, EXIT)
  - Surry release points are assigned as follows:
    - Release Point 1: Containment and Vent Vent (The expressed flow (EX VEL) for Release Point 1 is "0.00E+00" based on no containment release.)
      - Release Point 2: Process Vent
    - Release Point 3: Main Steam Safety Valves and AFWPT
- 1. <u>IF</u> the touch screen feature is activated, <u>THEN</u> use the touch screen to make entries

0 R

<u>IF</u> a "mouse" is connected to the terminal, <u>THEN</u> do the following when instructed to touch the screen during performance of this procedure:

- a) Do not touch the screen when prompted to do so by the procedure.
- b) Use the "mouse" to position cross-hairs at desired location on screen.
- c) Click the "mouse" after cross-hairs are properly positioned.
- <u>NOTE</u>: Copying may take over two minutes. Using the CONTROL key with the D COPY/S COPY key will produce light text on a black background (reverse image), which may improve the resolution of maps/isopleths.
- <u>WHEN</u> a print of an individual screen is desired. <u>THEN</u> press the "D COPY/S COPY" key while the screen is displayed.
- 3. <u>IF</u> a particular terminal malfunctions, <u>THEN</u> dose projections can be made from any one of the other terminals.
- 4. <u>IF</u> a terminal lock-up occurs, <u>THEN</u> refer to Attachment 1 for response actions.

| NUMBER        |                                                                                                    |                                                                      | REVISIO                                      |
|---------------|----------------------------------------------------------------------------------------------------|----------------------------------------------------------------------|----------------------------------------------|
| Lrir 4.30     |                                                                                                    | S A MODEL                                                            | PAGE                                         |
| 1<br>         | <br>                                                                                                    |                                                                      | 2 of 21                                      |
| STEP          | ACTION/EXPECTED RESPONSE                                                                                                    | RESPONSE NOT                                                         | OBTAINED                                     |
| <u>NOTE</u> : | <ul> <li>Dose assessments should be perf<br/>radiological release. MIDAS may<br/>release which begins or ends du</li> </ul> | ormed within 15 minu<br>underestimate the e<br>ring the current 15-  | tes after a<br>ffects of a<br>minute period. |
|               | <ul> <li>An abnormal run is one in which<br/>meteorological or radiation mon<br/>screen.</li> </ul>                         | a red bar containin<br>itor data is missing                          | g messages that<br>appears on the            |
|               | <ul> <li>Pressing the DIALOG key causes<br/>of text and allows the operator<br/>run.</li> </ul>                             | the terminal to disp<br>to read system mess                          | lay three lines<br>ages during a             |
|               | <ul> <li>Attachment 2, Design Basis Acci<br/>assumptions and default values</li> </ul>                                      | dent Technical Overv<br>used in the MIDAS co                         | iew, provides<br>de and EPIPs.               |
| 1 · IN        | ITIATE PROCEDURE:                                                                                                    |                                                                      |                                              |
| a)            | By:<br>Date:<br>Time:                                                                                                    |                                                                      |                                              |
| b)            | Press START/STOP button (the<br>top button near the lower right<br>front of terminal)                                       |                                                                      |                                              |
| с)            | Ensure STOP/START button stays in the engaged position                                                                      |                                                                      |                                              |
| d )           | Press LOCK key on the keyboard                                                                                              |                                                                      |                                              |
| e)            | Verify LOCK and TEK indicating<br>lights – ON                                                                               | e) Do the followin                                                   | ng:                                          |
|               |                                                                                                    | 1) Notify RAD/I<br>terminal ma                                       | RAC MIDAS<br>Ifunctioning.                   |
|               |                                                                                                    | 2) Initiate At                                                       | tachment 1.                                  |
| .f)           | Verify MIDAS in one of the following locations being used:                                                                  | f) <u>IF</u> in CEOF, <u>THI</u><br>Box" ABC switcl<br>"B" for Suppr | EN ensure "Black<br>n positioned to          |
|               | <ul><li>Surry HP Office</li><li>Surry TSC</li><li>Surry LEOF</li></ul>                                                      | b for Surry.                                                         |                                              |
|               |                                                                                                    |                                                                      |                                              |

-----

- <u>NOTE</u>: MIDAS screens have selection boxes that may include RESET, CONFIRM and EXIT. The RESET box is used to clear any data that was entered before initiating a run, or to return to a previous screen. When all information on the screen is correct, the CONFIRM box is selected to continue model processing. The EXIT box exits the modeling process. Selection touch screens include:
  - ACCIDENT RUN MENU SELECTION (CONFIRM, EXIT, RESET)
  - MISCELLANEOUS PARAMETERS (CONFIRM, RESET)
  - RUN TYPE AND TIME SELECTION (CONFIRM, RESET)
  - RELEASE OPTION SELECTION (CONFIRM, RESET)
  - DBA ACCIDENT TYPE SELECTION (CONFIRM, RESET)
  - RELEASE TIMING SELECTION (CONFIRM, RESET)
  - WEATHER SELECTION (CONFIRM, RESET)
  - MORE REPORTS SELECTION (CONFIRM, EXIT)
  - Surry release points are assigned as follows:
    - Release Point 1: Containment and Vent Vent (The expressed flow (EX VEL) for Release Point 1 is "0.00E+00" based on no containment release.)
    - Release Point 2: Process Vent
    - Release Point 3: Main Steam Safety Valves and AFWPT
- 1. <u>IF</u> the touch screen feature is activated, <u>THEN</u> use the touch screen to make entries

0 R

<u>IF</u> a "mouse" is connected to the terminal. <u>THEN</u> do the following when instructed to touch the screen during performance of this procedure:

- a) Do not touch the screen when prompted to do so by the procedure.
- b.) Use the "mouse" to position cross-hairs at desired location on screen.
- c) Click the "mouse" after cross-hairs are properly positioned.
- <u>NOTE</u>: Copying may take over two minutes. Using the CONTROL key with the D COPY/S COPY key will produce light text on a black background (reverse image), which may improve the resolution of maps/isopleths.
- <u>WHEN</u> a print of an individual screen is desired, <u>THEN</u> press the "D COPY/S COPY" key while the screen is displayed.
- 3. <u>IF</u> a particular terminal malfunctions, <u>THEN</u> dose projections can be made from any one of the other terminals.
- 4. <u>IF</u> a terminal lock-up occurs, <u>THEN</u> refer to Attachment 1 for response actions.

| NUMBER    | PROCEDURE TITI                                             | LE                                                                     | REVISION                              |
|-----------|------------------------------------------------------------|------------------------------------------------------------------------|---------------------------------------|
| EPIP-4.30 | USE OF MIDAS CLASS                                         | A MODEL                                                                | 6                                     |
|           |                                                            |                                                                        | PAGE                                  |
|           |                                                            |                                                                        | 3 of 21                               |
|           |                                                            |                                                                        |                                       |
|           | ACTION/EXPECTED RESPONSE                                   | RESPONSE NOT OBTA                                                      |                                       |
| 2 D0      | INITIAL ASSESSMENT:                                        |                                                                        | , <i>¥</i> 20°.                       |
| a)        | Press RETURN                                               | `                                                                      |                                       |
| b)        | Verify USERNAME displayed                                  | b) <u>IF</u> "Local>" appears<br>C SMIDAS and RETURM                   | s, <u>THEN</u> type<br>N TO Step 2.a. |
|           |                                                            | <u>IF</u> message "Local-7<br>Local-013" appears,<br>following:        | 15 or<br>. <u>THEN</u> do the         |
|           |                                                            | 1) Press CTRL K key                                                    | ′s.                                   |
|           |                                                            | 2) <u>WHEN</u> "Local>" ap<br>type C NMIDAS.                           | ppears, <u>THEN</u>                   |
|           |                                                            | 3) Wait for USERNAM                                                    | !E to appear.                         |
|           |                                                            | 4) <u>IF</u> USERNAME appe<br>the following:                           | ears, <u>THEN</u> do                  |
|           |                                                            | a) GO TO Step 2.                                                       | с.                                    |
|           |                                                            | b) Continue usir<br>entered monit<br>data.                             | ng manually<br>or and met             |
|           |                                                            | <u>IF</u> USERNAME does<br><u>THEN</u> do dose ass<br>using manual EPI | <u>NOT</u> appear,<br>essment<br>Ps.  |
| c)        | Type MIDAS                                                 | ·                                                                      |                                       |
| d )       | Press RETURN                                               |                                                                        |                                       |
| e)        | Verify MIDAS in one of the following locations being used: | e) <u>IF</u> in CEOF, <u>THEN</u> do<br>following:                     | the                                   |
|           | • Surry HP Office                                          | 1) Type SU (Surry S                                                    | ite ID).                              |
|           | <ul><li>Surry TSC</li><li>Surry LEOF</li></ul>             | 2) Press RETURN.                                                       |                                       |
|           |                                                            |                                                                        |                                       |

- NOTE: MIDAS screens have selection boxes that may include RESET, CONFIRM and EXIT. The RESET box is used to clear any data that was entered before initiating a run, or to return to a previous screen. When all information on the screen is correct, the CONFIRM box is selected to continue model processing. The EXIT box exits the modeling process. Selection touch screens include:
  - ACCIDENT RUN MENU SELECTION (CONFIRM, EXIT, RESET)
  - MISCELLANEOUS PARAMETERS (CONFIRM, RESET)
  - RUN TYPE AND TIME SELECTION (CONFIRM, RESET)
  - RELEASE OPTION SELECTION (CONFIRM, RESET)
  - DBA ACCIDENT TYPE SELECTION (CONFIRM, RESET)
  - RELEASE TIMING SELECTION (CONFIRM, RESET)
  - WEATHER SELECTION (CONFIRM, RESET)
  - MORE REPORTS SELECTION (CONFIRM, EXIT)
  - Surry release points are assigned as follows:
    - Release Point 1: Containment and Vent Vent (The expressed flow (EX VEL) for Release Point 1 is "0.00E+00"
       based on no containment release.)
    - Release Point 2: Process Vent
    - Release Point 3: Main Steam Safety Valves and AFWPT
- 1.  $\underline{\text{IF}}$  the touch screen feature is activated,  $\underline{\text{THEN}}$  use the touch screen to make entries

0 R

<u>IF</u> a "mouse" is connected to the terminal, <u>THEN</u> do the following when instructed to touch the screen during performance of this procedure:

- a) Do not touch the screen when prompted to do so by the procedure.
- b) Use the "mouse" to position cross-hairs at desired location on screen.
- c) Click the "mouse" after cross-hairs are properly positioned.
- <u>NOTE</u>: Copying may take over two minutes. Using the CONTROL key with the D COPY/S COPY key will produce light text on a black background (reverse image), which may improve the resolution of maps/isopleths.
- <u>WHEN</u> a print of an individual screen is desired. <u>THEN</u> press the "D COPY/S COPY" key while the screen is displayed.
- 3. <u>IF</u> a particular terminal malfunctions, <u>THEN</u> dose projections can be made from any one of the other terminals.
- 4. <u>IF</u> a terminal lock-up occurs, <u>THEN</u> refer to Attachment 1 for response actions.

| NUMBER    | PROCEDURE TI                                                                                                    | TLE                                                                             | REVISION                                             |
|-----------|----------------------------------------------------------------------------------------------------|---------------------------------------------------------------------------------|------------------------------------------------------|
| EPIP-4.30 | USE OF MIDAS CLAS                                                                                               | S A MODEL                                                                       | 6                                                    |
|           |                                                                                                    |                                                                                 | PAGE                                                 |
| ,<br>     |                                                                                                    |                                                                                 | 4 of 21                                              |
|           |                                                                                                    |                                                                                 |                                                      |
|           | ACTION/EXPECTED RESPONSE                                                                                        | RESPONSE NOT OB                                                                 |                                                      |
| 2 D(      | ) INITIAL ASSESSMENT: (Continued)                                                                               |                                                                                 |                                                      |
| f         | ) <u>WHEN</u> the following prompt appears                                                                      |                                                                                 |                                                      |
|           | ENTER: [S1] SURRY 1<br>[S2] SURRY 2<br>[R1] SURRY 1.TREND<br>[R2] SURRY 2 TREND<br>[EX] EXIT                    |                                                                                 |                                                      |
|           | <u>THEN</u> type appropriate unit<br>(S1 or S2)                                                                 |                                                                                 |                                                      |
| g         | ) Press RETURN                                                                                                  |                                                                                 |                                                      |
| h)        | WHEN the following prompt appears                                                                               | •<br>•                                                                          |                                                      |
|           | [XX] FUNCTION <u>OR</u> TASK CODE<br>[XXX] FUNCTION <u>AND</u> TASK CODE<br>[FM] FUNCTION MENU<br>[CTRL-Z] EXIT |                                                                                 |                                                      |
|           | <u>THEN</u> type TS (touch screen)                                                                              |                                                                                 |                                                      |
| i)        | Press RETURN                                                                                                    |                                                                                 |                                                      |
| j.        | Verify MIDAS connected to Surry<br>VAX                                                                          | j) <u>IF</u> MIDAS is conne<br>Anna VAX (i.e., c<br>using C NMIDAS),<br>Step 6. | cted to North<br>onnection made<br><u>THEN</u> GO TO |
| k)        | Check if quick assessment<br>desired                                                                            | k) GO TO Step 5.                                                                |                                                      |
| 1;        | Touch REAL TIME QUICK DOSE<br>PROJECTIONS on the ACCIDENT RUN<br>MENU SELECTION screen                          |                                                                                 |                                                      |
| m)        | Touch CONFIRM                                                                                                   |                                                                                 |                                                      |
|           |                                                                                                    |                                                                                 |                                                      |

۳,

#### CONTINUOUS\_ACTION\_PAGE\_FOR\_EPIP-4.30

- <u>NOTE</u>: MIDAS screens have selection boxes that may include RESET, CONFIRM and EXIT. The RESET box is used to clear any data that was entered before initiating a run, or to return to a previous screen. When all information on the screen is correct, the CONFIRM box is selected to continue model processing. The EXIT box exits the modeling process. Selection touch screens include:
  - ACCIDENT RUN MENU SELECTION (CONFIRM, EXIT, RESET)
  - MISCELLANEOUS PARAMETERS (CONFIRM, RESET)
  - RUN TYPE AND TIME SELECTION (CONFIRM, RESET)
  - RELEASE OPTION SELECTION (CONFIRM, RESET)
  - DBA ACCIDENT TYPE SELECTION (CONFIRM, RESET)
  - RELEASE TIMING SELECTION (CONFIRM, RESET)
  - WEATHER SELECTION (CONFIRM, RESET)
  - MORE REPORTS SELECTION (CONFIRM, EXIT)
  - Surry release points are assigned as follows:
    - Release Point 1: Containment and Vent Vent (The expressed flow .(EX VEL) for Release Point 1 is "0.00E+00" based on no containment release.)
    - Release Point 2: Process Vent
    - Release Point 3: Main Steam Safety Valves and AFWPT
- <u>IF</u> the touch screen feature is activated, <u>THEN</u> use the touch screen to make entries

0R

<u>IF</u> a "mouse" is connected to the terminal, <u>THEN</u> do the following when instructed to touch the screen during performance of this procedure:

- a) Do not touch the screen when prompted to do so by the procedure.
- b) Use the "mouse" to position cross-hairs at desired location on screen.
- c) Click the "mouse" after cross-hairs are properly positioned.
- <u>NOTE</u>: Copying may take over two minutes. Using the CONTROL key with the D COPY/S COPY key will produce light text on a black background (reverse image), which may improve the resolution of maps/isopleths.
- <u>WHEN</u> a print of an individual screen is desired. <u>THEN</u> press the "D COPY/S COPY" key while the screen is displayed.
- 3. <u>IF</u> a particular terminal malfunctions, <u>THEN</u> dose projections can be made from any one of the other terminals.
- 4. <u>IF</u> a terminal lock-up occurs, <u>THEN</u> refer to Attachment 1 for response actions.

| NUMBER    | 2           | PROCEDURE TI                                                                                                    | TLE                                                                                                   | REVISIO                                        |
|-----------|-------------|----------------------------------------------------------------------------------------------------|----------------------------------------------------------------------------------------------------|------------------------------------------------|
| EPIP-4.30 |             | USE OF MIDAS CLAS                                                                                                    | S A MODEL                                                                                             | 6                                              |
| ,         |             |                                                                                                    |                                                                                                    | PAGE                                           |
| ,<br>     |             |                                                                                                    |                                                                                                    | 5 of 21                                        |
| STEP -    | -           | ACTION/EXPECTED RESPONSE                                                                                                    | RESPONSE NOT OB                                                                                       | TAINED                                         |
|           | ·           |                                                                                                    |                                                                                                    |                                                |
| <u>NO</u> | <u>TE</u> : | <ul> <li>Meteorological (MET) parameters<br/>gray with their value under the</li> </ul>                                                                        | with good values are b<br>parameter name.                                                             | acklit in                                      |
|           |             | <ul> <li>Rate of rainfall (inches per 15<br/>Virginia Power Weather Center (<br/>may be entered if data is not a<br/>during periods of rainfall may</li> </ul> | minutes) may be obtain<br>Innsbrook, 8-730-3025).<br>vailable. However, usi<br>yield unrepresentative | ed from the<br>Zero (0)<br>ng zero<br>results. |
|           |             | • The Stability Class letter desi<br>of a Delta T numerical value.<br>values must be entered in °F. b<br>display the parameter in °C.                          | gnator (A-G) should be<br>This is preferred becau<br>ut station monitoring s                          | used in lieu<br>se numerical<br>ystems         |
|           |             | • EPIP-4.10, Determination of X/Q<br>meteorological information, e.g<br>measurements unavailable.                                                              | , contains instructions<br>. inches rainfall, when                                                    | for getting<br>on-site                         |
| 3         | EN          | TER METEOROLOGICAL DATA:                                                                                                    |                                                                                                    |                                                |
|           | a)          | Check gray boxes – APPEAR                                                                                                    | a) GO TO Step 3.f.                                                                                    |                                                |
|           | b)          | Touch RAIN box                                                                                                    |                                                                                                    |                                                |
|           | c)          | Put in rate of rainfall (inches<br>per 15 minutes)                                                                                                    |                                                                                                    |                                                |
|           | d)          | Touch CONFIRM                                                                                                    |                                                                                                    |                                                |
|           | e)          | GO TO Step 3.j                                                                                                    |                                                                                                    |                                                |
|           | f)          | Do one of the following:                                                                                                    |                                                                                                    |                                                |
|           |             | <ul> <li>Use LAST MET and touch each<br/>box to activate parameter</li> </ul>                                                                                  | ,                                                                                                    |                                                |
|           |             | <u>OR</u>                                                                                                    |                                                                                                    |                                                |
|           |             | <ul> <li>Touch box for each MET<br/>parameter to be entered and<br/>put in value using the NUM pad</li> </ul>                                                  |                                                                                                    |                                                |
|           | g)          | Verify the entered value<br>appears under the parameter name                                                                                                   | g) Enter parameter v                                                                                  | alue again.                                    |
|           |             | (STEP 3 CONTINUED ON NEXT PAGE)                                                                                                    | •                                                                                                    |                                                |

.

- MIDAS screens have selection boxes that may include RESET, CONFIRM NOTE: • and EXIT. The RESET box is used to clear any data that was entered before initiating a run, or to return to a previous screen. When all information on the screen is correct, the CONFIRM box is selected to continue model processing. The EXIT box exits the modeling process. Selection touch screens include:
  - ACCIDENT RUN MENU SELECTION (CONFIRM, EXIT, RESET)
  - MISCELLANEOUS PARAMETERS (CONFIRM, RESET)
  - RUN TYPE AND TIME SELECTION (CONFIRM, RESET)
  - RELEASE OPTION SELECTION (CONFIRM, RESET)
  - DBA ACCIDENT TYPE SELECTION (CONFIRM, RESET)
  - RELEASE TIMING SELECTION (CONFIRM, RESET)
  - WEATHER SELECTION (CONFIRM, RESET)
  - MORE REPORTS SELECTION (CONFIRM, EXIT)
  - Surry release points are assigned as follows:
    - Release Point 1: Containment and Vent Vent (The expressed flow (EX VEL) for Release Point 1 is "0.00E+00"
    - based on no containment release.) Release Point 2: Process Vent

    - Release Point 3: Main Steam Safety Valves and AFWPT
- 1. IF the touch screen feature is activated, THEN use the touch screen to make entries

OR

 $\underline{IF}$  a "mouse" is connected to the terminal,  $\underline{THEN}$  do the following when instructed to touch the screen during performance of this procedure:

- a) Do not touch the screen when prompted to do so by the procedure.
- b) Use the "mouse" to position cross-hairs at desired location on screen.
- c) Click the "mouse" after cross-hairs are properly positioned.
- NOTE: Copying may take over two minutes. Using the CONTROL key with the D COPY/S COPY key will produce light text on a black background (reverse image), which may improve the resolution of maps/isopleths.
- 2. WHEN a print of an individual screen is desired, THEN press the "D COPY'S COPY" key while the screen is displayed.
- 3. IF a particular terminal malfunctions, THEN dose projections can be made from any one of the other terminals.
- 4. IF a terminal lock-up occurs, THEN refer to Attachment 1 for response actions.

| NUMBER<br>EPIP-4.30 | USE OF                                                                                                    | PROCEDURE TITLE<br>MIDAS CLASS A MODEL                            |                     | REVIS<br>6<br>PAG |
|---------------------|----------------------------------------------------------------------------------------------------|-------------------------------------------------------------------|---------------------|-------------------|
| ,<br>               | <u></u>                                                                                                    |                                                                   |                     | 6 of 2            |
| STEP                | ACTION/EXPECTED RESPON                                                                                                    | SE RI                                                             | ESPONSE NOT OBTAINE | :D                |
| 3 EN                | TER METEOROLOGICAL DATA                                                                                                    | : (Continued)                                                     |                     |                   |
| h)                  | <ul> <li>Ensure values for each following parameters a entered (touch the app box and enter the valu the NUM pad as needed)</li> <li>Delta temperature [e letter of Stability (A-G) in Delta T fie</li> </ul> | of the<br>re<br>ropriate<br>e using<br>:<br>nter<br>Class<br>ld]: |                     |                   |
|                     | DELTA T (°C)                                                                                                    | SIGMA THETA (°)                                                   | STABLILTY CLASS     |                   |
|                     | ≤ -0.67                                                                                                    | ≥ 22.5                                                            | A (most unstable    | ,                 |
|                     | -0.66 to -0.60                                                                                                    | 22.4 to 17.5                                                      | В                   |                   |
|                     | -0.59 to -0.53                                                                                                    | 17.4 to 12.5                                                      | С                   | -                 |
|                     | -0.52 to -0.18                                                                                                    | 12.4 to 7.5                                                       | D                   |                   |
|                     | -0.17 to +0.53                                                                                                    | 7.4 to 3.8                                                        | E                   |                   |
|                     | +0.54 to +1.41                                                                                                    | 3.7 to 2.1                                                        | F                   |                   |
|                     | > +1.41                                                                                                    | < 2.1                                                             | G (most stable)     |                   |
|                     | <ul> <li>Upper and lower wind<br/>(mph)</li> <li>Lower wind direction</li> <li>Ambient temperature</li> </ul>                                                                                                 | speed<br>(degrees)<br>(°F)                                        |                     |                   |
|                     | • Rain (inches per 15 i                                                                                                    | minutes)                                                          |                     |                   |
| i)                  | Touch CONFIRM after al<br>parameters are correct                                                                                                    | l MET<br>ly entered                                               |                     |                   |
|                     | (STEP 3 CONTINUED ON N                                                                                                    | EXT PAGE)                                                         |                     |                   |

, · ·

- NOTE: MIDAS screens have selection boxes that may include RESET, CONFIRM and EXIT. The RESET box is used to clear any data that was entered before initiating a run, or to return to a previous screen. When all information on the screen is correct, the CONFIRM box is selected to continue model processing. The EXIT box exits the modeling process. Selection touch screens include:
  - ACCIDENT RUN MENU SELECTION (CONFIRM, EXIT, RESET)
  - MISCELLANEOUS PARAMETERS (CONFIRM, RESET)
  - RUN TYPE AND TIME SELECTION (CONFIRM, RESET)
  - RELEASE OPTION SELECTION (CONFIRM, RESET)
  - DBA ACCIDENT TYPE SELECTION (CONFIRM, RESET)
  - RELEASE TIMING SELECTION (CONFIRM, RESET)
  - WEATHER SELECTION (CONFIRM, RESET)
  - MORE REPORTS SELECTION (CONFIRM, EXIT)
  - Surry release points are assigned as follows:
    - Release Point 1: Containment and Vent Vent (The expressed flow (EX VEL) for Release Point 1 is "0.00E+00" based on no containment release.)
    - Release Point 2: Process Vent
    - Release Point 3: Main Steam Safety Valves and AFWPT
- 1.  $\underline{\text{IF}}$  the touch screen feature is activated,  $\underline{\text{THEN}}$  use the touch screen to make entries

OR

<u>IF</u> a "mouse" is connected to the terminal. <u>THEN</u> do the following when instructed to touch the screen during performance of this procedure:

- a) Do not touch the screen when prompted to do so by the procedure.
- b) Use the "mouse" to position cross-hairs at desired location on screen.
- c) Click the "mouse" after cross-hairs are properly positioned.
- <u>NOTE</u>: Copying may take over two minutes. Using the CONTROL key with the D COPY/S COPY key will produce light text on a black background (reverse image), which may improve the resolution of maps/isopleths.
- <u>WHEN</u> a print of an individual screen is desired, <u>THEN</u> press the "D COPY/S COPY" key while the screen is displayed.
- 3. <u>IF</u> a particular terminal malfunctions. <u>THEN</u> dose projections can be made from any one of the other terminals.
- 4. <u>IF</u> a terminal lock-up occurs, <u>THEN</u> refer to Attachment 1 for response actions.

| NUMBER<br>EPIP-4.30 | PROCEDURE TI<br>USE OF MIDAS CLASS                                                                                   | TLE<br>S A MODEL                                                                                                    | REVIS<br>6                                                             |
|---------------------|----------------------------------------------------------------------------------------------------|----------------------------------------------------------------------------------------------------|------------------------------------------------------------------------|
|                     |                                                                                                    | <u> </u>                                                                                                    | PAG<br>7 of 2                                                          |
| STEP                | ACTION/EXPECTED RESPONSE                                                                                             | RESPONSE NOT O                                                                                                    | BTAINED                                                                |
| 3 E                 | ENTER METEOROLOGICAL DATA: (Continued                                                                                | 1)                                                                                                    |                                                                        |
| j                   | j) Verify run proceeds into<br>calculation mode                                                                      | j) <u>IF</u> Red Warning m<br>(i.e., rad monit<br>invalid). <u>THEN</u> c                                                     | essage appea<br>or data<br>o the follow                                |
|                     |                                                                                                    | 1) Touch EXIT.                                                                                                    |                                                                        |
|                     |                                                                                                    | 2) RETURN TO Ste                                                                                                    | p 2.j.                                                                 |
| 4 (                 | GET REPORTS:                                                                                                    |                                                                                                    |                                                                        |
| , ĉ                 | a) Check if SPECIAL REPORT appears<br>following calculation routine                                                  | a) <u>IF</u> DATA RESULT S<br><u>THEN</u> touch CONTI<br>times to step th<br>results and calc<br>until the SPECIA<br>appears. | CREEN appear<br>NUE multiple<br>rough data<br>ulation rout<br>L REPORT |
| b                   | b) Make a print of SPECIAL REPORT<br>(touch "D COPY/S COPY")                                                         |                                                                                                    |                                                                        |
| С                   | c) Touch CONTINUE                                                                                                    |                                                                                                    |                                                                        |
| d                   | d) <u>WHEN</u> page 1 of the RADIOLOGICAL<br>STATUS REPORT appears, <u>THEN</u><br>press "D COPY/S COPY"             |                                                                                                    |                                                                        |
| e                   | e) Touch CONTINUE                                                                                                    |                                                                                                    |                                                                        |
| f                   | <sup>c</sup> ) <u>WHEN</u> page 2 of the RADIOLOGICAL<br>STATUS REPORT appears, <u>THEN</u><br>press "D COPY/S COPY" | •<br>•                                                                                                    |                                                                        |
| ç                   | ) Touch MORE REPORTS                                                                                                 |                                                                                                    |                                                                        |
| h                   | Wait for MORE REPORTS SELECTION<br>screen to appear                                                                  |                                                                                                    |                                                                        |
|                     |                                                                                                    |                                                                                                    |                                                                        |
| ·                   |                                                                                                    |                                                                                                    |                                                                        |
|                     | (STEP 4 CONTINUED ON NEXT DACE)                                                                                      |                                                                                                    |                                                                        |

- <sup>-</sup>1

• •

- NOTE: MIDAS screens have selection boxes that may include RESET, CONFIRM and EXIT. The RESET box is used to clear any data that was entered before initiating a run, or to return to a previous screen. When all information on the screen is correct, the CONFIRM box is selected to continue model processing. The EXIT box exits the modeling process. Selection touch screens include:
  - ACCIDENT RUN MENU SELECTION (CONFIRM, EXIT, RESET)
  - MISCELLANEOUS PARAMETERS (CONFIRM, RESET)
  - RUN TYPE AND TIME SELECTION (CONFIRM, RESET)
  - RELEASE OPTION SELECTION (CONFIRM, RESET)
  - DBA ACCIDENT TYPE SELECTION (CONFIRM, RESET)
  - RELEASE TIMING SELECTION (CONFIRM, RESET)
  - WEATHER SELECTION (CONFIRM, RESET)
  - MORE REPORTS SELECTION (CONFIRM, EXIT)
  - Surry release points are assigned as follows:
    - Release Point 1: Containment and Vent Vent (The expressed flow (EX VEL) for Release Point 1 is "0.00E+00" based on no containment release.)
    - Release Point 2: Process Vent
    - Release Point 3: Main Steam Safety Valves and AFWPT
- <u>IF</u> the touch screen feature is activated, <u>THEN</u> use the touch screen to make entries

0 R

<u>IF</u> a "mouse" is connected to the terminal, <u>THEN</u> do the following when instructed to touch the screen during performance of this procedure:

- a) Do not touch the screen when prompted to do so by the procedure.
- b) Use the "mouse" to position cross-hairs at desired location on screen.
- c) Click the "mouse" after cross-hairs are properly positioned.
- <u>NOTE</u>: Copying may take over two minutes. Using the CONTROL key with the D COPY/S COPY key will produce light text on a black background (reverse image), which may improve the resolution of maps/isopleths.
- <u>WHEN</u> a print of an individual screen is desired, <u>THEN</u> press the "D COPY/S COPY" key while the screen is displayed.
- 3. <u>IF</u> a particular terminal malfunctions. <u>THEN</u> dose projections can be made from any one of the other terminals.
- <u>IF</u> a terminal lock-up occurs, <u>THEN</u> refer to Attachment 1 for response actions.

| NUMBER    | PROCEDURE TI                                                                                                    | TLE                                                                                                    | REVISIO                 |
|-----------|----------------------------------------------------------------------------------------------------|----------------------------------------------------------------------------------------------------|-------------------------|
| EPIP-4.30 | USE OF MIDAS CLAS                                                                                                    | USE OF MIDAS CLASS A MODEL                                                                                   |                         |
| .1        |                                                                                                    |                                                                                                    | PAGE                    |
|           |                                                                                                    |                                                                                                    | 8 OT 21                 |
|           | ACTION/EXPECTED RESPONSE                                                                                                    | RESPONSE NOT OBTA                                                                                            |                         |
|           |                                                                                                    |                                                                                                    |                         |
| 4         | GET REPORTS: (Continued)                                                                                                    |                                                                                                    |                         |
|           | <ul> <li>i) Check with RAD/RAC about need<br/>for the following specific<br/>reports (to support State<br/>assessments);</li> </ul>                        | <ul> <li>i) <u>WHEN</u> NO additional<br/>needed, <u>THEN</u> do the</li> <li>1) Touch EXIT twice</li> </ul> | reports ar<br>following |
|           | • MET, RAD, X/O, DOSE SUMMARY                                                                                                    | to the ACCIDENT<br>SELECTION SCREEN                                                                          | RUN MENU                |
|           | <ul> <li>Additional SPECIAL REPORT</li> <li>Additional RADIOLOGICAL<br/>STATUS REPORT</li> </ul>                                                           | 2) GO TO Step 15.                                                                                            |                         |
|           | j) Touch box for desired report                                                                                                    |                                                                                                    |                         |
|           | k) Touch CONFIRM                                                                                                    |                                                                                                    |                         |
|           | 1) Check if REPORT PARAMETER<br>SELECTION screen appears                                                                                                   | 1) GO TO Step 14.                                                                                            |                         |
|           | m) Set projection time on REPORT<br>PARAMETER SELECTION SCREEN:                                                                                            | ·.                                                                                                    |                         |
| • .       | <ol> <li>Touch PROJ. TIME box to<br/>scroll to duration specified<br/>by RAD/RAC (Use 2-hour<br/>default duration if no<br/>duration specified)</li> </ol> | · ·                                                                                                    |                         |
|           | 2) Touch CONFIRM                                                                                                    |                                                                                                    |                         |
|           | n) GO TO Step 14                                                                                                    |                                                                                                    |                         |
|           |                                                                                                    |                                                                                                    |                         |
|           |                                                                                                    |                                                                                                    |                         |
|           |                                                                                                    |                                                                                                    |                         |
|           |                                                                                                    |                                                                                                    |                         |
|           | · ·                                                                                                    | •<br>•                                                                                                    |                         |
|           |                                                                                                    |                                                                                                    |                         |

٠.

•

•

ì.

- NOTE: MIDAS screens have selection boxes that may include RESET. CONFIRM and EXIT. The RESET box is used to clear any data that was entered before initiating a run, or to return to a previous screen. When all information on the screen is correct, the CONFIRM box is selected to continue model processing. The EXIT box exits the modeling process. Selection touch screens include:
  - ACCIDENT RUN MENU SELECTION (CONFIRM, EXIT. RESET)
  - MISCELLANEOUS PARAMETERS (CONFIRM, RESET)
  - RUN TYPE AND TIME SELECTION (CONFIRM, RESET)
  - RELEASE OPTION SELECTION (CONFIRM, RESET)
  - DBA ACCIDENT TYPE SELECTION (CONFIRM, RESET)
  - RELEASE TIMING SELECTION (CONFIRM, RESET)
  - WEATHER SELECTION (CONFIRM, RESET)
  - MORE REPORTS SELECTION (CONFIRM, EXIT)
  - Surry release points are assigned as follows:
    - Release Point 1: Containment and Vent Vent (The expressed flow (EX VEL) for Release Point 1 is "0.00E+00" based on no containment release.)
    - Release Point 2: Process Vent
    - Release Point 3: Main Steam Safety Valves and AFWPT
- 1. <u>IF</u> the touch screen feature is activated, <u>THEN</u> use the touch screen to make entries

0R

 $\underline{IF}$  a "mouse" is connected to the terminal,  $\underline{THEN}$  do the following when instructed to touch the screen during performance of this procedure:

- a) Do not touch the screen when prompted to do so by the procedure.
- b.) Use the "mouse" to position cross-hairs at desired location on screen.
- c) Click the "mouse" after cross-hairs are properly positioned.
- <u>NOTE</u>: Copying may take over two minutes. Using the CONTROL key with the D COPY/S COPY key will produce light text on a black background (reverse image), which may improve the resolution of maps/isopleths.
- <u>WHEN</u> a print of an individual screen is desired, <u>THEN</u> press the "D COPY/S COPY" key while the screen is displayed.
- 3. <u>IF</u> a particular terminal malfunctions, <u>THEN</u> dose projections can be made from any one of the other terminals.
- 4. <u>IF</u> a terminal lock-up occurs, <u>THEN</u> refer to Attachment 1 for response actions.

| NUMBER         |                                                                                                    | PROCEDURE TIT                                            | TLE                        |                    | REVIS      |
|----------------|----------------------------------------------------------------------------------------------------|----------------------------------------------------------|----------------------------|--------------------|------------|
| EPIP-4.30      | USE O                                                                                                    | F MIDAS CLASS                                            | A MODEL                    |                    | 6          |
|                |                                                                                                    |                                                          |                            |                    | PAGE       |
|                |                                                                                                    |                                                          |                            |                    | 9 of 2     |
| - STEP         | ACTION/EXPECTED RESPO                                                                                                    | <br>NSE                                                  | RESPO                      | NSE NOT OBTA       | INED       |
|                |                                                                                                    |                                                          | L                          |                    | . 200      |
| <u>NOTE</u> :  | CHRRMS (Unit 1: RMS-<br>used to select MIDAS                                                                                                    | 127/128. Unit<br>LOCA accident                           | 2: RMS-227<br>type.        | /228) readi        | ngs may be |
|                | HOURS<br>AFTER LOCA                                                                                                    | CONTAINMENT<br>MONIT                                     | HIGH RANGE<br>OR READING ( | RADIATION<br>R/hr) |            |
|                | 0                                                                                                    | ≥1.3E+4                                                  | ≥4.5E+2                    | ≥1.54              |            |
|                | 1                                                                                                    | ≥5.0E+3                                                  | ≥1.8E+2                    | ≥1.3               |            |
|                | 2                                                                                                    | ≥3.7E+3                                                  | ≥1.4E+2                    | ≥1.2               |            |
|                | 4                                                                                                    | ≥2.8E+3                                                  | ≥8.6E+1                    | ≥1.0               |            |
|                | MIDAS ACCIDENT                                                                                                    | LOCA                                                     | LOCA                       | LOCA               |            |
| a)<br>b)<br>c) | Verify MIDAS system de<br>data to be used (i.e.,<br>time meteorological ar<br>radiation monitor data<br>default accident isoto<br>Touch REAL TIME ENHANG<br>PROJECTIONS<br>Touch CONFIRM | efault<br>, real<br>nd<br>a, and<br>ope mix)<br>CED DOSE | a) GO TO S                 | tep 6.             |            |
| d)             | <u>WHEN</u> the DBA ACCIDENT<br>SELECTION menu appears<br>touch the selection bo<br>accident type designat                                                                               | TYPE<br>5, <u>THEN</u><br>5x for the<br>ced by the       |                            |                    |            |
| e)             | RAD/RAC<br>Touch CONFIRM                                                                                                    |                                                          |                            |                    |            |
| e)<br>f)       | RAD/RAC<br>Touch CONFIRM<br>RETURN TO Step 3                                                                                                    |                                                          |                            |                    |            |

- NOTE: MIDAS screens have selection boxes that may include RESET, CONFIRM and EXIT. The RESET box is used to clear any data that was entered before initiating a run, or to return to a previous screen. When all information on the screen is correct, the CONFIRM box is selected to continue model processing. The EXIT box exits the modeling process. Selection touch screens include:

- ACCIDENT RUN MENU SELECTION (CONFIRM, EXIT, RESET)
- MISCELLANEOUS PARAMETERS (CONFIRM. RESET)
- RUN TYPE AND TIME SELECTION (CONFIRM, RESET)
- RELEASE OPTION SELECTION (CONFIRM, RESET)
- DBA ACCIDENT TYPE SELECTION (CONFIRM, RESET)
- RELEASE TIMING SELECTION (CONFIRM, RESET)
- WEATHER SELECTION (CONFIRM, RESET)
- MORE REPORTS SELECTION (CONFIRM, EXIT)
- Surry release points are assigned as follows:
  - Release Point 1: Containment and Vent Vent (The expressed flow (EX VEL) for Release Point 1 is "0.00E+00" based on no containment release.)
  - Release Point 2: Process Vent
  - Release Point 3: Main Steam Safety Valves and AFWPT
- <u>IF</u> the touch screen feature is activated, <u>THEN</u> use the touch screen to make entries

0 R

<u>IF</u> a "mouse" is connected to the terminal, <u>THEN</u> do the following when instructed to touch the screen during performance of this procedure:

- a) Do not touch the screen when prompted to do so by the procedure.
- b) Use the "mouse" to position cross-hairs at desired location on screen.
- c) Click the "mouse" after cross-hairs are properly positioned.
- <u>NOTE</u>: Copying may take over two minutes. Using the CONTROL key with the D COPY/S COPY key will produce light text on a black background (reverse image), which may improve the resolution of maps/isopleths.
- <u>WHEN</u> a print of an individual screen is desired, <u>THEN</u> press the "D COPY/S COPY" key while the screen is displayed.
- 3. <u>IF</u> a particular terminal malfunctions, <u>THEN</u> dose projections can be made from any one of the other terminals.
- 4. <u>IF</u> a terminal lock-up occurs, <u>THEN</u> refer to Attachment 1 for response actions.

| NUMBER                 | PROCEDURE TITLE                                                                                                    |                                                                                                    | REVISIO                                                                          |
|------------------------|----------------------------------------------------------------------------------------------------|----------------------------------------------------------------------------------------------------|----------------------------------------------------------------------------------|
| EPIP-4.30              | USE OF MIDAS CLAS                                                                                                    | USE OF MIDAS CLASS A MODEL                                                                                               |                                                                                  |
|                        |                                                                                                    | `                                                                                                    | PAGE                                                                             |
|                        |                                                                                                    |                                                                                                    | 10 of 21                                                                         |
|                        |                                                                                                    |                                                                                                    |                                                                                  |
| STEP                   | ACTION/EXPECTED RESPONSE                                                                                                    | RESPONSE NOT                                                                                                    | OBTAINED                                                                         |
| <u>NOTE</u> :          | • Each input screen will appear w<br>white. Changes are made by pre<br>the touch screen keypad in the<br>Keypad entries are entered by to<br>between midnight and O100 must<br>using the previous date. | ith preselected value<br>ssing the appropriate<br>upper right quadrant<br>ouching EN on the key<br>be entered as 2400 th | es backlit in<br>e box and using<br>on the screen.<br>ypad. Times<br>arough 2459 |
|                        | <ul> <li>Use of bad radiation monitor or<br/>during a previous run will requirelease option.</li> </ul>                                                                                                 | source term data (ed<br>ire selection of a ne                                                                            | qual to zero)<br>ew (different)                                                  |
| 6 US<br>PR<br>AS<br>IN | E REAL TIME ALL SCREEN DOSE<br>OJECTIONS TO DO ENHANCED DOSE<br>SESSMENT WITH OPTIONAL OPERATOR<br>PUT DATA:                                                                                            |                                                                                                    |                                                                                  |
| a)                     | Verify user input is desired<br>for Release Date/Time, Release<br>Option, Monitor Data or Sample<br>Data                                                                                                | a) RETURN TO Step                                                                                                    | 5.                                                                               |
| b)                     | Touch REAL TIME ALL SCREEN DOSE<br>PROJECTIONS                                                                                                    |                                                                                                    |                                                                                  |
| c)                     | Touch CONFIRM                                                                                                    |                                                                                                    |                                                                                  |
| d)                     | <u>WHEN</u> MISCELLANEOUS PARAMETERS<br>screen appears, <u>THEN</u> verify<br>default choices are to be used                                                                                            | d) Adjust choices<br>MISCELLANEOUS F<br>per RAD/RAC ins                                                                  | on the<br>PARAMETERS scree<br>structions                                         |
|                        |                                                                                                    | <u>0R</u>                                                                                                    |                                                                                  |
|                        |                                                                                                    | Touch MANUAL if<br>weather data is                                                                                       | manual input o<br>desired.                                                       |
| e)                     | Touch CONFIRM                                                                                                    |                                                                                                    |                                                                                  |
|                        | N                                                                                                    |                                                                                                    |                                                                                  |
|                        |                                                                                                    |                                                                                                    |                                                                                  |
|                        |                                                                                                    |                                                                                                    |                                                                                  |
|                        |                                                                                                    |                                                                                                    |                                                                                  |

.

4. 4

. . • .

.

.
- <u>NOTE</u>: MIDAS screens have selection boxes that may include RESET, CONFIRM and EXIT. The RESET box is used to clear any data that was entered before initiating a run, or to return to a previous screen. When all information on the screen is correct, the CONFIRM box is selected to continue model processing. The EXIT box exits the modeling process. Selection touch screens include:
  - ACCIDENT RUN MENU SELECTION (CONFIRM, EXIT, RESET)
  - MISCELLANEOUS PARAMETERS (CONFIRM, RESET)
  - RUN TYPE AND TIME SELECTION (CONFIRM, RESET)
  - RELEASE OPTION SELECTION (CONFIRM, RESET)
  - DBA ACCIDENT TYPE SELECTION (CONFIRM, RESET)
  - RELEASE TIMING SELECTION (CONFIRM, RESET)
  - WEATHER SELECTION (CONFIRM, RESET)
  - MORE REPORTS SELECTION (CONFIRM, EXIT)
  - Surry release points are assigned as follows:
    - Release Point 1: Containment and Vent Vent (The expressed flow (EX VEL) for Release Point 1 is "0.00E+00" based on no containment release.)
    - Release Point 2: Process Vent
    - Release Point 3: Main Steam Safety Valves and AFWPT
- <u>IF</u> the touch screen feature is activated, <u>THEN</u> use the touch screen to make entries

OR

- a) Do not touch the screen when prompted to do so by the procedure.
- b) Use the "mouse" to position cross-hairs at desired location on screen.
- c) Click the "mouse" after cross-hairs are properly positioned.
- <u>NOTE</u>: Copying may take over two minutes. Using the CONTROL key with the D COPY/S COPY key will produce light text on a black background (reverse image), which may improve the resolution of maps/isopleths.
- <u>WHEN</u> a print of an individual screen is desired, <u>THEN</u> press the "D COPY/S COPY" key while the screen is displayed.
- 3. <u>IF</u> a particular terminal malfunctions, <u>THEN</u> dose projections can be made from any one of the other terminals.
- 4. <u>IF</u> a terminal lock-up occurs, <u>THEN</u> refer to Attachment 1 for response actions.

| NUMBER        | PROCEDURE T                                                                                                    | ITLE                                                                                                    | REVISI                                                                                                    |
|---------------|----------------------------------------------------------------------------------------------------|----------------------------------------------------------------------------------------------------|----------------------------------------------------------------------------------------------------|
| EPIP-4.30     | USE OF MIDAS CLAS                                                                                                    | SS A MODEL                                                                                                    | PAGE                                                                                                    |
| STEP          | ACTION/EXPECTED RESPONSE                                                                                                    | RESPONSE NOT OB                                                                                                    | TAINED                                                                                                    |
| <u>NOTE</u> : | <ul> <li>Run type is preset to PROJECTED</li> <li>PROJECTION TIME (HOURS) is pres</li> <li>PUT DATE AND TIME INFORMATION:</li> </ul> | D (FORECAST) DOSE.<br>set to 1, 2, 4 and 8.                                                                                                    |                                                                                                    |
| a)            | <u>WHEN</u> RUN MODE AND INTEGRATION<br>TIME SELECTION screen appears.<br><u>THEN</u> verify current date/time<br>to be used         | <ul> <li>a) <u>IF</u> current date/t used, <u>THEN</u> do the</li> <li>1) Touch START DA INTEGRATION an touch screen N enter date in MO/DY/YR HR:MN provide "/" ma the pairs of d month, day and colon between digits for hou minutes.)</li> <li>2) Touch EN when complete.</li> </ul> | ime <u>NOT</u> to I<br>following:<br>TE OF<br>d then use<br>UM pad to<br>the format:<br>. (MIDAS w<br>rks between<br>igits for<br>year, and<br>the pairs o<br>rs and<br>entry is |
| b)            | Touch CONFIRM                                                                                                    |                                                                                                    |                                                                                                    |
|               |                                                                                                    | · .                                                                                                    | •<br>• •                                                                                                    |
|               |                                                                                                    |                                                                                                    |                                                                                                    |
|               |                                                                                                    |                                                                                                    |                                                                                                    |

(

#### CONTINUOUS\_ACTION\_PAGE\_FOR\_EPIP-4.30

- NOTE: MIDAS screens have selection boxes that may include RESET, CONFIRM and EXIT. The RESET box is used to clear any data that was entered before initiating a run, or to return to a previous screen. When all information on the screen is correct, the CONFIRM box is selected to continue model processing. The EXIT box exits the modeling process. Selection touch screens include:
  - ACCIDENT RUN MENU SELECTION (CONFIRM, EXIT, RESET)
  - MISCELLANEOUS PARAMETERS (CONFIRM, RESET)
  - RUN TYPE AND TIME SELECTION (CONFIRM, RESET)
  - RELEASE OPTION SELECTION (CONFIRM, RESET)
  - DBA ACCIDENT TYPE SELECTION (CONFIRM, RESET)
  - RELEASE TIMING SELECTION (CONFIRM, RESET)
  - WEATHER SELECTION (CONFIRM, RESET)
  - MORE REPORTS SELECTION (CONFIRM, EXIT)
  - Surry release points are assigned as follows:
    - Release Point 1: Containment and Vent Vent (The expressed flow (EX VEL) for Release Point 1 is "0.00E+00" based on no containment release.)
      - Release Point 2: Process Vent
    - Release Point 3: Main Steam Safety Valves and AFWPT
- <u>IF</u> the touch screen feature is activated, <u>THEN</u> use the touch screen to make entries

OR

- a) Do not touch the screen when prompted to do so by the procedure.
- b) Use the "mouse" to position cross-hairs at desired location on screen.
- c) Click the "mouse" after cross-hairs are properly positioned.
- <u>NOTE</u>: Copying may take over two minutes. Using the CONTROL key with the D COPY/S COPY key will produce light text on a black background (reverse image), which may improve the resolution of maps/isopleths.
- <u>WHEN</u> a print of an individual screen is desired. <u>THEN</u> press the "D COPY/S COPY" key while the screen is displayed.
- 3. <u>IF</u> a particular terminal malfunctions, <u>THEN</u> dose projections can be made from any one of the other terminals.
- 4. <u>IF</u> a terminal lock-up occurs, <u>THEN</u> refer to Attachment 1 for response actions.

| NUMBER PROCEDURE TITLE<br>EPIP-4.30 USE OF MIDAS CLASS A MODEL |                                                                                                    | REVISI<br>S A MODEL 6<br>PAGE<br>12 of 1                                                                          |
|----------------------------------------------------------------|----------------------------------------------------------------------------------------------------|----------------------------------------------------------------------------------------------------|
| STEP                                                           | ACTION/EXPECTED RESPONSE                                                                                                    | RESPONSE NOT OBTAINED                                                                                             |
| <u>N</u>                                                       | OTE: If rad data was bad or the source<br>previous run, a new release optio<br>the one previously selected.<br>8 SELECT RELEASE (SOURCE TERM)             | term data was equal to zero in a<br>n must be selected different from                                             |
|                                                                | OPTION:                                                                                                    |                                                                                                    |
|                                                                | <ul> <li>a) Use RELEASE OPTION SELECTION<br/>screen</li> </ul>                                                                                            |                                                                                                    |
|                                                                | b) Select one of the following<br>release options:                                                                                                    |                                                                                                    |
|                                                                | RELEASE OPTIONS                                                                                                    | SELECTION AND TRANSITION STEPS                                                                                    |
|                                                                | Radiation monitor data is available<br>for manual entry and/or predictive<br>dose assessment is desired based on<br>a potential release                   | <ol> <li>Touch MANUAL ENTRY OF EACH<br/>MONITOR READING</li> <li>Touch CONFIRM</li> <li>GO TO Step 9</li> </ol>   |
|                                                                | Radiation monitor data is available<br>from file                                                                                                    | <ol> <li>Touch MONITOR DATA FROM</li> <li>V &amp; F FILE</li> <li>Touch CONFIRM</li> <li>GO TO Step 11</li> </ol> |
|                                                                | Isotopic release rates are available<br>for manual entry and/or predictive<br>dose assessment is desired based on<br>a potential release                  | <ol> <li>Touch MANUAL ENTRY OF<br/>ISOTOPE RELEASE RATE</li> <li>Touch CONFIRM</li> <li>GO TO Step 10</li> </ol>  |
|                                                                | Isotopic concentrations and flow<br>rates of each release path are known,<br>and/or predictive dose assessment is<br>desired based on a potential release | <ol> <li>Touch MANUAL ENTRY OF<br/>ISOTOPE CONCENTRATION</li> <li>Touch CONFIRM</li> <li>GO TO Step 10</li> </ol> |
|                                                                | Design Basis Assident Default (DBA)                                                                                                    | <ol> <li>Touch DEFAULT DBA ACCIDENT</li> <li>Touch CONFIRM</li> <li>GO TO Step 11</li> </ol>                      |

į

- <u>NOTE</u>: MIDAS screens have selection boxes that may include RESET, CONFIRM and EXIT. The RESET box is used to clear any data that was entered before initiating a run, or to return to a previous screen. When all information on the screen is correct, the CONFIRM box is selected to continue model processing. The EXIT box exits the modeling process. Selection touch screens include:
  - ACCIDENT RUN MENU SELECTION (CONFIRM, EXIT, RESET)
  - MISCELLANEOUS PARAMETERS (CONFIRM, RESET)
  - RUN TYPE AND TIME SELECTION (CONFIRM, RESET)
  - RELEASE OPTION SELECTION (CONFIRM, RESET)
  - DBA ACCIDENT TYPE SELECTION (CONFIRM, RESET)
  - RELEASE TIMING SELECTION (CONFIRM, RESET)
  - WEATHER SELECTION (CONFIRM, RESET)
  - MORE REPORTS SELECTION (CONFIRM, EXIT)
  - Surry release points are assigned as follows:
    - Release Point 1: Containment and Vent Vent (The expressed flow (EX VEL) for Release Point 1 is "0.00E+00" based on no containment release.)
       Release Point 2: Process Vent
    - Release Point 3: Main Steam Safety Valves and AFWPT
- 1. <u>IF</u> the touch screen feature is activated, <u>THEN</u> use the touch screen to make entries

0 R

- a) Do not touch the screen when prompted to do so by the procedure.
- b) Use the "mouse" to position cross-hairs at desired location on screen.
- c) Click the "mouse" after cross-hairs are properly positioned.
- <u>NOTE</u>: Copying may take over two minutes. Using the CONTROL key with the D COPY/S COPY key will produce light text on a black background (reverse image), which may improve the resolution of maps/isopleths.
- <u>WHEN</u> a print of an individual screen is desired, <u>THEN</u> press the "D COPY/S COPY" key while the screen is displayed.
- 3. <u>IF</u> a particular terminal malfunctions, <u>THEN</u> dose projections can be made from any one of the other terminals.
- 4. <u>IF</u> a terminal lock-up occurs, <u>THEN</u> refer to Attachment 1 for response actions.

| 1                    |                                                                                                    | PROCEDURE TI                                                                                                    | TLE                                                                                                    |                                                                                  | REVISI                               |
|----------------------|----------------------------------------------------------------------------------------------------|----------------------------------------------------------------------------------------------------|----------------------------------------------------------------------------------------------------|----------------------------------------------------------------------------------|--------------------------------------|
| EPIP-4.30            | USE O                                                                                                    | F MIDAS CLAS                                                                                                    | S A MODEL                                                                                                    |                                                                                  | 6                                    |
|                      |                                                                                                    |                                                                                                    |                                                                                                    |                                                                                  | 13 of 2                              |
| STEP AC              | TION/EXPECTED RESPO                                                                                                    | NSE                                                                                                    | RESPO                                                                                                    | NSE NOT OBT                                                                      | AINED                                |
|                      |                                                                                                    |                                                                                                    |                                                                                                    |                                                                                  |                                      |
| * * * * * *          | * * * * * * * * *                                                                                                    | * * * * * *                                                                                                    | * * * * * *                                                                                                    | * * * * * *                                                                      | * * * * *                            |
| <u>CAUTION</u> : •   | Double counting wil<br>pathway is entered.                                                                                                    | l occur if mo                                                                                                    | ore than one                                                                                                    | monitor in                                                                       | each releas                          |
| •                    | Default flow rates we have a second second sec | will automat <sup>.</sup><br>ult in overco                                                                         | ically be use<br>onservative d                                                                                                    | d if flow r<br>ose project                                                       | ates are no<br>ions.                 |
| . <b>* * * * *</b> * | * * * * * * * * *                                                                                                    | * * * * * *                                                                                                    | * * * * * *                                                                                                    | * * * * * *                                                                      | * * * * *                            |
| <u>NOTE</u> : •      | Monitor readings mag                                                                                                    | y be obtained                                                                                                    | from ERFCS                                                                                                    | Group Revie                                                                      | w screens                            |
|                      | it RMS data is not a                                                                                                    | available to                                                                                                    | MIDAS.                                                                                                    |                                                                                  |                                      |
| •                    | Monitor readings fro<br>RM-GW-122 (Process '<br>Operations if Kaman<br>monitors (RM-VG-110                                                                                                    | Vent High Rar<br>monitors (RM<br>or RM-GW-102                                                                      | (vent vent H<br>nge) may be o<br>4-VG-131 or R<br>2) are offsca                                                                                 | ign Range)<br>btained fro<br>M-GW-130) o<br>le or out o                          | or<br>m<br>r Victoreer<br>f service. |
|                      |                                                                                                    |                                                                                                    |                                                                                                    |                                                                                  |                                      |
| •                    | CHRRMS (Unit 1: RMS<br>be used to select M                                                                                                    | S-127/128, Ur<br>IDAS LOCA acc                                                                                     | nit 2: RMS-2<br>cident type.                                                                                                    | 27/228) rea                                                                      | dings may                            |
| •                    | CHRRMS (Unit 1: RMS<br>be used to select M<br>HOURS<br>AFTER LOCA                                                                                                    | S-127/128, Ur<br>IDAS LOCA acc<br>CONTAINMENT<br>MONIT                                                             | nit 2: RMS-2<br>cident type.<br>HIGH RANGE<br>FOR READING (                                                                                     | 27/228) rea<br>RADIATION<br>R/hr)                                                | dings may                            |
| •                    | CHRRMS (Unit 1: RMS<br>be used to select M<br>HOURS<br>AFTER LOCA<br>0                                                                                                    | S-127/128, Ur<br>IDAS LOCA acc<br>CONTAINMENT<br>MONIT<br>≥1.3E+4                                                  | nit 2: RMS-2<br>cident type.<br>F HIGH RANGE<br>FOR READING (<br>≥4.5E+2                                                                        | 27/228) rea<br>RADIATION<br>R/hr)<br>≥1.54                                       | dings may                            |
| •                    | CHRRMS (Unit 1: RMS<br>be used to select M<br>HOURS<br>AFTER LOCA<br>0<br>1                                                                                                    | S-127/128, Ur<br>IDAS LOCA acc<br>CONTAINMENT<br>MONIT<br>≥1.3E+4<br>≥5.0E+3                                       | nit 2: RMS-2<br>cident type.<br>THIGH RANGE<br>FOR READING (<br>≥4.5E+2<br>≥1.8E+2                                                              | 27/228) rea<br>RADIATION<br>R/hr)<br>≥1.54<br>.≥1.3                              | dings may                            |
| •                    | CHRRMS (Unit 1: RMS<br>be used to select M<br>HOURS<br>AFTER LOCA<br>0<br>1<br>2                                                                                                    | S-127/128, Ur<br>IDAS LOCA acc<br>CONTAINMENT<br>MONIT<br>≥1.3E+4<br>≥5.0E+3<br>≥3.7E+3                            | nit 2: RMS-2<br>cident type.<br>F HIGH RANGE<br>FOR READING (<br>≥4.5E+2<br>≥1.8E+2<br>≥1.4E+2                                                  | 27/228) rea<br>RADIATION<br>R/hr)<br>≥1.54<br>≥1.3<br>≥1.2                       | dings may                            |
| •                    | CHRRMS (Unit 1: RMS<br>be used to select M<br>HOURS<br>AFTER LOCA<br>0<br>1<br>2<br>4                                                                                                    | S-127/128, Ur<br>IDAS LOCA acc<br>CONTAINMENT<br>MONIT<br>≥1.3E+4<br>≥5.0E+3<br>≥3.7E+3<br>≥2.8E+3                 | pit 2: RMS-2<br>cident type.<br>THIGH RANGE<br>FOR READING (<br>≥4.5E+2<br>≥1.8E+2<br>≥1.4E+2<br>≥8.6E+1                                        | 27/228) rea<br>RADIATION<br>R/hr)<br>≥1.54<br>≥1.3<br>≥1.2<br>≥1.0               | dings may                            |
| •                    | CHRRMS (Unit 1: RMS<br>be used to select M<br>HOURS<br>AFTER LOCA<br>0<br>1<br>2<br>4<br>MIDAS ACCIDENT<br>TYPE SELECTION                                                                                                    | S-127/128, Ur<br>IDAS LOCA acc<br>CONTAINMENT<br>MONIT<br>≥1.3E+4<br>≥5.0E+3<br>≥3.7E+3<br>≥2.8E+3<br>LOCA<br>MELT | nit 2: RMS-2<br>cident type.<br>THIGH RANGE<br>TOR READING (<br>≥4.5E+2<br>≥1.8E+2<br>≥1.4E+2<br>≥8.6E+1<br>LOCA<br>GAP                         | 27/228) rea<br>RADIATION<br>R/hr)<br>≥1.54<br>≥1.3<br>≥1.2<br>≥1.0<br>LOCA<br>PC | dings may                            |
| •                    | CHRRMS (Unit 1: RMS<br>be used to select M<br>HOURS<br>AFTER LOCA<br>0<br>1<br>2<br>4<br>MIDAS ACCIDENT<br>TYPE SELECTION                                                                                                    | S-127/128, Ur<br>IDAS LOCA acc<br>CONTAINMENT<br>MONIT<br>≥1.3E+4<br>≥5.0E+3<br>≥3.7E+3<br>≥2.8E+3<br>LOCA<br>MELT | t 2: RMS-2<br>cident type.<br>THIGH RANGE<br>FOR READING (<br>≥4.5E+2<br>≥1.8E+2<br>≥1.4E+2<br>≥8.6E+1<br>LOCA<br>GAP                           | 27/228) rea<br>RADIATION<br>R/hr)<br>≥1.54<br>≥1.3<br>≥1.2<br>≥1.0<br>LOCA<br>PC | dings may                            |
| • •                  | CHRRMS (Unit 1: RMS<br>be used to select M<br>HOURS<br>AFTER LOCA<br>0<br>1<br>2<br>4<br>MIDAS ACCIDENT<br>TYPE SELECTION<br>MONITOR DATA MANUAL                                                                                                    | S-127/128, Ur<br>IDAS LOCA acc<br>CONTAINMENT<br>MONIT<br>≥1.3E+4<br>≥5.0E+3<br>≥3.7E+3<br>≥2.8E+3<br>LOCA<br>MELT | hit 2: RMS-2<br>cident type.<br>THIGH RANGE<br>FOR READING (<br>$\geq$ 4.5E+2<br>$\geq$ 1.8E+2<br>$\geq$ 1.4E+2<br>$\geq$ 8.6E+1<br>LOCA<br>GAP | 27/228) rea<br>RADIATION<br>R/hr)<br>≥1.54<br>≥1.3<br>≥1.2<br>≥1.0<br>LOCA<br>PC | dings may                            |

- <u>NOTE</u>: MIDAS screens have selection boxes that may include RESET, CONFIRM and EXIT. The RESET box is used to clear any data that was entered before initiating a run, or to return to a previous screen. When all information on the screen is correct, the CONFIRM box is selected to continue model processing. The EXIT box exits the modeling process. Selection touch screens include:
  - ACCIDENT RUN MENU SELECTION (CONFIRM, EXIT, RESET)
  - MISCELLANEOUS PARAMETERS (CONFIRM, RESET)
  - RUN TYPE AND TIME SELECTION (CONFIRM, RESET)
  - RELEASE OPTION SELECTION (CONFIRM, RESET)
  - DBA ACCIDENT TYPE SELECTION (CONFIRM, RESET)
  - RELEASE TIMING SELECTION (CONFIRM, RESET)
  - WEATHER SELECTION (CONFIRM, RESET)
  - MORE REPORTS SELECTION (CONFIRM, EXIT)
  - Surry release points are assigned as follows:
    - Release Point 1: Containment and Vent Vent (The expressed flow (EX VEL) for Release Point 1 is "0.00E+00" based on no containment release.)
    - Release Point 2: Process Vent
    - Release Point 3: Main Steam Safety Valves and AFWPT
- <u>IF</u> the touch screen feature is activated, <u>THEN</u> use the touch screen to make entries

0 R

- a) Do not touch the screen when prompted to do so by the procedure.
- b) Use the "mouse" to position cross-hairs at desired location on screen.
- c) Click the "mouse" after cross-hairs are properly positioned.
- <u>NOTE</u>: Copying may take over two minutes. Using the CONTROL key with the D COPY/S COPY key will produce light text on a black background (reverse image), which may improve the resolution of maps/isopleths.
- <u>WHEN</u> a print of an individual screen is desired. <u>THEN</u> press the "D COPY/S COPY" key while the screen is displayed.
- 3. <u>IF</u> a particular terminal malfunctions, <u>THEN</u> dose projections can be made from any one of the other terminals.
- 4. <u>IF</u> a terminal lock-up occurs, <u>THEN</u> refer to Attachment 1 for response actions.

| NUMBER<br>EPIP-4.30 | NUMBERPROCEDURE TITLEEPIP-4.30USE OF MIDAS CLASS A MODEL                                                                                                    |                  |  |
|---------------------|----------------------------------------------------------------------------------------------------|------------------|--|
| ,                   |                                                                                                    | PAGE<br>14 of 21 |  |
| STEP                | ACTION/EXPECTED RESPONSE RESPONSE NOT OBTA                                                                                                    | INED             |  |
| 9                   | ENTER MONITOR DATA MANUALLY: (Continued)                                                                                                    | ۰.               |  |
|                     | b) Touch CONFIRM                                                                                                    |                  |  |
|                     | c) <u>WHEN</u> RADIATION MONITOR READINGS<br>screen appears, <u>THEN</u> do the<br>following:                                                                                                    |                  |  |
|                     | <ol> <li>Touch the box for each<br/>monitor to be entered (one<br/>at a time)</li> </ol>                                                                                                    | • .              |  |
|                     | 2) Enter radiation and flow<br>values for each monitor<br>using EN on the NUM pad<br>(Enter monitor and flow rate<br>values by making two entries<br>on the NUM pad separated by<br>a comma; e.g., 1E6,25000 for<br>cpm.flow rate) |                  |  |
| •                   | 3) <u>WHEN</u> entry for one monitor<br>is complete, <u>THEN</u> repeat<br>Step 9.c.1 through 9.c.2<br>until all monitor data is<br>entered                                                                                        |                  |  |
|                     | d) <u>WHEN</u> all entries have been<br>made, <u>THEN</u> touch CONFIRM                                                                                                    |                  |  |
|                     | e) GO TO Step 12                                                                                                    | •                |  |
| · ·                 |                                                                                                    |                  |  |
|                     |                                                                                                    |                  |  |
|                     | · · · · · · · · · · · · · · · · · · ·                                                                                                    |                  |  |
| · ·                 |                                                                                                    |                  |  |
|                     |                                                                                                    |                  |  |

..

- NOTE: MIDAS screens have selection boxes that may include RESET, CONFIRM and EXIT. The RESET box is used to clear any data that was entered before initiating a run, or to return to a previous screen. When all information on the screen is correct, the CONFIRM box is selected to continue model processing. The EXIT box exits the modeling process. Selection touch screens include:
  - ACCIDENT RUN MENU SELECTION (CONFIRM, EXIT, RESET)
  - MISCELLANEOUS PARAMETERS (CONFIRM, RESET)
  - RUN TYPE AND TIME SELECTION (CONFIRM, RESET)
  - RELEASE OPTION SELECTION (CONFIRM, RESET)
  - DBA ACCIDENT TYPE SELECTION (CONFIRM, RESET)
  - RELEASE TIMING SELECTION (CONFIRM, RESET)
  - WEATHER SELECTION (CONFIRM, RESET)
  - MORE REPORTS SELECTION (CONFIRM, EXIT)
  - Surry release points are assigned as follows:
    - Release Point 1: Containment and Vent Vent (The expressed flow (EX VEL) for Release Point 1 is "0.00E+00" based on no containment release.)
    - Release Point 2: Process Vent
    - Release Point 3: Main Steam Safety Valves and AFWPT
- <u>IF</u> the touch screen feature is activated, <u>THEN</u> use the touch screen to make entries

OR

- a) Do not touch the screen when prompted to do so by the procedure.
- b) Use the "mouse" to position cross-hairs at desired location on screen.
- c) Click the "mouse" after cross-hairs are properly positioned.
- <u>NOTE</u>: Copying may take over two minutes. Using the CONTROL key with the D COPY/S COPY key will produce light text on a black background (reverse image), which may improve the resolution of maps/isopleths.
- <u>WHEN</u> a print of an individual screen is desired, <u>THEN</u> press the "D COPY/S COPY" key while the screen is displayed.
- 3. <u>IF</u> a particular terminal malfunctions; <u>THEN</u> dose projections can be made from any one of the other terminals.
- 4. <u>IF</u> a terminal lock-up occurs, <u>THEN</u> refer to Attachment 1 for response actions.

|                                                           |                                                                                                    | KEVIS.                                    |
|-----------------------------------------------------------|----------------------------------------------------------------------------------------------------|-------------------------------------------|
| EPIP-4.30 USE OF MI                                       | DAS CLASS A MODEL                                                                                                   | 6<br>PAGE<br>15 of                        |
| STEP ACTION/EXPECTED RESPONSE                             | RESPONSE NOT OBTAI                                                                                                  | NED                                       |
|                                                           | ·                                                                                                    |                                           |
| <u>NUIE</u> : • An input is required to                   | r each active release point.                                                                                        |                                           |
| • Zero is an acceptable i                                 | nput for radiation level of flow.                                                                                   |                                           |
| 10 ENTER STATION INVENTORY OR S<br>DATA:                  | AMPLE                                                                                                    |                                           |
| a) Check if isotopic release<br>is to be used             | RATE a) <u>IF</u> isotopic CONCENT<br>be entered, <u>THEN</u> do<br>following:                                      | RATION is<br>the                          |
|                                                           | 1) Select each isoto                                                                                                | ope.                                      |
|                                                           | 2) Enter concentration the NUM pad.                                                                                 | ion using                                 |
|                                                           | <ol> <li>Enter flow rate f<br/>box of center col</li> </ol>                                                         | in bottom<br>lumn.                        |
|                                                           | 4) GO TO Step 10.c                                                                                                  |                                           |
| b) Select each isotope                                    |                                                                                                    |                                           |
| AND                                                       |                                                                                                    |                                           |
| Enter release rates (for selection) using the NUM         | each<br>pad                                                                                                    |                                           |
| c) Touch CONFIRM after all d<br>has been correctly entere | ata c) <u>IF</u> a data entry erro<br>d <u>THEN</u> re-enter the co<br>using the NUM pad ar<br>CONFIRM when complet | or was ma<br>orrect da<br>od touch<br>ce. |
| d) GO TO Step 12                                          |                                                                                                    |                                           |
|                                                           |                                                                                                    |                                           |
|                                                           |                                                                                                    |                                           |
|                                                           |                                                                                                    |                                           |
|                                                           |                                                                                                    | ·                                         |
|                                                           |                                                                                                    |                                           |
|                                                           |                                                                                                    |                                           |

.

- NOTE: MIDAS screens have selection boxes that may include RESET, CONFIRM and EXIT. The RESET box is used to clear any data that was entered before initiating a run, or to return to a previous screen. When all information on the screen is correct, the CONFIRM box is selected to continue model processing. The EXIT box exits the modeling process. Selection touch screens include:
  - ACCIDENT RUN MENU SELECTION (CONFIRM, EXIT, RESET)
  - MISCELLANEOUS PARAMETERS (CONFIRM, RESET)
  - RUN TYPE AND TIME SELECTION (CONFIRM, RESET)
  - RELEASE OPTION SELECTION (CONFIRM, RESET)
  - DBA ACCIDENT TYPE SELECTION (CONFIRM, RESET)
  - RELEASE TIMING SELECTION (CONFIRM, RESET)
  - WEATHER SELECTION (CONFIRM, RESET)
  - MORE REPORTS SELECTION (CONFIRM, EXIT)
  - Surry release points are assigned as follows:
    - Release Point 1: Containment and Vent Vent (The expressed flow (EX VEL) for Release Point 1 is "0.00E+00" based on no containment release.)
      - Release Point 2: Process Vent
    - Release Point 3: Main Steam Safety Valves and AFWPT
- <u>IF</u> the touch screen feature is activated, <u>THEN</u> use the touch screen to make entries

0 R

- a) Do not touch the screen when prompted to do so by the procedure.
- b) Use the "mouse" to position cross-hairs at desired location on screen.
- c) Click the "mouse" after cross-hairs are properly positioned.
- <u>NOTE</u>: Copying may take over two minutes. Using the CONTROL key with the D COPY/S COPY key will produce light text on a black background (reverse image), which may improve the resolution of maps/isopleths.
- <u>WHEN</u> a print of an individual screen is desired, <u>THEN</u> press the "D COPY/S COPY" key while the screen is displayed.
- 3. <u>IF</u> a particular terminal malfunctions, <u>THEN</u> dose projections can be made from any one of the other terminals.
- 4. <u>IF</u> a terminal lock-up occurs, <u>THEN</u> refer to Attachment 1 for response actions.

NUMBER EPIP-4.30

## PROCEDURE TITLE

USE OF MIDAS CLASS A MODEL

REVISION 6

**PAGE** 16 of 21

STEP ACTION/EXPECTED RESPONSE **RESPONSE NOT OBTAINED** NOTE: • The UNKNOWN MIX option may not appear on all DBA ACCIDENT TYPE SELECTION screens. • CHRRMS (Unit 1: RMS-127/128, Unit 2: RMS-227/228) readings may be used to select MIDAS LOCA accident type. HOURS CONTAINMENT HIGH RANGE RADIATION AFTER LOCA MONITOR READING (R/hr) 0 ≥1.3E+4 ≥4.5E+2 ≥1.54 1 ≥5.0E+3 ≥1.8E+2 ≥1.3 2 ≥3.7E+3 ≥1.4E+2 ≥1.2 4 ≥2.8E+3 ≥8.6E+1 ≥1.0 MIDAS ACCIDENT LOCA LOCA LOCA TYPE SELECTION MELT GAP PC \_\_\_\_\_ 11 ENTER ACCIDENT TYPE: a) Verify DBA ACCIDENT TYPE a) <u>IF</u> accident type screen does SELECTION screen appears NOT appear, THEN GO TO Step 12. b) Select accident type as specified by RAD/RAC: • MSLB (Main Steam Line Break) • SGTR (Steam Generator Tube Rupture) • FUEL HANDLING • WGTR (Waste Gas Decay Tank Rupture) • LOCA - PC (PRI COOL) • LOCA - GAP • LOCA - MELT LOCKED ROTOR c) Touch CONFIRM

#### <u>CONTINUOUS ACTION PAGE FOR EPIP-4.30</u>

- NOTE: MIDAS screens have selection boxes that may include RESET, CONFIRM and EXIT. The RESET box is used to clear any data that was entered before initiating a run, or to return to a previous screen. When all information on the screen is correct, the CONFIRM box is selected to continue model processing. The EXIT box exits the modeling process. Selection touch screens include:
  - ACCIDENT RUN MENU SELECTION (CONFIRM, EXIT, RESET)
  - MISCELLANEOUS PARAMETERS (CONFIRM, RESET)
  - RUN TYPE AND TIME SELECTION (CONFIRM, RESET)
  - RELEASE OPTION SELECTION (CONFIRM, RESET)
  - DBA ACCIDENT TYPE SELECTION (CONFIRM, RESET)
  - RELEASE TIMING SELECTION (CONFIRM, RESET)
  - WEATHER SELECTION (CONFIRM, RESET)
  - MORE REPORTS SELECTION (CONFIRM, EXIT)
  - Surry release points are assigned as follows:
    - Release Point 1: Containment and Vent Vent (The expressed flow (EX VEL) for Release Point 1 is "0.00E+00" based on no containment release.)
    - Release Point 2: Process Vent
    - Release Point 3: Main Steam Safety Valves and AFWPT
- <u>IF</u> the touch screen feature is activated, <u>THEN</u> use the touch screen to make entries

0 R

- a) Do not touch the screen when prompted to do so by the procedure.
- b) Use the "mouse" to position cross-hairs at desired location on screen.
- c) Click the "mouse" after cross-hairs are properly positioned.
- <u>NOTE</u>: Copying may take over two minutes. Using the CONTROL key with the D COPY/S COPY key will produce light text on a black background (reverse image), which may improve the resolution of maps/isopleths.
- <u>WHEN</u> a print of an individual screen is desired, <u>THEN</u> press the "D COPY/S COPY" key while the screen is displayed.
- 3. <u>IF</u> a particular terminal malfunctions, <u>THEN</u> dose projections can be made from any one of the other terminals.
- 4. <u>IF</u> a terminal lock-up occurs, <u>THEN</u> refer to Attachment 1 for response actions.

| NUMBER        | PROCEDURE TITLE                                                                                                    |        | REVISIO                                                                                    |                                                           |
|---------------|----------------------------------------------------------------------------------------------------|--------|--------------------------------------------------------------------------------------------|-----------------------------------------------------------|
| EPIP-4.30     | USE OF MIDAS CLA                                                                                                    | SS A M | ODEL                                                                                       | 6<br>PAGE<br>17 of 21                                     |
| STEP . ,      | ACTION/EXPECTED RESPONSE                                                                                              | [      | RESPONSE NOT OBTA                                                                          | INED                                                      |
| 10 6417       | TO DELEASE TIMING SELECTION.                                                                                          |        |                                                                                            | . 7                                                       |
| 12 ENIC       | Verify NO "abnormal run"                                                                                              | a)     | IF recovering from                                                                         | an "abnorm                                                |
| (             | occurred                                                                                                    | -,     | run", <u>THEN</u> GO TO St                                                                 | ep 13.e.                                                  |
| b) (          | Check if trip occurred GREATER<br>THAN 15 minutes ago                                                                 | b)     | <u>IF</u> time of trip is<br>within the past 15<br><u>THEN</u> GO TO Step 12.              | unknown or<br>minutes,<br>d.                              |
| C)  <br> <br> | Touch TRIP DATE box on the<br>RELEASE TIMING SELECTION screen<br>and enter date and time of trip<br>using the NUM pad |        |                                                                                            |                                                           |
| d) (b         | Check if time of start of<br>release since trip is known                                                              | d)     | GO TO Step 12.g.                                                                           |                                                           |
| e) .          | Touch RELEASE START MINS SINCE<br>TRIP box                                                                            |        |                                                                                            |                                                           |
| f) [<br>t     | Enter number of minutes using<br>the NUM pad                                                                          |        |                                                                                            |                                                           |
| g) (<br>(     | Check if 120 minute release<br>duration is to be used                                                                 | g)     | <u>IF</u> release duratior<br><u>THEN</u> do the followi                                   | ı is known,<br>ng:                                        |
|               |                                                                                                    |        | 1) Touch DURATION b                                                                        | oox.                                                      |
|               |                                                                                                    |        | <ol><li>Enter number of<br/>using the NUM pa</li></ol>                                     | minutes<br>1d.                                            |
|               |                                                                                                    |        | 3) GO TO Step 12.i.                                                                        |                                                           |
| h) ]<br>]     | Fouch DURATION box and enter<br>120 minutes using the NUM pad                                                         |        |                                                                                            |                                                           |
| i) 7          | Touch CONFIRM                                                                                                    |        | · .                                                                                        |                                                           |
| j) \<br>C     | Verify run is proceeding into<br>calculation mode and data<br>result screen appears                                   | j)     | <u>IF</u> meteorological c<br>available and the m<br>screen appears, <u>THE</u><br>Step 3. | lata is not<br>nanual entr <u>:</u><br><u>N</u> RETURN Ti |
|               |                                                                                                    |        | <u>IF</u> error warning me<br>appear, <u>THEN</u> touch<br>RETURN TO Step 2.j.             | essages<br>EXIT and                                       |
| k) F          | RETURN TO Step 4                                                                                                    |        |                                                                                            |                                                           |
|               |                                                                                                    |        |                                                                                            |                                                           |
|               |                                                                                                    |        |                                                                                            |                                                           |
|               |                                                                                                    |        |                                                                                            |                                                           |

••

ł

1-1

- NOTE: MIDAS screens have selection boxes that may include RESET, CONFIRM and EXIT. The RESET box is used to clear any data that was entered before initiating a run, or to return to a previous screen. When all information on the screen is correct, the CONFIRM box is selected to continue model processing. The EXIT box exits the modeling process. Selection touch screens include:
  - ACCIDENT RUN MENU SELECTION (CONFIRM, EXIT, RESET)
  - MISCELLANEOUS PARAMETERS (CONFIRM, RESET)
  - RUN TYPE AND TIME SELECTION (CONFIRM, RESET)
  - RELEASE OPTION SELECTION (CONFIRM, RESET)
  - DBA ACCIDENT TYPE SELECTION (CONFIRM, RESET)
  - RELEASE TIMING SELECTION (CONFIRM, RESET)
  - WEATHER SELECTION (CONFIRM, RESET)
  - MORE REPORTS SELECTION (CONFIRM, EXIT)
  - Surry release points are assigned as follows:
    - Release Point 1: Containment and Vent Vent (The expressed flow (EX VEL) for Release Point 1 is "0.00E+00" based on no containment release.)
      - Release Point 2: Process Vent
    - Release Point 3: Main Steam Safety Valves and AFWPT
- <u>IF</u> the touch screen feature is activated, <u>THEN</u> use the touch screen to make entries

0 R

- a) Do not touch the screen when prompted to do so by the procedure.
- b) Use the "mouse" to position cross-hairs at desired location on screen.
- c) Click the "mouse" after cross-hairs are properly positioned.
- <u>NOTE</u>: Copying may take over two minutes. Using the CONTROL key with the D COPY/S COPY key will produce light text on a black background (reverse image), which may improve the resolution of maps/isopleths.
- <u>WHEN</u> a print of an individual screen is desired, <u>THEN</u> press the "D COPY/S COPY" key while the screen is displayed.
- 3. <u>IF</u> a particular terminal malfunctions, <u>THEN</u> dose projections can be made from any one of the other terminals.
- 4. <u>IF</u> a terminal lock-up occurs, <u>THEN</u> refer to Attachment 1 for response actions.

| NUMBER    | PROCEDURE TIT                                                                                                    | LE                                                                                                    | REVISION                                                |
|-----------|----------------------------------------------------------------------------------------------------|----------------------------------------------------------------------------------------------------|---------------------------------------------------------|
| EPIP-4.30 | USE OF MIDAS CLASS                                                                                                    | OF MIDAS CLASS A MODEL                                                                                    |                                                         |
| STEP      | ACTION/EXPECTED RESPONSE                                                                                                    | RESPONSE NOT OBTA                                                                                         | INED                                                    |
| 13        | RESTART PROCEDURE FOR ABNORMAL RUN:                                                                                                    |                                                                                                    |                                                         |
|           | a) Touch REAL TIME ALL SCREENS<br>DOSE PROJECTIONS box on<br>ACCIDENT RUN MENU SELECTION<br>screen                                                          |                                                                                                    |                                                         |
|           | b) Touch CONFIRM                                                                                                    |                                                                                                    | •                                                       |
|           | c) <u>WHEN</u> the next screen requesting<br>run type and time selection<br>information appears, <u>THEN</u> touch<br>CONFIRM without making any<br>changes |                                                                                                    |                                                         |
|           | d) Refer to Step 8 to select a new release option                                                                                                    |                                                                                                    |                                                         |
|           | e) Wait for RELEASE TIMING<br>SELECTION screen to appear                                                                                                    |                                                                                                    |                                                         |
|           | f) Touch CONFIRM without making<br>any changes                                                                                                    |                                                                                                    |                                                         |
|           | g) Verify that the run proceeds into the calculation mode                                                                                                   | g) <u>IF</u> meteorological c<br>available and the m<br>WEATHER SELECTION s<br>appears, <u>THEN</u> RETUR | ata <u>NOT</u><br>manual entry<br>creen<br>N TO Step 3. |
|           | h) RETURN TO Step 4                                                                                                    |                                                                                                    |                                                         |
|           |                                                                                                    |                                                                                                    |                                                         |
|           |                                                                                                    |                                                                                                    |                                                         |
|           | . · · ·                                                                                                    |                                                                                                    |                                                         |
|           |                                                                                                    |                                                                                                    |                                                         |
|           |                                                                                                    |                                                                                                    |                                                         |
|           |                                                                                                    |                                                                                                    |                                                         |

•

- <u>NOTE</u>: MIDAS screens have selection boxes that may include RESET, CONFIRM and EXIT. The RESET box is used to clear any data that was entered before initiating a run, or to return to a previous screen. When all information on the screen is correct, the CONFIRM box is selected to continue model processing. The EXIT box exits the modeling process. Selection touch screens include:
  - ACCIDENT RUN MENU SELECTION (CONFIRM, EXIT, RESET)
  - MISCELLANEOUS PARAMETERS (CONFIRM, RESET)
  - RUN TYPE AND TIME SELECTION (CONFIRM, RESET)
  - RELEASE OPTION SELECTION (CONFIRM, RESET)
  - DBA ACCIDENT TYPE SELECTION (CONFIRM, RESET)
  - RELEASE TIMING SELECTION (CONFIRM, RESET)
  - WEATHER SELECTION (CONFIRM, RESET)
  - MORE REPORTS SELECTION (CONFIRM, EXIT)
  - Surry release points are assigned as follows:
    - Release Point 1: Containment and Vent Vent (The expressed flow (EX VEL) for Release Point 1 is "0.00E+00" based on no containment release.)
    - Release Point 2: Process Vent
    - Release Point 3: Main Steam Safety Valves and AFWPT
- <u>IF</u> the touch screen feature is activated, <u>THEN</u> use the touch screen to make entries

0 R

- a) Do not touch the screen when prompted to do so by the procedure.
- b) Use the "mouse" to position cross-hairs at desired location on screen.
- c) Click the "mouse" after cross-hairs are properly positioned.
- <u>NOTE</u>: Copying may take over two minutes. Using the CONTROL key with the D COPY/S COPY key will produce light text on a black background (reverse image), which may improve the resolution of maps/isopleths.
- <u>WHEN</u> a print of an individual screen is desired, <u>THEN</u> press the "D COPY/S COPY" key while the screen is displayed.
- 3. <u>IF</u> a particular terminal malfunctions, <u>THEN</u> dose projections can be made from any one of the other terminals.
- 4. <u>IF</u> a terminal lock-up occurs, <u>THEN</u> refer to Attachment 1 for response actions.

| NUMBER        | PROCEDURE TITLE REVI                                                                                                    | SION             |
|---------------|----------------------------------------------------------------------------------------------------|------------------|
| EPIP-4.30     | USE OF MIDAS CLASS A MODEL                                                                                                    | ;<br>            |
|               | PAG<br>19 of                                                                                                    | 21               |
| STEP -        | ACTION/EXPECTED RESPONSE RESPONSE NOT OBTAINED                                                                                                    | ]                |
| <u>NOTE</u> : | <ul> <li>Displays may be graphic or tabular, depending on what was select<br/>in the MORE REPORTS menu. Map features allow the user to put on<br/>take off map overlays using function keys.</li> </ul>                                                            | ed<br>or         |
|               | • Instructions at the bottom of all graphic and tabular plume menu provide directions on how to move within them.                                                                                                    | S                |
|               | • Graphic displays of plumes should not be used to determine emergency classifications. Instead, use the printed Special Repo                                                                                                    | rt               |
|               | • Point of Interest allows the user to select specific points to determine X/Q, dose or dose rate values through the location of the terminal cursor. The cursor is moved using the "joy disk" to any location and then the space bar is toggled to display values | •                |
| 14 EV/        | ALUATE DISPLAYS:                                                                                                    |                  |
| a)            | Set map scale:                                                                                                    |                  |
|               | 1) Do one of the following:                                                                                                    |                  |
|               | <ul> <li>Use default distance<br/>(miles)</li> </ul>                                                                                                    |                  |
|               | <u>0r</u>                                                                                                    |                  |
|               | <ul> <li>Touch MAP SCALE box and<br/>enter miles of interest<br/>using NUM pad</li> </ul>                                                                                                    |                  |
|               | 2) Touch CONFIRM                                                                                                    |                  |
| b)            | Check use of MAP FEATURES -b) IF use of map features is NDESIRED:desired, THEN GO TO Step 14                                                                                                    | <u>OT</u><br>.c. |
|               | 1) Touch MAP FEATURES                                                                                                    |                  |
|               | 2) Select (highlight) desired<br>options on screen menu                                                                                                    |                  |
|               | 3) Touch CONFIRM                                                                                                    |                  |
|               | (STED 14 CONTINUED ON NEXT DACE)                                                                                                    |                  |

.

- <u>NOTE</u>: MIDAS screens have selection boxes that may include RESET, CONFIRM and EXIT. The RESET box is used to clear any data that was entered before initiating a run, or to return to a previous screen. When all information on the screen is correct, the CONFIRM box is selected to continue model processing. The EXIT box exits the modeling process. Selection touch screens include:
  - ACCIDENT RUN MENU SELECTION (CONFIRM, EXIT, RESET)
  - MISCELLANEOUS PARAMETERS (CONFIRM, RESET)
  - RUN TYPE AND TIME SELECTION (CONFIRM, RESET)
  - RELEASE OPTION SELECTION (CONFIRM, RESET)
  - DBA ACCIDENT TYPE SELECTION (CONFIRM, RESET)
  - RELEASE TIMING SELECTION (CONFIRM, RESET)
  - WEATHER SELECTION (CONFIRM, RESET)
  - MORE REPORTS SELECTION (CONFIRM, EXIT)
  - Surry release points are assigned as follows:
    - Release Point 1: Containment and Vent Vent (The expressed flow (EX VEL) for Release Point 1 is "0.00E+00" based on no containment release.)
    - Release Point 2: Process Vent
    - Release Point 3: Main Steam Safety Valves and AFWPT
- 1.  $\underline{\text{IF}}$  the touch screen feature is activated,  $\underline{\text{THEN}}$  use the touch screen to make entries

0 R

 $\underline{IF}$  a "mouse" is connected to the terminal,  $\underline{THEN}$  do the following when instructed to touch the screen during performance of this procedure:

- a) Do not touch the screen when prompted to do so by the procedure.
- b) Use the "mouse" to position cross-hairs at desired location on screen.
- c) Click the "mouse" after cross-hairs are properly positioned.
- <u>NOTE</u>: Copying may take over two minutes. Using the CONTROL key with the D COPY/S COPY key will produce light text on a black background (reverse image), which may improve the resolution of maps/isopleths.
- <u>WHEN</u> a print of an individual screen is desired, <u>THEN</u> press the "D COPY/S COPY" key while the screen is displayed.
- 3. <u>IF</u> a particular terminal malfunctions, <u>THEN</u> dose projections can be made from any one of the other terminals.
- 4. <u>IF</u> a terminal lock-up occurs, <u>THEN</u> refer to Attachment 1 for response actions.

| NUMBER<br>EPIP-4.30 | D USE OF MIDAS CLAS                                                                                                    | ITLE<br>SS A MODEL                                                           | REVISIO<br>6                     |
|---------------------|----------------------------------------------------------------------------------------------------|------------------------------------------------------------------------------|----------------------------------|
|                     |                                                                                                    |                                                                              | PAGE<br>20 of 2                  |
| STEP                | ACTION/EXPECTED RESPONSE                                                                                                    | RESPONSE NOT OBT                                                             | AINED                            |
| 14                  | EVALUATE DISPLAYS: (Continued)                                                                                                    |                                                                              | . •                              |
|                     | c) Check enlargement of selected<br>area of display - DESIRED:                                                                                                    | c) <u>IF</u> use of SELECT A<br>is <u>NOT</u> desired, <u>T</u>              | NREA feature<br><u>HEN</u> GO TO |
|                     | 1) Touch SELECT AREA                                                                                                    | Step 14.d.                                                                   |                                  |
|                     | <ol> <li>Touch screen at two points<br/>bounding the desired area</li> </ol>                                                                                                    |                                                                              |                                  |
|                     | 3) Touch RESTORE when use of this function is complete                                                                                                    |                                                                              |                                  |
|                     | d) Check use of POINT OF INTEREST<br>feature – DESIRED:                                                                                                    | d) <u>IF</u> POINT OF INTERE<br><u>NOT</u> desired, <u>THEN</u><br>Step 14 e | ST feature<br>GO TO              |
|                     | <ol> <li>Touch POINT OF INTEREST,<br/>move cursor to desired<br/>location using "joy disk",<br/>and toggle the space bar<br/>(Place mouse cross-hairs at<br/>desired point and click)</li> </ol>                                                        | JUCP 14.C.                                                                   |                                  |
|                     | <ol> <li><u>WHEN</u> POINT OF INTEREST<br/>function complete, <u>THEN</u> move<br/>cursor to bottom right-hand<br/>corner of the plot and press<br/>the space bar (Place mouse<br/>cross-hairs at bottom right<br/>corner of plot and click)</li> </ol> |                                                                              |                                  |
|                     | e) Touch CONTINUE                                                                                                    |                                                                              |                                  |
|                     | f) Touch MORE REPORTS                                                                                                    |                                                                              |                                  |
|                     | g) RETURN TO Step 4.h                                                                                                    |                                                                              |                                  |
| 15                  | CHECK IF MIDAS OPERATIONS CAN BE<br>TERMINATED:                                                                                                    | RETURN TO Step 5.                                                            |                                  |
|                     | • Event - TERMINATED                                                                                                    |                                                                              |                                  |
|                     | <ul> <li>RAD/RAC directs termination of<br/>MIDAS operation</li> </ul>                                                                                                    |                                                                              |                                  |
|                     |                                                                                                    |                                                                              |                                  |

>

- NOTE: MIDAS screens have selection boxes that may include RESET, CONFIRM and EXIT. The RESET box is used to clear any data that was entered before initiating a run, or to return to a previous screen. When all information on the screen is correct, the CONFIRM box is selected to continue model processing. The EXIT box exits the modeling process. Selection touch screens include:
  - ACCIDENT RUN MENU SELECTION (CONFIRM, EXIT, RESET)
  - MISCELLANEOUS PARAMETERS (CONFIRM, RESET)
  - RUN TYPE AND TIME SELECTION (CONFIRM, RESET)
  - RELEASE OPTION SELECTION (CONFIRM, RESET)
  - DBA ACCIDENT TYPE SELECTION (CONFIRM, RESET)
  - RELEASE TIMING SELECTION (CONFIRM, RESET)
  - WEATHER SELECTION (CONFIRM, RESET)
  - MORE REPORTS SELECTION (CONFIRM, EXIT)
  - Surry release points are assigned as follows:
    - Release Point 1: Containment and Vent Vent (The expressed flow (EX VEL) for Release Point 1 is "0.00E+00" based on no containment release.)
    - Release Point 2: Process Vent
    - Release Point 3: Main Steam Safety Valves and AFWPT
- <u>IF</u> the touch screen feature is activated, <u>THEN</u> use the touch screen to make entries

0 R

 $\underline{IF}$  a "mouse" is connected to the terminal,  $\underline{THEN}$  do the following when instructed to touch the screen during performance of this procedure:

- a) Do not touch the screen when prompted to do so by the procedure.
- b) Use the "mouse" to position cross-hairs at desired location on screen.
- c) Click the "mouse" after cross-hairs are properly positioned.
- <u>NOTE</u>: Copying may take over two minutes. Using the CONTROL key with the D COPY/S COPY key will produce light text on a black background (reverse image), which may improve the resolution of maps/isopleths.
- <u>WHEN</u> a print of an individual screen is desired, <u>THEN</u> press the "D COPY/S COPY" key while the screen is displayed.
- 3. <u>IF</u> a particular terminal malfunctions, <u>THEN</u> dose projections can be made from any one of the other terminals.
- 4. <u>IF</u> a terminal lock-up occurs, <u>THEN</u> refer to Attachment 1 for response actions.

| NUMBER    | PROCEDURE TITL                                                                                                    | .E                | REVIS             |
|-----------|----------------------------------------------------------------------------------------------------|-------------------|-------------------|
| EPIP-4.30 | USE OF MIDAS CLASS                                                                                                    | A MODEL           | 6<br>PAG<br>21 of |
| STEP -    | ACTION/EXPECTED RESPONSE                                                                                                  | RESPONSE NOT OBTA | INED              |
| 16 D      | ISENGAGE SYSTEM:                                                                                                    |                   | . <i>‡</i> 74     |
| a         | ) Touch EXIT twice on the<br>ACCIDENT RUN MENU SELECTION<br>screen                                                        |                   |                   |
| b         | ) Press "CTRL" and "Z" keys simultaneously                                                                                |                   |                   |
| с         | ) <u>WHEN</u> "Local>" appears, <u>THEN</u><br>type LO                                                                    |                   |                   |
| d         | ) Press RETURN                                                                                                    |                   |                   |
| е         | ) Ensure "LOGGED OFF" message<br>appears on screen                                                                        |                   | •                 |
| f         | ) Press START/STOP button (the<br>top button near the lower right<br>front of terminal)                                   |                   |                   |
| g         | ) Ensure START/STOP button -<br>DISENGAGED                                                                                | ·<br>· · ·        |                   |
| 17 т      | ERMINATE EPIP-4.30:                                                                                                    |                   |                   |
| •         | Give completed EPIP-4.30, forms<br>and other applicable records to<br>the Radiological Assessment<br>Director/Coordinator |                   |                   |
| •         | By:                                                                                                    |                   |                   |
|           | Date:                                                                                                    |                   |                   |
|           | Time:                                                                                                    |                   |                   |
|           | - END -                                                                                                    |                   |                   |
|           |                                                                                                    |                   | ,                 |
|           |                                                                                                    | · ·               |                   |
|           |                                                                                                    |                   |                   |
|           |                                                                                                    |                   |                   |

- NOTE: MIDAS screens have selection boxes that may include RESET, CONFIRM and EXIT. The RESET box is used to clear any data that was entered before initiating a run, or to return to a previous screen. When all information on the screen is correct, the CONFIRM box is selected to continue model processing. The EXIT box exits the modeling process. Selection touch screens include:
  - ACCIDENT RUN MENU SELECTION (CONFIRM, EXIT, RESET)
  - MISCELLANEOUS PARAMETERS (CONFIRM, RESET)
  - RUN TYPE AND TIME SELECTION (CONFIRM, RESET)
  - RELEASE OPTION SELECTION (CONFIRM, RESET)
  - DBA ACCIDENT TYPE SELECTION (CONFIRM, RESET)
  - RELEASE TIMING SELECTION (CONFIRM, RESET)
  - WEATHER SELECTION (CONFIRM, RESET)
  - MORE REPORTS SELECTION (CONFIRM, EXIT)
  - Surry release points are assigned as follows:
    - Release Point 1: Containment and Vent Vent (The expressed flow (EX VEL) for Release Point 1 is "0.00E+00" based on no containment release.)
    - Release Point 2: Process Vent
    - Release Point 3: Main Steam Safety Valves and AFWPT
- <u>IF</u> the touch screen feature is activated, <u>THEN</u> use the touch screen to make entries

OR

- a) Do not touch the screen when prompted to do so by the procedure.
- b) Use the "mouse" to position cross-hairs at desired location on screen.
- c) Click the "mouse" after cross-hairs are properly positioned.
- <u>NOTE</u>: Copying may take over two minutes. Using the CONTROL key with the D COPY/S COPY key will produce light text on a black background (reverse image), which may improve the resolution of maps/isopleths.
- <u>WHEN</u> a print of an individual screen is desired. <u>THEN</u> press the "D COPY/S COPY" key while the screen is displayed.
- 3. <u>IF</u> a particular terminal malfunctions, <u>THEN</u> dose projections can be made from any one of the other terminals.
- 4. <u>IF</u> a terminal lock-up occurs, <u>THEN</u> refer to Attachment 1 for response actions.

| NUMBER     | ATTACHMENT TITLE             |        |
|------------|------------------------------|--------|
| EPIP-4.30  |                              | 6      |
| ATTACHMENT | RESPONSE TO TERMINAL LOCK-UP | PAGE   |
| · 1        |                              | 1 of 1 |

Perform the following actions, in sequence, to recover from terminal or system lock-up. The user may return to the procedure upon recovery (i.e. it is not necessary to complete the entire sequence if operation is restored).

- \_\_\_\_1. Enter the letter "E" <u>AND</u> press RETURN. <u>IF</u> system accepts commands, <u>THEN</u> RETURN TO procedure.
- \_\_\_\_2. Enter "CTRL Y". \_\_\_\_<u>IF</u> system accepts commands, <u>THEN</u> RETURN TO procedure.
- \_\_\_\_ 3. Press "RESET" on terminal. \_\_\_\_\_<u>IF</u> system accepts commands, <u>THEN</u> RETURN TO procedure.
- \_\_\_\_ 4. Enter "CTRL Y". \_\_\_\_ IF system accepts commands, <u>THEN</u> RETURN TO procedure.
- 5. Turn terminal power OFF and back ON again. <u>IF</u> system accepts commands, <u>THEN</u> RETURN TO procedure.
- \_\_\_\_\_6. Enter "CTRL Y". \_\_\_\_\_IF system accepts commands, <u>THEN</u> RETURN TO procedure.
- <u>NOTE:</u> The HP and CEOF terminals are normally connected to Server "A". TSC and LEOF terminals are normally connected to Server "B".
- \_\_\_\_7. Reset the MIDAS terminal servers as follows:
  - a) Have all users exit MIDAS.
  - b) Have the power cord for the affected terminal unplugged from the MIDAS terminal server (located in TSC Computer Room MIDAS Cabinet).
  - c) Plug the power cord back in to the MIDAS terminal server.
  - d) Wait for approximately 2 minutes while the server loads files from MIDAS and restarts operation. MIDAS will be out of service on at least two terminals during this time.
  - e) IF system accepts commands, THEN RETURN TO procedure.

\_\_\_\_ 8. Connect to backup (alternate) MIDAS system:

- a) Reset terminal by turning terminal power OFF and then back ON again.
- b) Press CTRL K keys.
- c) <u>WHEN</u> the "Local>" prompt appears, <u>THEN</u> type "C NMIDAS". Make sure to put a space between "C" and "NMIDAS".
- d) Return to procedure Step 2.a)1 and continue procedure using manually entered monitor and meteorological data.

\_\_\_\_ 9. Notify the MIDAS System Manager or Code Authority and the RAD or RAC.

| EPIP-4.30                                                                                                    | DESIGN BASIS ACCIDENT TECHNICAL OVERVIEW                                                                                                    | c                                                                                                    |
|----------------------------------------------------------------------------------------------------|----------------------------------------------------------------------------------------------------|----------------------------------------------------------------------------------------------------|
|                                                                                                    | BESTER DASTS ACCIDENT RECENTIONE OF ERVIEN                                                                                                    | 6                                                                                                    |
| TTACHMENT                                                                                                    |                                                                                                    | PAGE                                                                                                    |
| <br>້ 2                                                                                                    |                                                                                                    | 1 of 3                                                                                                    |
|                                                                                                    |                                                                                                    |                                                                                                    |
| <ol> <li>MAIN S</li> <li>Rel</li> <li>Rel</li> <li>Rel</li> <li>Inn</li> <li>Pri         <ul> <li>Pri                  <ul></ul></li></ul></li></ol>     | TEAM LINE BREAK:<br>ease duration: 1 hour, with all activity released in first<br>ease from faulted line: 2.15E+5 lb-mass/hr.<br>ease from unaffected steam lines: 0 - 2 hours = 38,924 lb<br>e; 2 - 8 hours = 41,296 lb-mass/hr per line.<br>mary and secondary side activity: Technical Specification<br>et of event.<br>mary to secondary leak rate: Technical Specification limit<br>ected generator, and 1440 gpd (1 gpm) total for all 3 stear<br>ine partition factors: Faulted S/G = 1; Intact S/Gs = 0.10<br>denser is assumed unavailable and the following release por<br>ken steam line, intact steam line relief valves, and AFWPT<br>ivity released from broken steam line is distributed among<br>emaining release paths: 2 intact reliefs and AFWPT.<br>current Iodine spike is 4 hours in duration.<br>of total activity is released via AFWPT. Steam flow to AI<br>/hr per horsepower. Rated power = 710 horsepower. AFWPT is<br>w = 28,755 lbs/hr.                                                                                                    | <pre>1/2 hour.<br/>-mass/hr per<br/>limits at<br/>, 500 gpd in<br/>m generators.<br/>ints apply:<br/>the other<br/>FWPT: 40.5<br/>total steam</pre>                                                                 |
| 2. STEAM<br>Rel<br>Tub<br>eve<br>Iod<br>una<br>The<br>Pri<br>at<br>Pri<br>(O<br>Ste<br>lb-<br>Con<br>fau<br>If<br>rel<br>Eje<br>ind<br>All<br>AFW<br>Con | <pre>W = 28,755 IDS/NT.<br/>GENERATOR TUBE RUPTURE:<br/>ease duration: 1 hour.<br/>es in the affected steam generator are uncovered at 5 minut<br/>nt initiation, and remain uncovered for 10 minutes.<br/>ine Partition Factor: 1.0 in affected steam generator; 0.0<br/>ffected generators.<br/>affected steam generator is assumed isolated within 30 min<br/>mary and secondary side activity: Technical Specification<br/>onset of event.<br/>mary to secondary leak rate: Technical Specification limit<br/>affected generator, and 1440 gpd (1 gpm) total for all 3 si<br/>erators.<br/>mary coolant release to affected steam generator: 108,381<br/>- 30 minutes).<br/>am release from affected steam generator: 107,395 lbs from<br/>utes, or 2.15E+5 lb-mass/hr.<br/>am release from intact steam generators: 0 - 2 hours = 38,5<br/>mass/hr per generator; 2 - 8 hours = 41,296 lb-mass/hr per<br/>denser is assumed unavailable and the following release poil<br/>lted generator relief valves, intact steam line relief valve<br/>condenser is available, release points are as follows: stea<br/>ief valves (3). AFWPT, Vent Vent 1, and Air Ejector. The L<br/>ctor vents through Vent Vent 1. The Unit 2 Air Ejector ver<br/>ependent stack.<br/>activity released is distributed among the 3 main steam re<br/>PT.<br/>current lodine spike is 4 hours in duration.<br/>of total activity is released via AFWPT. Steam flow to AF<br/>/hr per horsepower. Rated power = 710 horsepower. AFWPT<br/>w = 28,755 lbs/hr.</pre> | tes from<br>1 in<br>hutes.<br>limits<br>t. 500 gpd<br>team<br>1bs<br>0 - 30<br>924<br>r generator.<br>ints apply:<br>ves. AFWPT.<br>eam line<br>Jnit 1 Air<br>hts via an<br>eliefs and<br>FWPT: 40.5<br>total steam |

F.

.

| <b>NUMBE</b> Ř                                                                                                    | ATTACHMENT TITLE                                                                                                    | REVISIO                                      |
|----------------------------------------------------------------------------------------------------|----------------------------------------------------------------------------------------------------|----------------------------------------------|
| EPIP-4.30                                                                                                    | DESIGN BASIS ACCIDENT TECHNICAL OVERVIEW                                                                                                    | 6                                            |
| ATTACHMENT                                                                                                    |                                                                                                    | PAGE                                         |
| · · 2                                                                                                    |                                                                                                    | 2 of 3                                       |
| <u></u>                                                                                                    |                                                                                                    |                                              |
| <ol> <li>FUEL I</li> <li>Re</li> <li>Fue</li> <li>Rei</li> <li>whi</li> <li>all</li> <li>Fue</li> <li>4. WASTE</li> <li>Rei</li> <li>Ent</li> <li>(25)</li> </ol> | <pre>HANDLING ACCIDENT (in Fuel Building):<br/>lease duration assumed for 1 hour.<br/>end Pool effective Lodine partition factor of 100.<br/>ease is through the charcoal filtration system. The filte<br/>ch the fuel building is exhausted are assumed to be 95% ef<br/>species of Lodine.<br/>end is not moved until 150 hours post shutdown (= decay time<br/>GAS DECAY TANK RUPTURE:<br/>ease duration assumed for 15 minutes.<br/>fire contents of tank released at 100% Technical Specificat<br/>5,000 Ci D.E. Xe-133).</pre>                       | rs through<br>ficient for<br>).<br>ion limit |
| • 1/2<br>• 1/2                                                                                                    | of release occurs via Process Vent.                                                                                                    | · . •                                        |
| 5. LOSS (                                                                                                    | OF COOLANT ACCIDENT - MELT:<br>ease duration: 2 hours.<br>ease paths: Containment (Containment leakage) and Vent Ve<br>CS leakage).<br>Itainment airborne source term: 100% core Noble Gases, 25%<br>lines.<br>ay removal: 10 hr <sup>-1</sup> for elemental Iodine.<br>Itainment leak rate: 0.1% per day, 0 to 1 hour (1.3 cfm).<br>S leakage: 0 gpm, 0 to 5 min.; 964 cc/hour 5 min. to 20 m<br>10 cc/hr 20 min to 30 days.<br>line released in building atmosphere from ECCS leakage: 10%<br>ter efficiency for safeguards exhaust: 90% elemental Iodin | nt 2<br>core<br>in.;<br>e.                   |
| 6. LOSS C<br>• RCS<br>• Saf<br>• Rel                                                                                                    | F COOLANT ACCIDENT - PC:<br>concentration assumed at Technical Specification limits.<br>eguards filter efficiency: 90% Elemental Iodine.<br>ease duration: 2 hours.                                                                                                    | ·                                            |
| 7. LOSS C<br>• 3%<br>• Saf<br>• Rel                                                                                                    | F COOLANT ACCIDENT - GAP:<br>core Noble Gases and 2% core Iodines assumed in gap.<br>eguards filter efficiency: 90% Elemental Iodine.<br>ease duration: 2 hours.                                                                                                    |                                              |
| 8. LOCKED<br>• Fue<br>• Tot<br>• Iod<br>• Ste<br>hor<br>• Rel                                                                                                    | ROTOR:<br>1 cladding failure is assumed at 5%.<br>al release duration: 8 hours.<br>ine Partition Factor of 100 is assumed for the condenser.<br>am flow to AFWPT = 40.5 lbs/hr per horsepower. Rated power<br>sepower. AFWPT steam flow = 28,755 lbs/hr.<br>ease duration: 2 hours.                                                                                                    | r = 710                                      |
|                                                                                                    |                                                                                                    |                                              |
|                                                                                                    | · ·                                                                                                    |                                              |

~

•••

| . NUMBE | R                                                                                                | ATTACHMENT TITLE                                                                                                    | REVIS                                           |
|---------|--------------------------------------------------------------------------------------------------|----------------------------------------------------------------------------------------------------|-------------------------------------------------|
| EPIP-4  | .30                                                                                              | DESIGN BASIS ACCIDENT TECHNICAL OVERVIEW                                                                                                    |                                                 |
| ATTACHM | ENT                                                                                              |                                                                                                    | PAG                                             |
| 2       |                                                                                                  |                                                                                                    | 3 of                                            |
|         | l                                                                                                | <del>an an an an an an an an an an an an an a</del>                                                                                                    |                                                 |
|         |                                                                                                  |                                                                                                    |                                                 |
| 9.      | ISCELLANEOUS<br>Vent Vent:<br>Fuel Buildi<br>Tank area.                                          | GENERAL ASSUMPTIONS:<br>Auxiliary Building, Air Ejector(s), Safeguar<br>ing (filtered), Containment Purge (filtered), Wa                                                                              | rds (filtered<br>Iste Gas Deca                  |
|         | <ul> <li>Containment</li> <li>Calculate t</li> <li>Air Ejector</li> <li>associated</li> </ul>    | t: Waste Gas Decay fanks, containment vacuum.<br>: leakage: MIDAS uses the higher of the two CHR<br>the release.<br>* Monitors: MIDAS adds the Air Ejector release<br>vent vent release.              | RRMS monitors                                   |
|         | <ul> <li>Main Steam<br/>unknown" va<br/>MIDAS sums<br/>the total r</li> </ul>                    | and AFWPT: MIDAS adds the flows from each "open<br>alve to calculate the total flow for a particula<br>the releases from all three steam lines and AFW<br>release.                                    | n" and "statu<br>ar steam line<br>APT to calcul |
|         | <ul> <li>For Vent Vent Vention</li> <li>For "Quick points action</li> <li>SPS MIDAS F</li> </ul> | ents and Process Vents, MIDAS uses the highest r<br>on the affected pathway to calculate dose proje<br>Dose" defaults: Unidentified mix, ground level<br>ive, and noble gas and iodine.<br>LOW RATES: | adiation mon<br>ctions.<br>, all releas         |
|         | PATHWAY                                                                                          | FLOW RATES                                                                                                    |                                                 |
|         | VENT VENT STACK 2:                                                                               | Flow as indicated by FT-VS-116 (for VG-110, VG-131)<br>ERFCS unknown/bad data: 0 scfm<br>MIDAS default: 1.72 E+5 scfm                                                                                 |                                                 |
|         | ROCESS VENT:                                                                                     | Flow indicated by FT-GW-100 (for GW-130, GW-102)<br>ERFCS unknown/bad data: O scfm<br>MIDAS default flow: 300 scfm                                                                                    |                                                 |
|         | NIR EJECTOR:                                                                                     | TV-SV-103 (-203) open: 25 scfm<br>TV-SV-103 (-203) closed: 0 scfm<br>TV-SV-103 (-203) ERFCS unknown/bad data: 25 scfm<br>MIDAS default: 25 scfm                                                       |                                                 |
|         | ONTAINMENT:                                                                                      | Containment pressure < 14.7 psia: 0 scfm<br>Containment pressure > 14.7 psia: 1.3 scfm<br>ERFCS unknown/bad data: C scfm<br>MIDAS default: 1.30 scfm                                                  |                                                 |
|         | IAIN STEAM: The flo<br>determi<br>that pa                                                        | w for all valves associated with a specific line are summed to ne the release rate associated with the radiation monitor for thway.                                                                   |                                                 |
|         | SAFETY VALVES:                                                                                   | Valve open or ERFCS unknown/bad data: B38,739 lb-mass/hr<br>Valve closed: 0                                                                                                    | · ,                                             |
|         | ATMOSPHERIC RELIEF                                                                               | S: Valve open or ERFCS unknown/bad data: 370,618 lb-mass/hr<br>Valve closed: 0                                                                                                    |                                                 |
|         | MIDAS DEFAULT TOTA                                                                               | L: 3.73 E+6 lbs-mass/hr per steam line                                                                                                    |                                                 |
|         | FWPT:                                                                                            | Flow indicated by FT-MS-100 (-200)<br>ERFCS unknown/bad data: 0<br>MIDAS default: 3.7 E+5 lb-mass/hr                                                                                                  |                                                 |
|         |                                                                                                  |                                                                                                    |                                                 |
|         |                                                                                                  |                                                                                                    |                                                 |